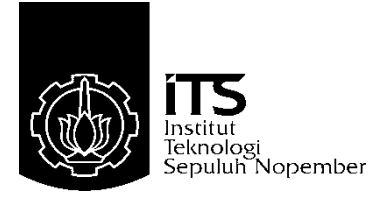

# TUGAS AKHIR - TE 145561

# RANCANG BANGUN ALAT DETEKSI KEBOCORAN PIPA DISTRIBUSI AIR BERBASIS SENSOR TEKANAN DAN MIKROKONTROLER

Rifan Syah Rijal NRP 10311500010038

Dosen Pembimbing Ir. Josaphat Pramudijanto, M. Eng. Dwi Lastomo S. Si, M.T.

Departemen Teknik Elektro Otomasi Fakultas Vokasi Institut Teknologi Sepuluh Nopember Surabaya 2018

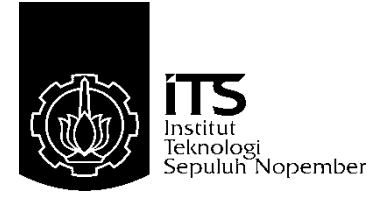

# FINAL PROJECT - TE 145561

# PROTOTYPE PIPE LEAKS DETECTOR ON WATER DISTRIBUTION WITH PRESSURE SENSORS AND MICROCONTROLLER

Rifan Syah Rijal NRP 10311500010038

Supervisor Ir. Josaphat Pramudijanto, M. Eng. Dwi Lastomo S. Si, M.T.

Automation Electrical Engineering Department Faculty of Vocational Institut Teknologi Sepuluh Nopember Surabaya 2018

# PERNYATAAN KEASLIAN TUGAS AKHIR

Dengan ini saya menyatakan bahwa isi sebagian maupun keseluruhan Tugas Akhir kami dengan judul "RANCANG BANGUN ALAT DETEKSI KEBOCORAN PIPA DISTRIBUSI AIR BERBASIS SENSOR TEKANAN DAN MIKROKONTROLER" adalah benarbenar hasil karya intelektual mandiri, diselesaikan tanpa menggunakan bahan-bahan yang tidak diijinkan dan bukan merupakan karya pihak lain yang saya akui sebagai karya sendiri.

Semua referensi yang dikutip maupun dirujuk telah ditulis secara lengkap pada daftar pustaka.

Apabila ternyata pernyataan ini tidak benar, kami bersedia menerima sanksi sesuai peraturan yang berlaku.

Surabaya, 1 Juni 2018

Rifan Syah Rijal NRP 10311500010038

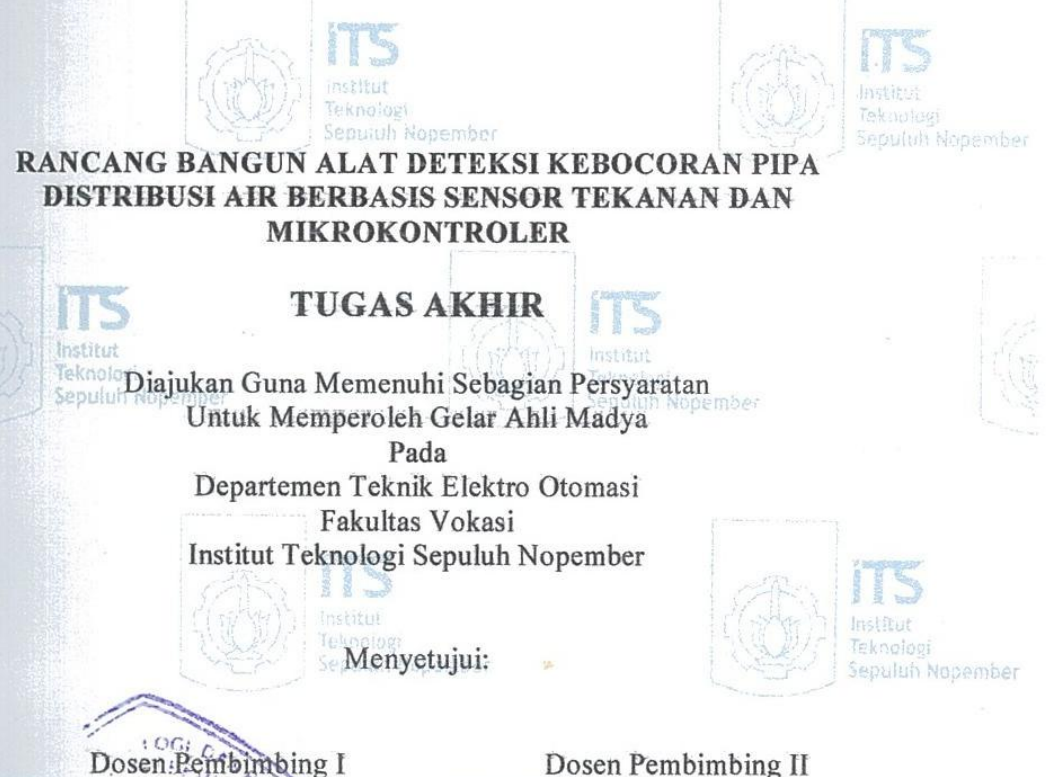

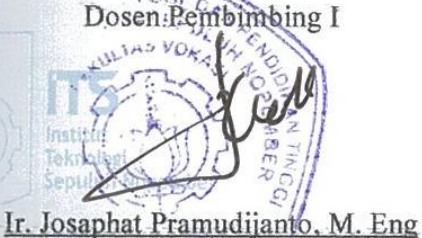

NIP. 19621005 199003 1 003

Dwi Lastomo, S.Si, M.T. NIP. 1987201711059

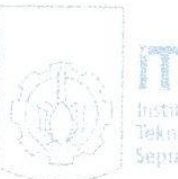

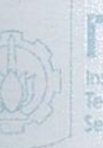

Sepuluh Nopember

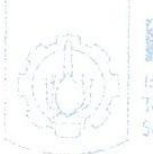

**SURABAYA JUNI, 2018** 

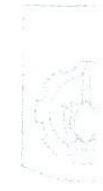

#### RANCANG BANGUN ALAT DETEKSI KEBOCORAN PADA PIPA DISTRIBUSI AIR BERBASIS SENSOR TEKANAN DAN MIKROKONTROLER

Nama Mahasiswa NRP Pembimbing I NIP Pembimbing II NIP MIKROKON I ROLER : Rifan Syah Rijal : 10311500010038 : Ir. Josaphat Pramudijanto, M.Eng. : 19621005 199003 1 003 : Dwi Lastomo, S.Si, M.T. : 1987 2017 11059

# ABSTRAK

Distribusi air umumnya dipasang melalui pipa bawah tanah. Memantau jaringan pipa air bawah tanah lebih sulit daripada memantau jalur pipa air yang berada di atas tanah di ruang terbuka. Keadaan ini akan menyebabkan kerugian jika terjadi gangguan pada pipa seperti kebocoran. Kebocoran pada pipa bisa disebabkan oleh beberapa faktor, seperti pipa usia, instalasi yang tidak benar, dan bencana alam. Oleh karena itu, diperlukan solusi untuk mendeteksi dan untuk mengetahui area kerusakan bila terjadi kebocoran. Deteksi area bocor akan menggunakan mekanika fluida berdasarkan data yang diperoleh menggunakan sensor tekanan dan Arduino sebagai mikrokontroler.

Maka dari itu pada Tugas Akhir ini dibuatlah *prototype* alat deteksi kebocoran pipa. Kebocoran dapat diketahui dengan menggunanakan metode pengukuran tekanan air pada sensor tekanan. Metode ini menggunakan tiga sensor tekanan yang dipasang di beberapa titik sebelum dan sesudah kebocoran. Data yang didapat dari pembacaan sensor dikirim ke komputer menggunakan jaringan komunikasi *Ethernet*.

Setelah dilakukan pengujian, hasilnya menunjukkan bahwa tekanan pada pipa menurun setelah terjadi kebocoran. Tekanan yang turun dapat diketahui melalui grafik yang ditampilkan pada *LabVIEW* dengan ketelitian sampai  $\pm 10\%$  dari tekanan awal pipa sebelum terjadi kebocoran. Alat simulasi kebocoran ini tidak dapat menahan tekanan diatas  $\pm 20$  Psi.

# Kata Kunci : Sistem Distribusi Air, Sensor Tekanan, Mikrokontroler.

## PROTOTYPE PIPE LEAKS DETECTOR ON WATER DISTRIBUTION WITH PRESSURE SENSORS AND MICROCONTROLLER

| : Rifan Syah Rijal                  |
|-------------------------------------|
| : 10311400010019                    |
| : Ir. Josaphat Pramudijanto, M.Eng. |
| : 19621005 199003 1 003             |
| : Dwi Lastomo, S.Si, M.T.           |
| : 1987201711059                     |
|                                     |

## **ABSTRACT**

Water distribution is generally installed through underground pipes. Monitoring underground pipelines is more difficult than monitoring the above-ground water pipelines. This situation will cause losses if there is interruption in the pipeline such as leakage. Leaks in pipes can be caused by several factors, such as age pipes, improper installation, and natural disasters. Therefore, a solution is needed to detect and to know the area of damage in case of leakage. Detection of leaking area will use fluid mechanics based on data obtained using pressure sensors and Arduino as microcontroller.

In this Final Project was made prototype of pipe leak detection tool. Leakage can be determined by using a comparison method of measuring the water pressure. This method uses a 3 pressure sensors mounted at some point before and after the leak. Data obtained from sensor are sent to the computer using an Ethernet communication network and displayed on a PC with LabVIEW software.

After testing, the results show that the pressure on the pipe decreases after a leak. The downward pressure can be determined through the graph shown in LabVIEW with accuracy up to  $\pm 10\%$  of the water pressure at the start of the pipe prior to leakage. This leakage simulation tool can not restrain pressure above  $\pm 20$  Psi.

## Keywords: Water Distribution System, Pressure Sensor, Micrcontroller.

# KATA PENGANTAR

Puji syukur penulis panjatkan kehadirat Allah SWT yang selalu memberikan rahmat dan hidayah-Nya sehingga Tugas Akhir ini dapat terselesaikan dengan baik. Shalawat serta salam semoga selalu dilimpahkan kepada junjungan kita Nabi Muhammad SAW.

Tugas Akhir ini disusun untuk memenuhi sebagian persyaratan guna menyelesaikan pendidikan Diploma pada Bidang Studi Elektro Industri, Departemen Teknik Elektro Otomasi, Fakultas Vokasi, Institut Teknologi Sepuluh Nopember Surabaya.

Dengan terselesaikannya Tugas Akhir ini, Penulis menyampaikan terima kasih yang sebesar - besarnya kepada :

- 1. Kedua orang tua yang senantiasa mendoakan dan memberikan dukungan dengan tulus tiada henti.
- 2. Bapak Ir. Josaphat Pramudijanto, M.Eng. dan Bapak Dwi Lastomo, S.Si, M.T. selaku dosen pembimbing 1 dan 2.
- 3. Pihak Balai Latihan Kerja (BLK) Disnaker Surabaya yang sudah memberi dukungan fasilitas
- 4. Teman teman Elektro Industri (Angkatan 2015) yang selalu memberikan doa, semangat, dan dukungannya.
- 5. Teman teman Hydra (Angkatan 2015) yang selalu memberikan doa, semangat, dan dukungannya.
- 6. Semua pihak yang telah membantu baik secara langsung maupun tidak langsung dalam proses penyelesaian Tugas Akhir ini.
- 7. Teman Kontrakan Ceria yang selalu memberikan dukungan Penulis menyadari dan memohon maaf atas segala keku-

rangan pada Tugas Akhir ini. Akhir kata, semoga Tugas Akhir ini dapat bermanfaat dalam pengembangan keilmuan di kemudian hari.

Surabaya, Juli 2018

Penulis

# **DAFTAR ISI**

|                                                                                                    | 1                                                                   |
|----------------------------------------------------------------------------------------------------|---------------------------------------------------------------------|
| PERNYATAAN KEASLIAN TUGAS AKHIR                                                                                                    | iii                                                                 |
| LEMBAR PENGESAHAN                                                                                                    | v                                                                   |
| ABSTRAK                                                                                                    | vii                                                                 |
| ABSTRACT                                                                                                    | ix                                                                  |
| KATA PENGANTAR                                                                                                    | xi                                                                  |
| DAFTAR ISI                                                                                                    | xiii                                                                |
| DAFTAR GAMBAR                                                                                                    | xv                                                                  |
| DAFTAR TABEL                                                                                                    | xvii                                                                |
| RAR I PENDAHIJI IJAN                                                                                                    | 1                                                                   |
| 1 1 I atar Belakang                                                                                                    | 1                                                                   |
| 1.7 Perumusan Masalah                                                                                                    | 1                                                                   |
| 1 3 Batasan Masalah                                                                                                    | ·····2<br>2                                                         |
| 1.5 Datasan Masalan<br>1.4 Tujuan                                                                                                    | ·····2<br>2                                                         |
| 1.5 Sistematika Lanoran                                                                                                    | 2                                                                   |
| 1.6 Relevansi                                                                                                    |                                                                     |
|                                                                                                    |                                                                     |
| DAD II TEADI DASAD DENHINIANC                                                                                                    | 5                                                                   |
|                                                                                                    |                                                                     |
| 2.1 Teori Dasar Fluida                                                                                                    | 5                                                                   |
| 2.1 Teori Dasar Fluida<br>2.2 Persamaan Bernauli                                                                                                    |                                                                     |
| <ul> <li>2.1 Teori Dasar Fluida</li></ul>                                                                                                    | 5<br>5<br>6                                                         |
| <ul> <li>2.1 Teori Dasar Fluida</li></ul>                                                                                                    | 5<br>5<br>6<br>7                                                    |
| <ul> <li>2.1 Teori Dasar Fluida</li></ul>                                                                                                    | 5<br>6<br>7<br>9                                                    |
| <ul> <li>2.1 Teori Dasar Fluida</li></ul>                                                                                                    | 5<br>6<br>7<br>9<br>10                                              |
| <ul> <li>2.1 Teori Dasar Fluida</li></ul>                                                                                                    | 5<br>5<br>7<br>9<br>10<br>10                                        |
| <ul> <li>2.1 Teori Dasar Fluida.</li> <li>2.2 Persamaan Bernauli</li> <li>2.3 Sensor Tekanan (SKU237545)</li> <li>2.4 Arduino Uno</li> <li>2.5 W-5100 <i>Ethernet Shield</i></li> <li>2.6 LCD 16 x 2.</li> <li>2.7 <i>LabVIEW</i>.</li> <li>2.8 <i>OPC</i></li> </ul>                                                                                                    | 5<br>5<br>6<br>7<br>9<br>10<br>10<br>12                             |
| <ul> <li>2.1 Teori Dasar Fluida</li> <li>2.2 Persamaan Bernauli</li> <li>2.3 Sensor Tekanan (SKU237545)</li> <li>2.4 Arduino Uno</li> <li>2.5 W-5100 <i>Ethernet Shield</i></li> <li>2.6 LCD 16 x 2</li> <li>2.7 <i>LabVIEW</i></li> <li>2.8 <i>OPC</i></li> <li>2.9 Distribusi Air PDAM</li> </ul>                                                                                                    |                                                                     |
| <ul> <li>2.1 Teori Dasar Fluida.</li> <li>2.2 Persamaan Bernauli</li> <li>2.3 Sensor Tekanan (SKU237545)</li> <li>2.4 Arduino Uno</li> <li>2.5 W-5100 <i>Ethernet Shield</i></li> <li>2.6 LCD 16 x 2.</li> <li>2.7 <i>LabVIEW</i>.</li> <li>2.8 <i>OPC</i></li> <li>2.9 Distribusi Air PDAM.</li> <li>2.10 Kebocoran Pipa PDAM</li> </ul>                                                                                                    | 5<br>                                                               |
| <ul> <li>2.1 Teori Dasar Fluida</li> <li>2.2 Persamaan Bernauli</li> <li>2.3 Sensor Tekanan (SKU237545)</li> <li>2.4 Arduino Uno</li> <li>2.5 W-5100 <i>Ethernet Shield</i></li> <li>2.6 LCD 16 x 2</li> <li>2.7 <i>LabVIEW</i></li> <li>2.8 <i>OPC</i></li> <li>2.9 Distribusi Air PDAM</li> <li>2.10 Kebocoran Pipa PDAM</li> </ul>                                                                                                    | 5<br>5<br>5<br>6<br>7<br>9<br>9<br>10<br>10<br>12<br>12<br>13<br>15 |
| <ul> <li>2.1 Teori Dasar Fluida</li> <li>2.2 Persamaan Bernauli</li> <li>2.3 Sensor Tekanan (SKU237545)</li> <li>2.4 Arduino Uno</li> <li>2.5 W-5100 Ethernet Shield</li> <li>2.6 LCD 16 x 2</li> <li>2.7 LabVIEW</li> <li>2.8 OPC</li> <li>2.9 Distribusi Air PDAM</li> <li>2.10 Kebocoran Pipa PDAM</li> </ul> BAB III PERANCANGAN DAN PEMBUATAN ALAT                                                                                                    |                                                                     |
| <ul> <li>2.1 Teori Dasar Fluida</li> <li>2.2 Persamaan Bernauli</li> <li>2.3 Sensor Tekanan (SKU237545)</li> <li>2.4 Arduino Uno</li> <li>2.5 W-5100 Ethernet Shield</li> <li>2.6 LCD 16 x 2</li> <li>2.7 LabVIEW</li> <li>2.8 OPC</li> <li>2.9 Distribusi Air PDAM.</li> <li>2.10 Kebocoran Pipa PDAM</li> <li>BAB III PERANCANGAN DAN PEMBUATAN ALAT</li> <li>3.1 Diagram Fungsional Sistem</li> <li>2 Decomposition Functional Sistem</li> </ul>                                                                                                    |                                                                     |
| <ul> <li>2.1 Teori Dasar Fluida.</li> <li>2.2 Persamaan Bernauli</li> <li>2.3 Sensor Tekanan (SKU237545)</li> <li>2.4 Arduino Uno</li> <li>2.5 W-5100 <i>Ethernet Shield</i></li> <li>2.6 LCD 16 x 2.</li> <li>2.7 <i>LabVIEW</i>.</li> <li>2.8 <i>OPC</i></li> <li>2.9 Distribusi Air PDAM.</li> <li>2.10 Kebocoran Pipa PDAM</li> <li>BAB III PERANCANGAN DAN PEMBUATAN ALAT</li> <li>3.1 Diagram Fungsional Sistem</li> <li>3.2 Perancangan Perangkat Keras (<i>Hardware</i>).</li> <li>2.3 Korpleji Ethernet Shield dengen Ardving Ung</li> </ul>                                              | 5<br>                                                               |
| <ul> <li>2.1 Teori Dasar Fluida.</li> <li>2.2 Persamaan Bernauli</li></ul>                                                                                                    |                                                                     |
| <ul> <li>2.1 Teori Dasar Fluida.</li> <li>2.2 Persamaan Bernauli</li> <li>2.3 Sensor Tekanan (SKU237545)</li> <li>2.4 Arduino Uno</li> <li>2.5 W-5100 <i>Ethernet Shield</i></li> <li>2.6 LCD 16 x 2.</li> <li>2.7 <i>LabVIEW</i>.</li> <li>2.8 <i>OPC</i></li> <li>2.9 Distribusi Air PDAM.</li> <li>2.10 Kebocoran Pipa PDAM</li> <li>BAB III PERANCANGAN DAN PEMBUATAN ALAT</li> <li>3.1 Diagram Fungsional Sistem</li> <li>3.2 Perancangan Perangkat Keras (<i>Hardware</i>).</li> <li>3.3 Koneksi <i>Ethernet Shield</i> dengan Arduino Uno</li> <li>3.4 Konfigurasi NI OPC Server</li> </ul> |                                                                     |

| 3.4.2 Pengaturan Device                    |     |
|--------------------------------------------|-----|
| 3.4.3 Pengaturan Tag                       |     |
| 3.5 Perancangan Perangkat Lunak (Software) |     |
| 3.5.1 Pemrograman Pembacaan Sensor Tekanan |     |
| 3.5.2 Perancangan Software <i>LabVIEW</i>  |     |
| C                                          |     |
| BAB IV PENGUJIAN DAN ANALISA ALAT          |     |
| 4.1 Kalibrasi Sensor Tekanan               |     |
| 4.2 Pengujian Komunikasi <i>Ethernet</i>   |     |
| 4.3 Pengujian pada Software LabVIEW        |     |
| 4.4 Pengujian Alat Simulasi                |     |
| 4.4.1 Pengujian Tanpa Aliran               |     |
| 4.4.2 Pengujian Stop Valve                 |     |
| 4.4.3 Pengujian Kebocoran                  | 50  |
| 4.5 Pengujian Data Telemetring LabVIEW     | 53  |
| 4.6 Pengujian Lokasi Kebocoran             |     |
|                                            |     |
| BAB V PENUTUP                              | 61  |
| 5.1 Kesimpulan                             | 61  |
| 5.2 Saran                                  | 61  |
|                                            |     |
| DAFTAR PUSTAKA                             | 63  |
| LAMPIRAN A PROGRAM ARDUINO                 | A-1 |
| LAMPIRAN B DATASHEET                       | B-1 |
| LAMPIRAN C TAMPILAN LABVIEW                | C-1 |
| LAMPIRAN D GAMBAR ALAT                     | D-1 |
| LAMPIRAN E DATA PDAM SURABAYA              | E-1 |
| DAFTAR RIWAYAT HIDUP                       | F-1 |

# DAFTAR GAMBAR

| Gambar 2.1. | Fluida Melewati Pipa yang Tertutup           | 5   |
|-------------|----------------------------------------------|-----|
| Gambar 2.2  | Sensor Tekanan                               | . 6 |
| Gambar 2.3. | Board Arduino Uno R3                         | 9   |
| Gambar 2.4. | Ethernet Shield                              | . 9 |
| Gambar 2.5. | LCD 16 x 2                                   | 10  |
| Gambar 2.6. | Tampilan pada <i>LabVIEW</i>                 | 11  |
| Gambar 2.7. | Diagram Alur OPC dengan Perangkat            | 12  |
| Gambar 2.8. | Diagram Distribusi Air pada PDAM             | 14  |
| Gambar 2.9. | Kebocoran Pipa PDAM Wisma Mukti              | 15  |
| Gambar 3.1. | Sketsa Diagram Fungsional Alat               | 17  |
| Gambar 3.2. | Perancangan Prototype Simulasi Kebocoran Pip | ba  |
|             | Tampak Samping                               | 19  |
| Gambar 3.3. | Perancangan Prototype Simulasi Kebocoran Pip | )a  |
|             | Tampak Atas                                  | 19  |
| Gambar 3.4. | Koneksi Sensor Tekanan ke Arduino Uno        | 20  |
| Gambar 3.5. | Koneksi Sensor Tekanan dan LCD               | 21  |
| Gambar 3.6. | Koneksi Ethernet Shileld pada Arduino Uno    | 22  |
| Gambar 3.7. | Schematic Ethernet Shield pada Arduino Uno   | 22  |
| Gambar 3.8. | Software NI OPC Server                       | 23  |
| Gambar 3.9. | Setting New Channel                          | 23  |
| Gambar 3.10 | Setting Nama Channel                         | 24  |
| Gambar 3.11 | Setting Jenis Channel                        | 24  |
| Gambar 3.12 | Setting Level Channel                        | 25  |
| Gambar 3.13 | Setting Network Adapter Channel              | 25  |
| Gambar 3.14 | Setting Optimization Channel                 | 26  |
| Gambar 3.15 | Setting Non-Normalized Values Channel        | 26  |
| Gambar 3.16 | Setting Socket Usage Values Channel          | 27  |
| Gambar 3.17 | Setting Summary Channel                      | 27  |
| Gambar 3.18 | . Setting New Device                         | 28  |
| Gambar 3.19 | . Setting Name New Device                    | 28  |
| Gambar 3.20 | Setting Model New Device                     | 29  |
| Gambar 3.21 | Setting Network Address New Device           | 29  |
| Gambar 3.22 | Setting Scan Mode New Device                 | 30  |
| Gambar 3.23 | . Setting Timing New Device                  | 30  |
| Gambar 3.24 | Setting Auto Demotion New Device             | 31  |
| Gambar 3.25 | Setting Database New Device                  | 31  |

| Gambar 3.26.   | Setting Ethernet New Device                                                                                                    | 32 |
|----------------|----------------------------------------------------------------------------------------------------|----|
| Gambar 3.27.   | Setting Data Acces New Device                                                                                                    | 32 |
| Gambar 3.28.   | Setting Data Encoding New Device                                                                                                    | 33 |
| Gambar 3.29.   | Summary New Device                                                                                                    | 33 |
| Gambar 3.30.   | Setting Model New Device                                                                                                    | 34 |
| Gambar 3.31.   | Flowchart Program Arduino Uno                                                                                                    | 35 |
| Gambar 3.32.   | Flowchart Program LabVIEW                                                                                                    | 36 |
| Gambar 3.33.   | Rancangan Block Diagram LabVIEW                                                                                                    | 38 |
| Gambar 3.34.   | Rancangan Front Panel LabVIEW                                                                                                    | 39 |
| Gambar 4.1.    | Sambungan Pressure Gauge dan Sensor                                                                                                    | 42 |
| Gambar 4.2.    | Proses Kalibrasi Sensor Tekanan                                                                                                    | 42 |
| Gambar 4.3.    | Program pada Arduino Uno ke-1                                                                                                    | 45 |
| Gambar 4.4.    | Command Prompt Pada Laptop dengan IP                                                                                                    |    |
|                | address Arduino Uno ke-1                                                                                                    | 45 |
| Gambar 4.5.    | Program pada Arduino Uno ke-2                                                                                                    | 45 |
| Gambar 4.6.    | Command Prompt Pada Laptop dengan IP                                                                                                    |    |
|                | address Arduino Uno ke-2                                                                                                    | 46 |
| Gambar 4.7.    | Program pada Arduino Uno ke-3                                                                                                    | 46 |
| Gambar 4.8.    | Command Prompt pada Laptop dengan IP                                                                                                    |    |
|                | address Arduino Uno ke-3                                                                                                    | 46 |
| Gambar 4.9.    | Tampilan LabVIEW dalam Keadaan Run                                                                                                    | 47 |
| Gambar 4.10.   | Tampilan LabVIEW Alat Simulasi Normal                                                                                                    | 55 |
| Gambar 4.11.   | Tampilan LabVIEW Alat Simulasi Kebocoran 1                                                                                                    |    |
|                | Dibuka 20 <sup>0</sup>                                                                                                    | 56 |
| Gambar 4.12.   | Tampilan LabVIEW Alat Simulasi Kebocoran 1                                                                                                    |    |
|                | Dibuka $30^{\circ}$                                                                                                    | 56 |
| Gambar 4 13    | Tampilan LabVIEW Alat Simulasi Kebocoran 2                                                                                                    |    |
| Gailibai 7.13. | $\frac{1}{2} \sum_{i=1}^{n} \frac{1}{2} \sum_{i=1}^{n} \frac{1}$ |    |
|                |                                                                                                    | 57 |
| Gambar 4.14.   | Tampilan LabVIEW Alat Simulasi Kebocoran 2                                                                                                    |    |
|                | Dibuka 30 <sup>0</sup>                                                                                                    | 58 |

# DAFTAR TABEL

| Tabel 2.1  | Spesifikasi Sensor Tekanan                                     | 7   |
|------------|----------------------------------------------------------------|-----|
| Tabel 4.1  | Hasil Kalibrasi Sensor 1                                       | 39  |
| Tabel 4.2  | Hasil Kalibrasi Sensor 2                                       | 40  |
| Tabel 4.3  | Hasil Kalibrasi Sensor 3                                       | 40  |
| Tabel 4.4. | Data Pengujian Alat Pompa Off                                  | 45  |
| Tabel 4.5  | Tekanan Ketika <i>Stop Valve</i> Ditutup $\pm 22^0$            | 49  |
| Tabel 4.6  | Tekanan Ketika <i>Stop Valve</i> Ditutup $\pm 45^0$            | 49  |
| Tabel 4.7  | Tekanan Ketika <i>Stop Valve</i> Ditutup $\pm 54^0$            | 49  |
| Tabel 4.8  | Tekanan Ketika <i>Stop Valve</i> Ditutup ±63 <sup>0</sup>      | 50  |
| Tabel 4.9  | Tekanan Ketika <i>Stop Valve</i> Ditutup $\pm 72^0$            | 50  |
| Tabel 4.10 | Tekanan Ketika Stop Valve Ditutup ±54 <sup>0</sup> Tanpa       |     |
|            | Kebocoran (Normal)                                             | 51  |
| Tabel 4.11 | Tekanan Ketika Stop Valve Ditutup ±54 <sup>0</sup> Kran        |     |
|            | Kebocoran 1 Dibuka $\pm 20^{\circ}$                            | 51  |
| Tabel 4.12 | Tekanan Ketika Stop Valve Ditutup $\pm 54^{\circ}$ Kran        |     |
|            | Kebocoran 2 Dibuka $\pm 20^0$                                  | 52  |
| Tabel 4.13 | Tekanan Ketika Stop Valve Ditutup ±54 <sup>0</sup> Kran        |     |
|            | Kebocoran 1 Dibuka $\pm 30^{\circ}$                            | 52  |
| Tabel 4.14 | Tekanan Ketika Stop Valve Ditutup ±54 <sup>0</sup> Kran        |     |
|            | Kebocoran 2 Dibuka $\pm 30^{\circ}$                            | 53  |
| Tabel 4.15 | Tekanan Ketika <i>Stop Valve</i> Ditutup $\pm 54^0$            | 53  |
| Tabel 4.16 | Tekanan Ketika <i>Stop Valve</i> Ditutup $\pm 54^{\circ}$ Kran |     |
|            | Kebocoran 1 Dibuka $\pm 30^0$                                  | 54  |
| Tabel 4.17 | Tekanan Ketika <i>Stop Valve</i> Ditutup $\pm 54^{0}$ Kran     |     |
|            | Kebocoran 2 Dibuka $\pm 30^{\circ}$                            | 55  |
| Tabel 4.18 | Pengujian Prediksi Lokasi Kebocoran 1 (Kebocora                | n 1 |
|            | Dibuka 30 <sup>0</sup> )                                       | 59  |
| Tabel 4.19 | Pengujian Prediksi Lokasi Kebocoran 2 (Kebocora                | n 2 |
|            | Dibuka 30 <sup>0</sup> )                                       | 60  |

# BAB I PENDAHULUAN

### 1.1 Latar Belakang

Pipa adalah benda berbentuk lubang silinder dengan lubang di tengahnya yang terbuat dari logam maupun bahan-bahan lain sebagai sarana pengaliran atau transportasi fluida berbentuk cair, gas maupun udara. Pipa sangat mudah terjadi kebocoran. Kebocoran di pipa mungkin disebabkan oleh beberapa faktor, seperti umur pipa, tidak tepat instalasi, dan kondisi lingkungan (bencana alam, dll).

Menurut Jurnal PDAM, PDAM mengalami kebocoran pipa tersier yang terjadi di Jalan Klampis Anom, Wisma Mukti, Surabaya. Kejadian ini terjadi pada 23 Juli 2018. Karena volume air yang keluar cukup besar maka pipa tersebut terpaksa ditutup dan diperbaiki. Akibatnya beberapa kawasan kehilangan *supply* air bersih selama satu hari dikarenakan perbaikan pipa [1].

Kebocoran sendiri bila dibiarkan lama akan sangat merugikan. Karena semakin lama diketahui adanya bocor maka akan semakin banyak pula fluida yang terbuang. Jika fluida tersebut berupa air maka yang dialami hanya kerugian finansial. Tetapi apabila fluida tersebut adalah gas yang mudah terbakar/meledak maka akan sangat membahayakan. Deteksi kebocoran adalah suata metode untuk mengetahui adanya kebocoran. Alat deteksi kebocoran ini menggunakan mekanika fluida berdasarkan data tekanan yang diperoleh menggunakan sensor tekanan dan Arduino Uno sebagai mikrokontroler. Pipa dalam kondisi bocor memiliki *drop* tekanan dibandingkan tekanan pipa sebelum terjadi kebocoran.

Alat dapat mememonitoring tekanan pada pipa PDAM yang lurus, khususnya pada pipa induk/primer dan pipa sekunder yang memiliki tekanan yang tinggi. Alat ini kurang cocok digunakan pada pipa tersier yang melayani penyadapan langsung ke pelanggan karena tekanan pada pipa tersebut rendah dibawah  $\pm 10$  Psi.

Sensor Tekanan merupakan salah satu sensor yang digunakan untuk proses monitoring ini. Sensor ini beroperasi dari tekanan 0 – 500 Psi dan menghasilkan tegangan *output linier* antara 0,5 - 4,5 Volt. Sensor tekanan digunakan untuk mendeteksi apakah ada kebocoran pipa saluran melalui perbedaan tekanan pada masing masing jalur pipa. Sehingga diperlukan setidaknya 3 sensor tekanan.

Selain itu dengan adanya 3 sensor tekanan diharapkan alat ini dapat menentukan jalur pipa mana yang mengalami kebocoran sehingga dapat memperkecil area pencarian kebocoran pipa. Selanjutnya data tersebut akan ditampilkan secara *online* melalui komunikasi *Ethernet*.

Alat ini menggunakan mikrokontroler karena mikrokontroler lebih ringkas dibandingkan dengan PLC. Selain itu mikrokontroler lebih hemat biaya. Mikrokontroler adalah sebuah *chip* yang berfungsi sebagai pengontrol rangkaian elektronik dan umunya dapat menyimpan program didalamnya. Mikrokontroler umumnya terdiri dari CPU (*Central Processing Unit*), memori, I/O tertentu dan unit pendukung seperti *Analog-to-Digital Converter* (ADC) yang sudah terintegrasi di dalamnya.

## 1.2 Perumusan Masalah

Permasalahan yang dihadapi pada Tugas Akhir ini adalah sulitnya mendeteksi kebocoran pipa. Kebocoran pipa bila dibiarkan berlarut-larut dapat menyebabkan kerugian yang besar karena material (fluida) yang terbuang secara terus menerus.

### 1.3 Batasan Masalah

Batasan masalah Tugas Akhir ini antara lain

- Alat ini adalah prototype/rancangan alat deteksi kebocoran dengan menggunakan sensor tekanan
- Tekanan yang diberikan maksimal adalah sesuai dengan daya tahan pipa PVC (±25 Psi)
- Air pada saluran didapatkan dari pompa air
- Kebocoran hanya terjadi pada salah satu titik saja (tidak ada kebocoran ganda).
- Tekanan air yang diakibatkan ketinggian air dari tanah dalam pipa saluran diabaikan.

## 1.4 Tujuan

Tujuan yang akan dicapai dari Tugas Akhir ini adalah sebagai berikut:

- Membuat Alat Deteksi Kebocoran Pipa dengan sensor tekanan.
- Merancang Alat yang mampu melakukan Monitoring kebocoran pipa.

• Mendesain Alat yang mampu mendeteksi kebocoran pipa.

## 1.5 Sistematika Laporan

Pembahasan Tugas Akhir ini akan dibagi menjadi lima Bab dengan sistematika sebagai berikut:

| Bab I   | Pendahuluan                                     |  |
|---------|-------------------------------------------------|--|
|         | Bab ini meliputi latar belakang, permasalahan,  |  |
|         | tujuan penelitian, metodologi penelitian,       |  |
|         | sistematika laporan dan relevansi.              |  |
| Bab II  | Teori Dasar                                     |  |
|         | Bab ini menjelaskan tentang tinjauan pustaka,   |  |
|         | konsep dari fluida, persamaan kontinuitas,      |  |
|         | persamaan bernauli sensor tekanan, Arduino Uno, |  |
|         | dan <i>LabVIEW</i> .                            |  |
| Bab III | Perancangan Sistem                              |  |
|         | Bab ini membahas desain dan perancangan alat    |  |
|         | mekanik dan elektrik.                           |  |
| Bab IV  | Simulasi, Implementasi dan Analisa Sistem       |  |
|         | Bab ini memuat hasil simulasi dan implementasi  |  |
|         | serta analisis dari hasil tersebut.             |  |
| Bab V   | Penutup                                         |  |
|         | Bab ini berisi kesimpulan dan saran dari hasil  |  |
|         | pembahasan yang telah diperoleh.                |  |

## 1.6 Relevansi

Jika Tugas Akhir ini selesai maka bisa digunakan alat bantu untuk mendeteksi kebocoran atau digunakan sebagai modul praktikum. Selanjutnya *prototype* yang sudah dibuat ini bisa dikembangkan pihak PDAM untuk membuat alat deteksi kebocoran berbasis sensor tekanan. Jika jarak pipa panjang dapat dipasang beberapa sensor untuk mempersempit area pencarian kebocoran pipa. Selain itu alat ini dapat juga digunakan sebagai deteksi kebocoran tidak hanya air, tetapi bisa juga minyak, gas dan material industri.

# BAB II TEORI DASAR PENUNJANG

#### 2.1 Teori Dasar Fluida [2]

Fluida adalah suatu zat yang bisa mengalami perubahanperubahan bentuknya secara *continue*/terus-menerus bila terkena tekanan/gaya geser walaupun relatif kecil atatu bisa juga dikatakan suatu zat yang mengalir. Fluida (*fluid*) adalah zat yang dapat mengalir. Jadi istilah fluida termasuk cairan dan gas. Zat cair gan gas tidak mempertahankan bentuk yang tetap. Keduanya memiliki kemampuan untuk mengalir. Dengan demikian keduanya disebut sebagai fluida. Berdasarkan kondisinya fluida dibagi menjadi 2 keadaan yaitu fluida statis dan fluida dinamis. Fluida statis adalah fluida yang berada kondisi diam dan tidak bergerak. Contohnya air sumur, air dalam gelas dan air laut. Fluida dinamis adalah fluida yang berada dalam kondisi bergerak atau mengalir. Contohnya adalah aliran air dan angin. Dari fluida dinamis di temukan energi potensial yang dapat dijadikan sumber energi listrik.

#### 2.2 Persamaan Bernauli [3]

Prinsip Bernoulli adalah istilah di dalam mekanika fluida yang menyatakan bahwa pada suatu aliran fluida, peningkatan pada kecepatan fluida akan menimbulkan penurunan tekanan pada aliran tersebut. Prinsip ini diambil dari nama ilmuwan Belanda/Swiss yang bernama Daniel Bernoulli. Aliran dari suatu segmen fluida ideal yang melewati pipa tidak beraturan dalam selang waktu  $\Delta t$  ditunjukkan Gambar 2.1 berikut.

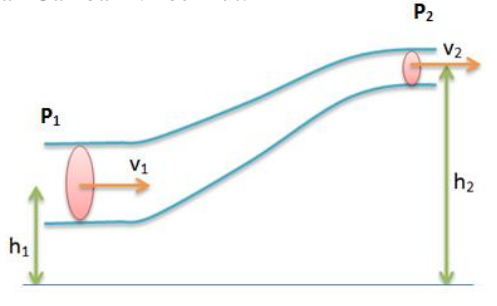

Gambar 2.1. Fluida Melewati Pipa yang Tertutup

Persamaan Bernoulii sebagaimana dapat diterapkan pada fluida ideal. Persamaan ini juga dapat ditulis:

 $P + \frac{1}{2}\rho v_2 + \rho gh = konstan$  ......(2.1) Persamaan ini menunjukkan bahwa tekanan fluida berkurang ketika kelajuan fluida bertambah. Selain itu, tekanan juga berkurang ketika ketinggiannya bertambah.

#### 2.3 Sensor Tekanan (SKU237545) [4]

Sensor tekanan mengukur tekanan, biasanya gas atau cairan. Tekanan adalah ekspresi dari gaya yang dibutuhkan untuk menghentikan cairan dari perluasan, dan biasanya dinyatakan dalam hal gaya per satuan luas. Gambar 2.2 berikut adalah gambar sensor tekanan yang digunakan pada Tugas Akhir ini.

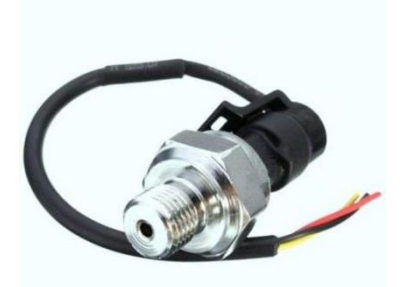

Gambar 2.2. Sensor Tekanan

Sensor tekanan adalah sensor untuk mengukur tekanan suatu zat. Tekanan (p) adalah satuan fisika untuk menyatakan gaya (F) per satuan luas (A). Satuan tekanan sering digunakan untuk mengukur kekuatan dari suatu cairan atau gas. Prinsip kerja dari sensor tekanan ini adalah mengubah tegangan mekanis menjadi sinyal listrik. kurang ketegangan didasarkan pada prinsip bahwa tahanan pengantar berubah dengan panjang dan luas penampang. Spesifikasi sensor tekanan yang digunakan pada Tugas Akhir ini dijelaskan pada Tabel 2.1.

| Tabel 2.1 | Spesifikasi | Sensor | Tekanan |
|-----------|-------------|--------|---------|
|-----------|-------------|--------|---------|

| Working Voltage           | DC 5,0 Volt                             |
|---------------------------|-----------------------------------------|
| Output Voltage            | DC 0,5-4,5 Volt                         |
| Sensor material           | Carbon steel alloy                      |
| Working Current           | ≤10 mA                                  |
| Working Pressure Range    | 0-1,2 MPa                               |
| The Biggest Pressure      | 2,4 MPa                                 |
| Cable length              | 19cm                                    |
| Destroy Pressure          | 3,0 MPa                                 |
| Working TEMP. Range       | 0-85 <i>℃</i>                           |
| Storage Temperature Range | 0-100 ℃                                 |
| Measuring Error           | ±1,5 %FSO                               |
| Temperature Range Error:  | ±3,5 %FSO                               |
| Response Time             | ≤2,0 ms                                 |
| Cycle Life                | 500,000 pcs                             |
| Application               | non-corrosive gas liquid<br>measurement |

*High quality Pressure Transducer Sensor Oil Fuel for Gas Water Features:* 

Easy removal, carbon steel connection more firmly. Stainless steel is durable, sealed waterproof line, imported chips. Wiring: red +, black -, yellow output

### 2.4 Arduino Uno [5]

Arduino Uno R3 adalah papan pengembangan mikrokontroler yang berbasis chip ATmega328P. Arduino Uno memiliki 14 *digital* pin *input / output* (atau biasa ditulis I/O, dimana 14 pin diantaranya dapat digunakan sebagai *output* PWM antara lain pin 0 sampai 13), 6 pin *input analog*, menggunakan *crystal* 16 MHz antara lain pin A0 sampai A5, koneksi USB, jack listrik, *header* ICSP dan tombol *reset*. Arduino terdiri dari dua bagian utama: Arduino papan, yang merupakan bagian dari perangkat keras ketika bekerja pada saat kita membangun objek dan Arduino IDE, bagian perangkat lunak yang dijalankan pada komputer. Dengan menggunakan IDE untuk membuat sketsa (program komputer kecil) kemudian diupload ke papan Arduino. sketsa memberitahu papan apa yang harus dilakukan.

Salah satu jenis Arduino yang menggunakan mikrokontroler tipe Atmel AVR (8-*bit*) adalah Arduino Uno. Arduino Uno adalah papan mikrokontroler berbasiskan ATmega328. Spesifikasinya adalah seperti berikut:

- Memiliki kecepatan *clock* mencapai 16MHz.
- Memiliki *Flash Memory* 32 KB, 0,5 KB diantaranya sebagai *bootloader*.
- Rentang *input* sumber tegangan 7-20 Volt, dan beroperasi pada tegangan 5 Volt.
- Memiliki EEPROM (*Electrically Erasable Programmable Read Only Memory*) sebesar 1 KB.
- Memiliki SRAM (*Static Random Access Memory*) sebesar 2 KB.
- Memiliki pin I/O *digital* sebanyak 14 pin dan 6 pin diantaranya digunakan sebagai *output* PWM (*Pulse Width Modulation*).
- Memiliki pin I/O analog sebanyak 6 pin.
- Arus DC per pin I/O 40 mA dan pada pada pin 3,3 Volt 50 mA.

Letak pin pada *board* Arduino Uno dapat dilihat pada Gambar 2.3.

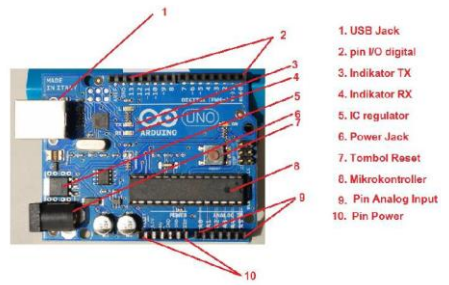

Gambar 2.3. Board Arduino Uno R3

## 2.5 W-5100 Ethernet Shield [6]

*Ethernet Shield* merupakan suatu perangkat yang dapat menambah kemampuan Arduino untuk terhubung ke jaringan computer. *Ethernet shield* berbasiskan *chip Ethernet Wiznet* W5100. *chip Ethernet Wiznet* W5100 ini menyediakan jaringan internet (IP) baik TCP dan UDP. Dan didukung oleh 4 soket koneksi yang simultan. *Ethernet library* digunakan dalam menulis program agar arduino board dapat terhubung ke jaringan dengan menggunakan arduino *Ethernet Shield*.

Pada Ethernet Shield terdapat sebuah slot micro-SD (Secure Digital), yang dapat digunakan untuk menyimpan file yang diakses melalui jaringan. Board Arduino dapat berkomunikasi dengan chip Winzet W5100 dan SD card menggunakan bus SPI (Serial Peripheral Interface). Bus SPI menggunakan pin digital 11, 12, dan 13 pada Arduino Uno. Pin digital 10 digunakan untuk memilih W5100 dan pin digital 4 digunakan untuk memilih SD card. Pin yang sudah disebutkan tidak dapat digunakan untuk input/output ketika kita menggunakan Ethernet Shield. Karena W5100 dan SD card berbagi bus SPI, hanya salah satu yang dapat aktif pada satu waktu.

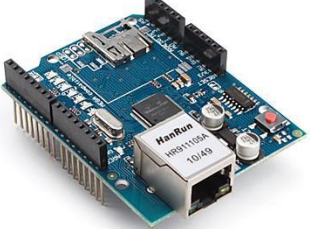

Gambar 2.4. Ethernet Shield

#### 2.6 LCD 16 x 2 [7]

Liquid Crystal Display (LCD) pada Gambar 2.5 adalah suatu display dari bahan cairan kristal yang pengoperasiannya menggunakan sistem dot matriks. LCD banyak digunakan sebagai display dari alat-alat elektronik seperti kalkulator, multitester digital, jam digital, dan sebagainya. LCD yang dipakai pada pembuatan alat ini adalah 2 baris x 16.

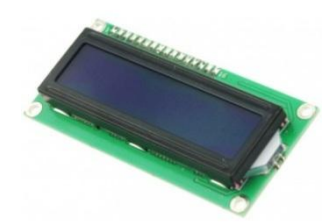

### Gambar 2.5. LCD 16 x 2

#### 2.7 LabVIEW [6]

LabVIEW adalah berorientasi objek grafis bahasa komputer yang dikembangkan untuk memfasilitasi perangkat keras dan perangkat lunak. Komunikasi LabVIEW adalah bahasa komputer yang lengkap yang dapat digunakan seperti Basic, FORTRAN, atau C. Dalam beberapa tingkatan instrumentasi virtual akuisisi data yang membuatnya mudah untuk mengontrol aliran data, dan pemrosesan sinyal banyak dan algoritma analisis datang dengan perangkat lunak sebagai instrumentasi virtual premade. Di dalam kelas, kesamaan antara instrumen virtual dan nyata membantu mahasiswa memahami bagaimana informasi dilewatkan antara komputer dan instrumen terpasang.

Program pada *LabVIEW* yang disebut sebagai VI (*Virtual Instrument*). Setiap VI menggunakan fungsi-fungsi yang menggerakkan masukan dari pemakai antarmuka atau sumber lain dan menampilkan informasi itu atau memindahkannya ke file lain atau ke komputer lain. VI menyediakan tiga komponen yaitu :

Panel muka (*front panel*), yang melayani antarmuka pengguna. *Front panel* merupakan *interface* antar pengguna (*user*) dengan program. Di dalam *front panel* terdapat kontrol (*input*) dan indikator (*output*) yang dikenal dengan Kontrol Palet. Kontrol pada *front* panel dapat berupa knop, tombol, *dial*, dan lainnya. Sedangkan untuk indikator (*output*) dapat berupa LED, grafik, dan tampilan lainnya. Kontrol menirukan *input* instrumen dan menyuplai data ke diagram blok pada VI yang bersangkutan. Indikator menirukan instrumen keluaran dan menampilkan data. Untuk menampilkan *control panel* maka pada *front panel* dapat diaktifkan *View* >> *Control Pallete*.

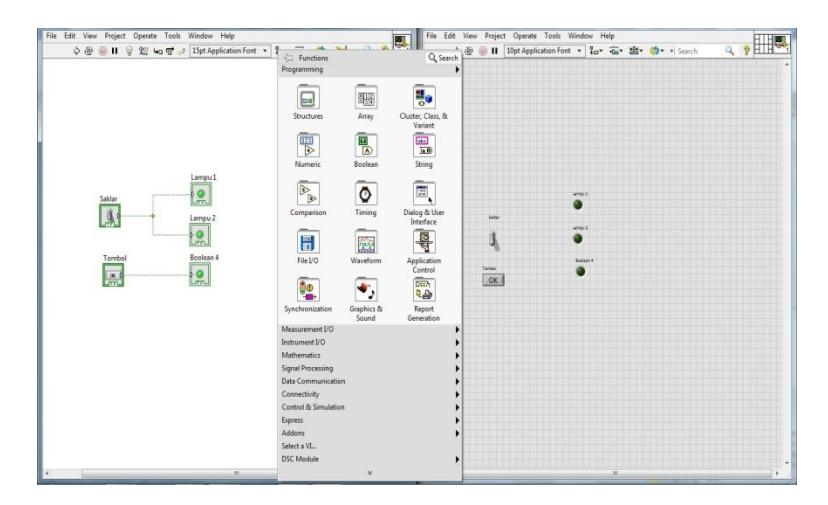

Gambar 2.6. Tampilan pada LabVIEW

Diagram blok, berisi kode sumber grafis yang menggambarkan fungsi-fungsi VI. Setelah membangun *front panel*, perlu menambahkan kode menggunakan grafis yang mewakili fungsi untuk mengendalikan objek - objek *front panel*. Blok diagram berisi *source code* grafis ini. Objek – objek *front panel* tampak seperti terminal pada diagram blok. *Virtual Instrument* menunjukkan beberapa objek diagram blok seperti terminal – terminal, fungsi – fungsi dan alur. Pada diagram blok terdapat *Function Pallete*, yang menyediakan *visible items* untuk membentuk suatu program. Jika tidak ditampilkan pada diagram blok *windows* maka dapat diaktifkan melalui *Window* >> Show Functions Pallete, atau klik kanan area pada diagram *window*. Pada Gambar 2.6 merupakan tampilan *front panel* dan *block diagram* pada *LabVIEW* 

#### 2.8 OPC [8]

*OPC* (*OLE for Process Control*) dan sedangkan kepanjangan *OLE* adalah *Object Linking* and *Embeded*, merupakan bentuk dari tampilan antar muka yang umumnya di gunakan diantara berbagai sumber data yang ada seperti *Programmable Logic Controller* ( PLC), *Remote Terminal Unit* (RTU) dan sensor- sensor yang ada di pabrik memlalui HMI / SCADA. Dengan menggunakan *OPC*, *software* yang anda gunakan sebagai HMI dapat melakukan komunikasi data dengan perangkat keras anda (*hardware*) tanpa harus menduplikat *device driver*.

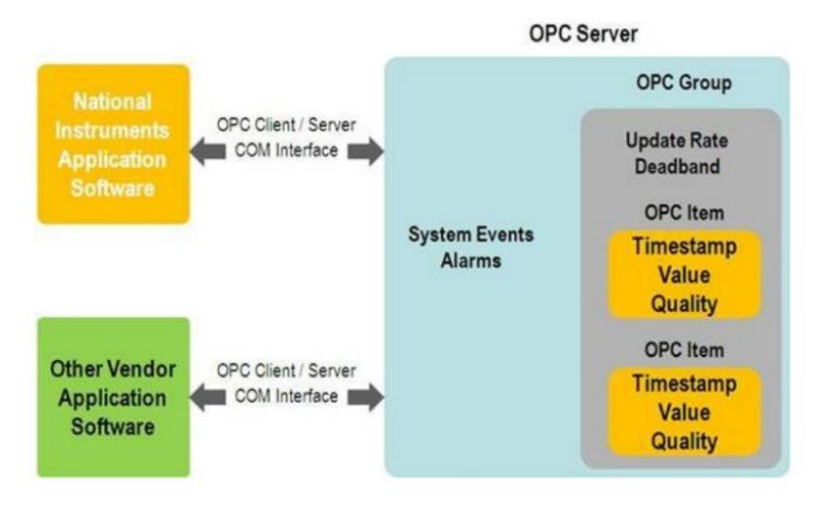

Gambar 2.7. Diagram Alur OPC dengan Perangkat

#### 2.8.1 OPC Server [8]

Konsep dasar dari OPC Server adalah kita memiliki OPC Server dan beberapa OPC client untuk berkomunikasi dengan server tersebut dan untuk menulis data atau membaca data tersebut. Disaat keadaan tingkat tinggi OPC Server terbagi beberapa komponen yaitu server, grup, dan barang. OPC Server tersebut mempunyai informasi tentang server dan menjadi wadah untuk grup objek OPC. *OPC Group* menyediakan jalan untuk menghubungkan *clients* untuk mengatur data tersebut. Contohnya, Grup tersebut mampu menampilkan beberapa barang dalam tampilan operator tertentu dan mampu membaca dan menulis data tersebut. Meskipun *OPC* ditujukan untuk mengakses data pada *server* tertentu namun *interfaces OPC* dapat digunakan diberbagai tempat dengan menggunakan aplikasi yang beragam. Di titik terendah, mereka dapat mengambil data yang masih mentah lalu mengirimnya ke SCADA atau DCS. Arsitektur dan desain *OPC* dapat membuat *OPC client* dapat mengakses data dari berbagai *OPC Server* yang menyediakan berbagai jenis vendor *OPC* yang menjalankan berbagai macam jenis cara.

#### 2.8.2 NI OPC Server [8]

*NI OPC Server* merupakan produk dari *National Instrument* untuk menghubungkan dengan perangkat keras sehingga dapat melakukan komunikasi dengan aplikasi anda, namun kebanyakan *NI OPC Server* dihubungkan dengan *LabVIEW*. Sehingga kombinasi dari *LABVIEW* dan *NI OPC Server* dapat menyediakan sebuah wadah yang dapat menampilkan kemampuan tingkat tinggi dalam hal pengukuran dan kontrol di dunia industri dan pabrik. *NI OPC Server* terhubung melalui *OPC Client* yang terdapat di *LabVIEW Data logging* dan *Supervisory Control* (DCS) *Module* yang dapat mengembangkan HMI atau SCADA yang sepenuhnya matang dan dilengkapi oleh PLC, DCA, dan sensor- sensor.

#### 2.9 Distribusi Air PDAM [9]

PDAM atau Perusahaan Daerah Air Minum merupakan salah satu unit usaha milik daerah, yang yang bergerak dalam distribusi air bersih bagi masyarakat umum. PDAM terdapat di setiap provinsi, kabupaten, dan kotamadya di seluruh Indonesia. PDAM merupakan perusahaan daerah sebagai sarana penyedia air bersih yang diawasi dan dimonitor oleh aparat-aparat eksekutif maupun legislatif daerah. PDAM sendiri memiliki alur distribusi air yang secara garis besarnya terdapat pada Gambar 2.8

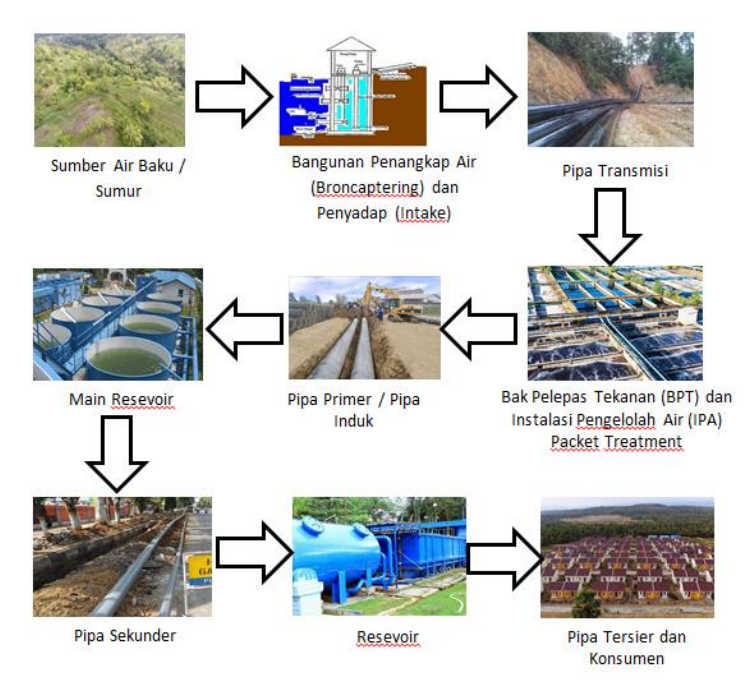

Gambar 2.8. Diagram Distribusi Air pada PDAM

Pada Gambar 2.8, air dari PDAM didapatkan dari Sumber Air / Sumur. Kemudian air tersebut akan disadap oleh bangunan *Intake* yang kemudian disalurkan ke pipa transmisi. Kemudian air dari pipa transmisi akan ditampung pada Bak Pelepas Tekanan (BPT) dan Instalasi Pengelolahan Air (IPA). Lalu disalurkan ke *Main Resevoir* melalui pipa primer/induk. Dari *Main Resevoir* akan didistribusikan ke *Resevoir* lainnya melalui pipa sekunder. Pada *Reservoir* distribusi air akan dilanjutkan ke konsumen air.

Alat ini diharapkan dapat mememonitoring tekanan pada pipa PDAM, khususnya pada pipa transmisi, pipa induk dan pipa sekunder yang memiliki tekanan yang tinggi. Alat ini kurang cocok digunakan pada pipa tersier yang melayani penyadapan langsung ke pelangkan karena tekanan pada pipa tersebut rendah dibawah  $\pm 10$  Psi.

# 2.10 Kebocoran Pipa PDAM [1]

Dari jurnal PDAM Kota Surabaya didapatkan kejadian kebocoran pipa sebagai berikut ini (Gambar 2.9):

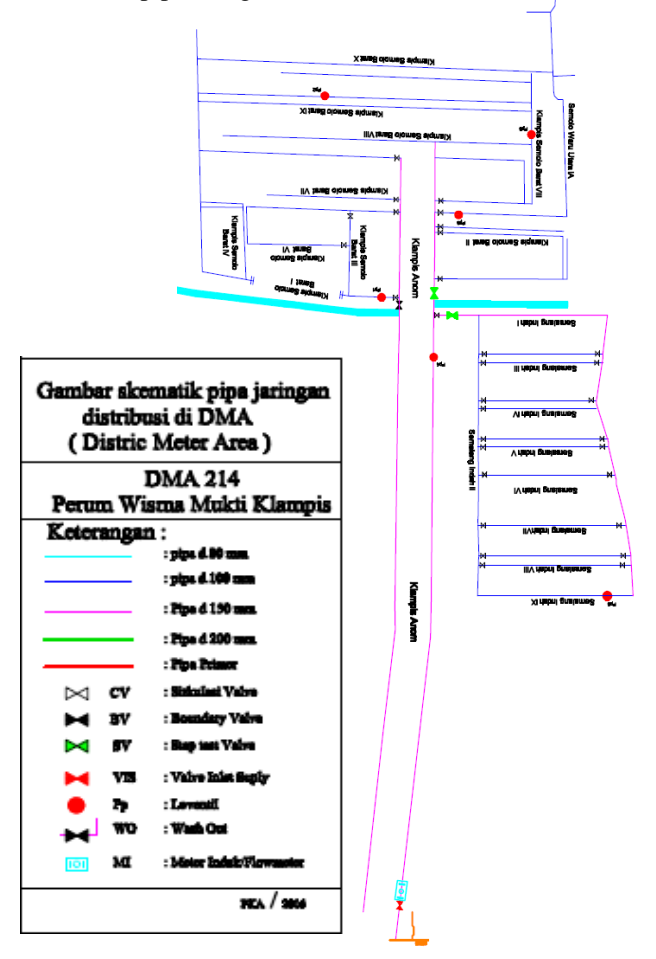

Gambar 2.9. Kebocoran Pipa PDAM Wisma Mukti

Pada diagram tersebut (Gambar 2.9) terjadi kebocoran pipa pada kawasan Wisma Mukti, Surabaya. Kawasan tersebut mendapat air dari Instalasi Pengelolahan Air (IPA) Ngagel. PDAM menggunakan metode DMA (*Distributed Meter Area*) untuk mengetahui dimana letak lokasi kebocoran pipa. DMA sendiri terdiri dari 2 variabel utama yaitu tekanan dan debit air. Titik merah digunakan sebagai titik cek tekanan dan kotak biru digunakan sebagai titik cek debit. Diameter pipa yang digunakan di Wisma Mukti sendiri bervariasi tergantung pada jenisnya apakah pipa tersebut merupakan pipa primer, sekunder atau tersier. Alat ini dapat diaplikasikan untuk pipa sekunder dan primer (tekanan diatas  $\pm 10$  Psi).
# BAB III PERANCANGAN DAN PEMBUATAN ALAT

Pada bab ini berisi tahapan mengenai tahapan yang dilakukan dalam perencanaan dan pembuatan tugas akhir. Penjelasan diawali dengan blok fungsional sistem secara keseluruhan yang meliputi proses kerja alat dalam bentuk alur diagram. Perancangan mekanik membahas mengenai desain dan pembuatan alat simulasi. Perancangan *software* membahas mengenai pembuatan *software* IDE Arduino dan desain *Human Machine Interface* (HMI) menggunakan *software LabVIEW*.

# 3.1 Diagram Fungsional Sistem

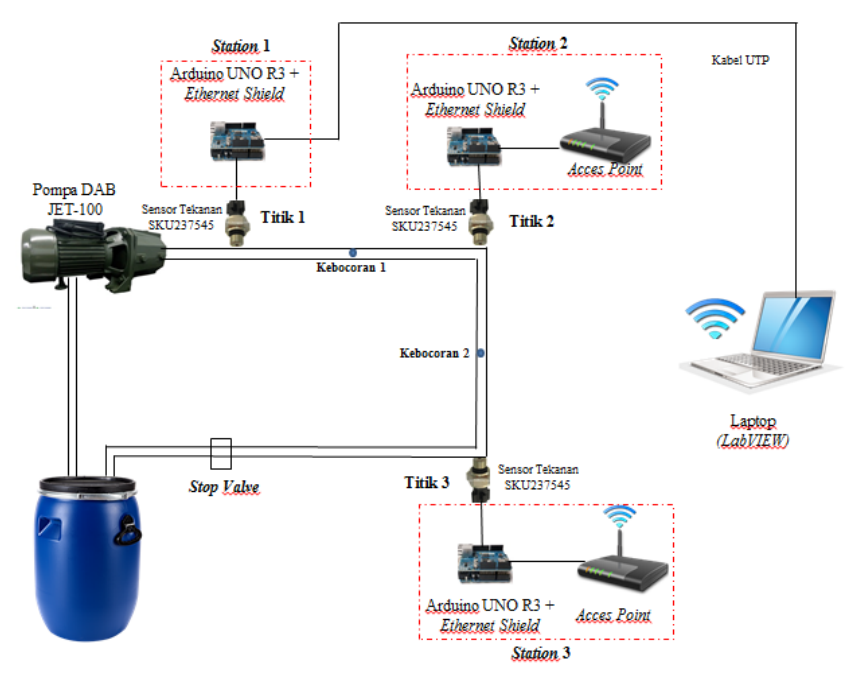

Gambar 3.1. Sketsa Diagram Fungsional Alat

Sebelum melakukan perancangan perancangan perangkat keras dan perangkat lunak, diperlukan sebuah perancangan blok fungsional sistem berupa blok diagram yang menjelaskan kerja secara keseluruhan tugas akhir ini. Secara keseluruhan blok fungsional sistem dapat dilihat pada Gambar 3.1.

Pada Gambar 3.1 tersebut pompa air digunakan untuk menghasilkan tekanan pada pipa saluran air. Gabungan Arduino Uno, Ethernet Shield, dan LCD diumpamakan sebagai station. Terdapat 3 titik yang dimonitoring tekanan airnya yaitu titik 1,2 dan 3. Titik 1 dihubungkan ke station 1, titik 2 dihubungkan ke station 2 dan titik 3 dihubungkan ke station 3. Laptop diumpamakan sebagai server. Station 1 berkomunikasi dengan server menggunakan media kabel UTP tanpa melewati Acces Point (router). Sedangkan untuk Station 2 dan 3 menggunakan Acces Point yang kemudian data ditransmisikan secara wireless ke server. Diantara titik 1 dan 2 terdapat kebocoran 1 yang dapat diputar antara sudut  $0^{0}$ -90<sup>0</sup>. Diantata titik 2 dan 3 terdapat kebocoran 2 yang dapat diputar antara sudut  $0^{0}$ - $90^{0}$ . *Stop valve* digunakan untuk memperbesar tekanan dalam pipa dan dapat diputar antara sudut  $0^{0}$ -90<sup>0</sup>. Air yang keluar dari stop valve akan masuk tanki air dan nantinya dipompa kembali.

# 3.2 Perancangan Perangkat Keras (Hardware)

Pada perancangan *hardware* pada tugas akhir ini yang dibahas terdiri dari perancangan *prototype* simulasi kebocoran pipa dan perancangan elektrik berupa rangkaian sensor beserta komunikasinya.

## 3.2.1 Perancangan *Prototype* Simulasi Kebocoran Pipa

Perancangan *prototype* simulasi kebocoran pipa ini dimaksudkan untuk jarak yang jauh dan dengan kondisi lingkungan yang seperti pada saluran distribusi air.

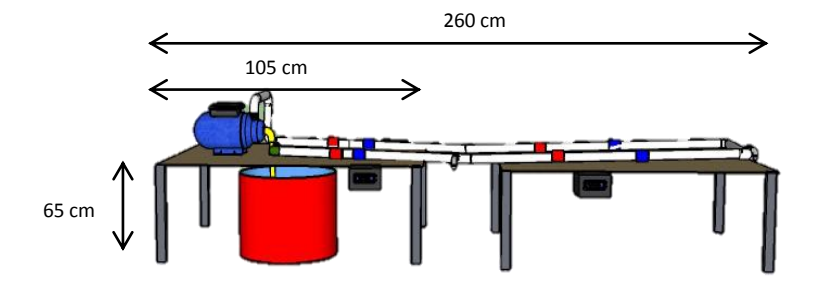

Gambar 3.2. Perancangan *Prototype* Simulasi Kebocoran Pipa Tampak Samping

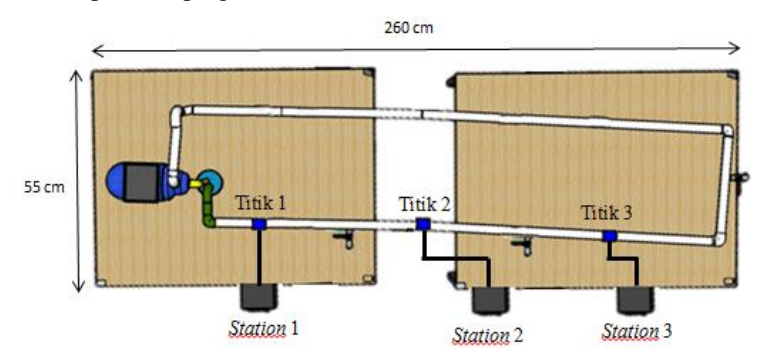

Gambar 3.3. Perancangan Prototype Simulasi Kebocoran Pipa Tampak Atas

Bahan bahan yang digunakan untuk pembuatan alat simulasi kebocoran di atas antara lain:

- 1. Pompa Air
- 2. Tanki Air ukuran sedang
- 3. Pipa *PVC*  $\frac{1}{2}$  dim  $\pm 5$  m
- 4. Lem PVC
- 5. Besi Lubang Tipis ±12 m
- 6. Triplek  $6 \text{mm} \pm 6 \text{m}^2$
- 7. *Water* Mur  $\pm 12$  buah

- 8. Tee drat dalam 7 buah
- 9. Knee  $\pm 8$  buah
- 10. Kran untuk kebocoran 3 buah
- 11. Selang 5/8 ±6 m

Dimensi alat simulasi:

| 1. | Panjang meja | : 1,05 m |
|----|--------------|----------|
| 2. | Lebar meja   | : 0,5 m  |

- 3. Panjang pipa : 2,1 m
- 4. Lebar pipa : 0,3 m
- 5. Panjang Total Pipa : 5,2 m

Rancangan *prototype* di atas menggunakan bak penampungan air dengan diameter 45 cm. Untuk pompa digunakan pompa DAB JET-100 dengan tekanan maksimal adalaah  $\pm 50$  Psi. Meja dibuat dari bahan triplek tebal 6 mm dengan rangka menggunakan besi. Ukuran pipa yang digunakan sebesar 1/2", sedangkan total panjang pipa yang digunakan sebesar  $\pm 520$  cm. Sensor tekanan diletakkan pada  $\pm 52$  cm,  $\pm 157$ cm dan  $\pm 260$  cm dari ujung pipa.

Lalu sebagai alat simulasi, maka akan diibaratkan terdapat 2 titik kebocaran. Dimana letak kebocoran tersebut ditempatkan diantara 3 sensor tekanan. Pada perancangan tersebut, kebocoran pipa digantikan dengan kran air. Jadi ketika salah satu kran air dibuka, maka akan diketahui kebocoran pipa yang dideteksi dari berkurangnya debit air. Titik kebocoran ditentukan sebanyak 2 titik dikarenakan untuk menguji seberapa akurat *prototype* yang akan dibuat.

# 3.2.2 Rangkaian Sensor Tekanan dan LCD

Pada Gambar 3.4. adalah skematik koneksi Sensor Tekanan ke Arduino.

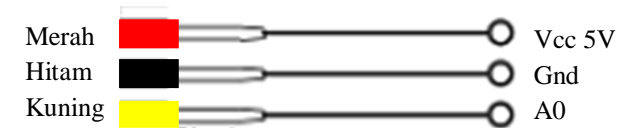

Gambar 3.4. Koneksi Sensor Tekanan Ke Arduino Uno

Rangkaian Skematik Sensor Tekanan Pin Vout dari sensor dihubungkan dengan pin A0 Arduino yang dikonfigurasi sebagai *input* yang mana pin A0 tersebut akan memberikan nilai ADC ketika terjadi perubahan nilai tekanan.

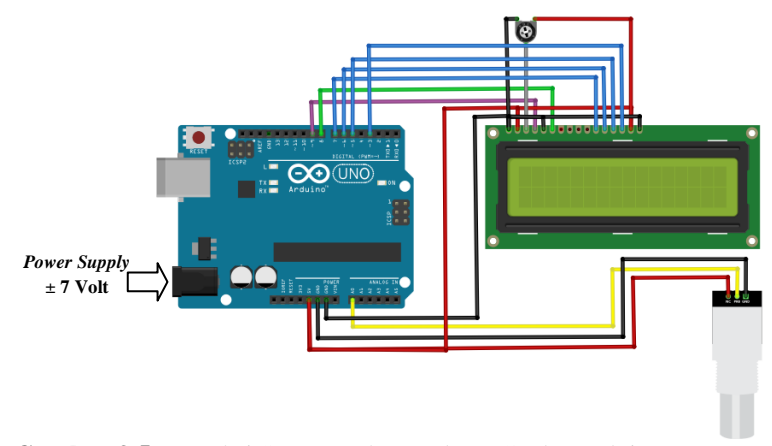

Gambar 3.5. Koneksi Sensor Tekanan dan LCD ke Arduino Uno

Dari Gambar 3.5 Arduino dibuhungkan pada sensor tekanan dan LCD. Untuk sensor tekanan kabel merah dihubungkan pada pin 5 Volt Arduino. Kabel hitam dihubungkan pada pin Gnd. Dan kabel kuning dihubungkan pada pin A0 Arduino.

Untuk konfigurasi pin LCD, pin Vss dihubungkan pada pin Gnd Arduino. Pin Vdd dihubungkan pada pin Vcc/5 Volt Arduino. Pin V0 LCD dihubungkan pada *multi turn trimpot* yang sudah dihubungkan pada pin 5 Volt dan Gnd. Pin V0 LCD ini gunanya untuk mengatur kecerahan layar LCD. Lalu pin RS pada pin 9 Arduino, pin *Enable* pada pin 8 Arduino, pin DB4, DB5, DB6 dan DB7 masing-masing pada pin 7, 6, 5 dan 3 pin Arduino. Kemudian *Jack* DC disuplai tegangan  $\pm$  7 Volt.

## 3.3 Koneksi Ethernet Shield dengan Arduino Uno

Pada perangkat komunikasi digunakan *Ethernet Shield* yang telah *compatible* dengan Arduino Uno. Pemasangan *Ethernet Shield* hanya cukup diletakkan pada bagian atas Arduino Uno. Gabungan antara Arduino Uno dan *Ethernet Shield* dinamakan Arduino *Web Server*. Contoh penggabungan antara *Ethernet shield* dan Arduino Uno dapat dilihat pada Gambar 3.6.

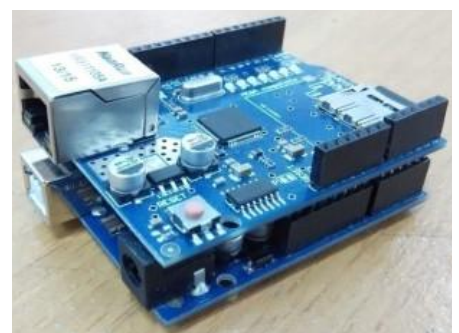

Gambar 3.6. Koneksi Ethernet Shield pada Arduino Uno

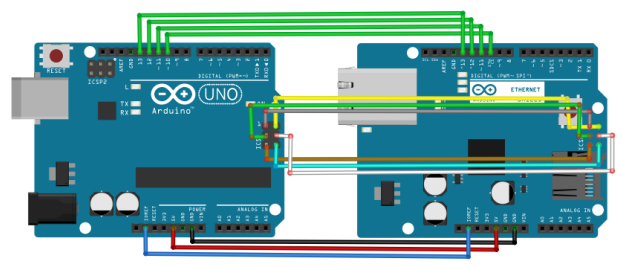

Gambar 3.7. Schematic Ethernet Shield pada Arduino Uno

Dari Gambar 3.7 pin 10,11,12 dan 13 adalah masing masing pin *Slave Select*, MOSI, MISO dan SCK yang digunakan untuk terhubung pada *Ethernet Shield*. Pin tersebut tidak bisa digunakan lagi sebagai *input* atau *output* dalam program yang dibuat. Selain pin tersebut masih bisa digunakan langsung dari *Ethernet Shield*.

# 3.4 Konfigurasi NI OPC Server

*NI OPC* merupakan fasilitas *National Instrument* untuk membuat *server* serta memberikan kemampuan untuk membaca data dan mengirimkanya ke *LabVIEW*. Tugas akhir ini menggunakan *NI OPC Server* untuk menghubungkan *LabVIEW* dengan Arduino Uno. Tanpa *NI OPC* alat ini tidak dapat mengirim dan memmbaca data dari sensor. Berikut gambar tampilan awal dari *NI OPC Server* (Gambar 3.8)

| 🏉 NI OPC Servers - Runtime        |           |               |    |             |
|-----------------------------------|-----------|---------------|----|-------------|
| File Edit View Tools Runtime Help |           |               |    |             |
| 🗋 🗋 🗃 🛃 🦃 🛅 🖏 🐄 🐨 🕨               | 9 X IL IL | $\times$      |    |             |
| ⊕ 🖓 Channel1                      | Device 🛛  | Model         | ID | Description |
| H Data Type Examples              | Device1   | 16 Bit Device | 1  |             |
| _ , _ ,                           |           |               |    |             |
|                                   |           |               |    |             |
|                                   |           |               |    |             |
|                                   |           |               |    |             |
|                                   |           |               |    |             |
|                                   |           |               |    |             |
|                                   |           |               |    |             |
|                                   |           |               |    |             |
| 1 4 4 V                           |           |               |    |             |

Gambar 3.8. Tampilan Software NI OPC Server

# 3.4.1 Pengaturan Channel

*Channel* digunakan sebagai sarana *NI OPC* untuk berkomunikasi dengan PC lain atau perangkat keras lain. Sebuah *Channel* digunakan untuk mewakili *networks card* yang terpasang di dalam PC atau *serial port*. Pengaturannya adalah sebagai berikut:

a. Buka *NI OPC Server Configuration*. Setelah itu klik *New Channel* pada *menu bar* seperti (Gambar 3.9)

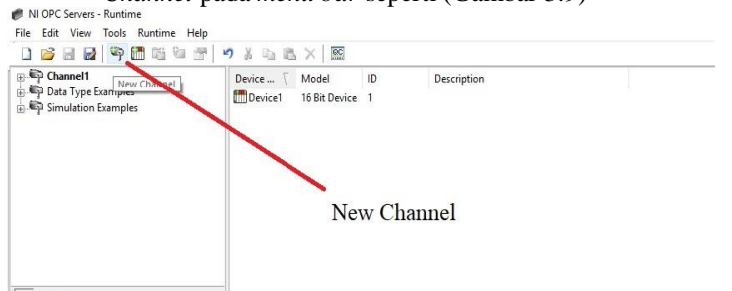

Gambar 3.9. Setting New Channel

 Berikan nama pada perangkat, di sini diberikan nama Wifi 1 (Gambar 3.10)

| New Channel - Identification |                                                                                                    | ×    |
|------------------------------|----------------------------------------------------------------------------------------------------|------|
|                              | A channel name can be from 1 to 256<br>characters in length.<br>Names can not contain periods, double<br>quotations or start with an underscore. |      |
|                              | Channel name:<br>Arduino                                                                                                    |      |
|                              | < Back Next > Cancel                                                                                                    | Help |

Gambar 3.10. Setting Nama Channel

c. Setelah itu pilih *Device Driver* sebagai *Modbus TCP/IP Ethernet.* Lalu klik *Next.* Dengan *Enable Diagnostics off* (Gambar 3.11)

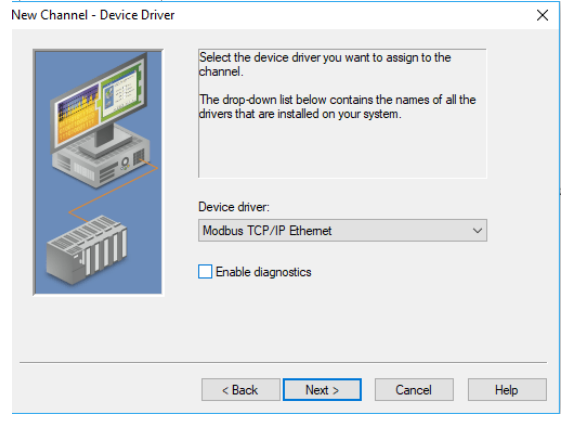

Gambar 3.11. Setting Jenis Channel

d. Atur *Channel-Level Setting* dan *Global Setting* sepeti Gambar 3.12

| New Channel - Communica | tion Serialization                                                                       |                                   | ×    |
|-------------------------|------------------------------------------------------------------------------------------|-----------------------------------|------|
|                         | Channel-Level Settin Virtual Network Transactions per cycle Global Settings Network Mode | Igs<br>None<br>1<br>Load Balanced |      |
|                         | < Back Ne:                                                                               | kt > Cancel                       | Help |

Gambar 3.12. Setting Level Channel

e. Atur *network adapter* sesuai dengan *Network Card* yang ada di laptop. Lalu klik *Next* (Gambar 3.13)

| New Channel - Network Interf | ace                                                                                                    | × |
|------------------------------|----------------------------------------------------------------------------------------------------|---|
|                              | This channel is configured to communicate over<br>a network. You can select the network adapter<br>that the driver should use from the list below.<br>Select 'Default' if you want the operating system<br>to choose the network adapter for you. |   |
|                              | Network Adapter:<br>Default ✓                                                                                                    | - |
|                              | < Back Next > Cancel Hel                                                                                                    | p |

Gambar 3.13. Setting Network Adapter Channel

f. Kemudian memilih *optimization setup*, seperti pada Gambar 3.13 lalu klik *Next*.

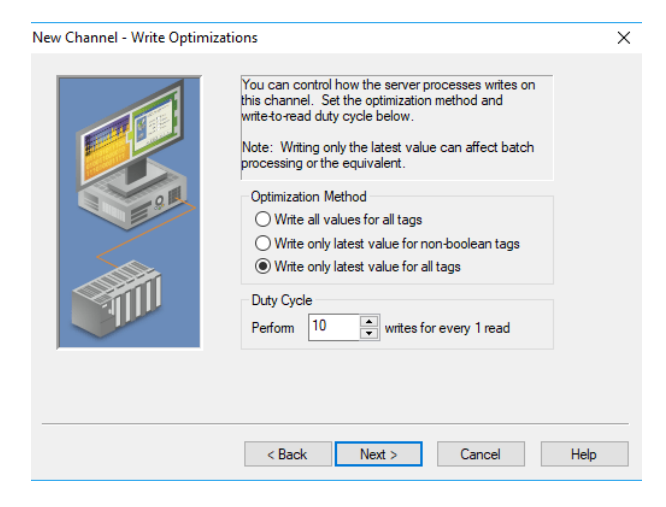

Gambar 3.14. Setting Optimization Channel

g. Lalu pilih *non normalized values should be* seperti *replaced with zero*. Lalu klik *Next*. (Gambar 3.15)

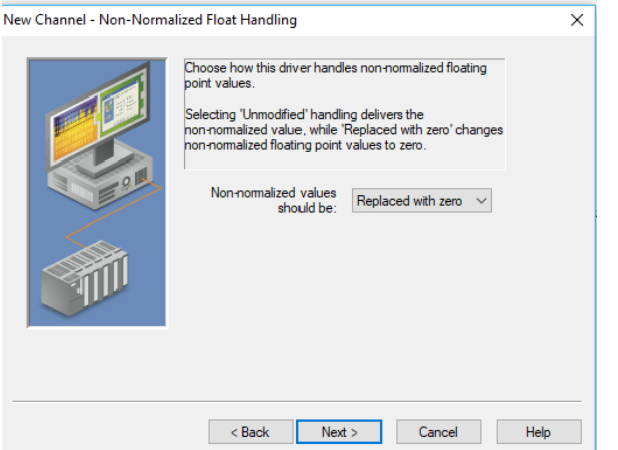

Gambar 3.15. Setting Non-Normalized Values Channel

h. Kemudian pilihan socket usage pilih Use one or more per device dan Max socket per device adalah 1. Untuk unsolicited settings isi sesuai dengan Gambar 3.16 New Channel - Ethernet ×

| Select whether all devices on this channel share a single socket<br>(MBE to RTU Gateway) or if each device has 1 or more of their own<br>sockets.<br>Select the Port and Protocol to use when acting as a slave device. |
|----------------------------------------------------------------------------------------------------|
| Socket Usage<br>Share a single socket across all devices on this channel<br>Use one or more sockets per device on this channel<br>Max sockets per device: 1                                                             |
| Unsolicited Settings<br>Port Number: IP Protocol:<br>502 TCP/IP ~                                                                                                    |
| <br>< Back Next > Cancel Help                                                                                                    |

Gambar 3.16. Setting Socket Usage Values Channel

i. Dan terakhir adalah cek semua *setting* yang dilakukan sudah benar. Lalu klik *Finish* (Gambar 3.17)

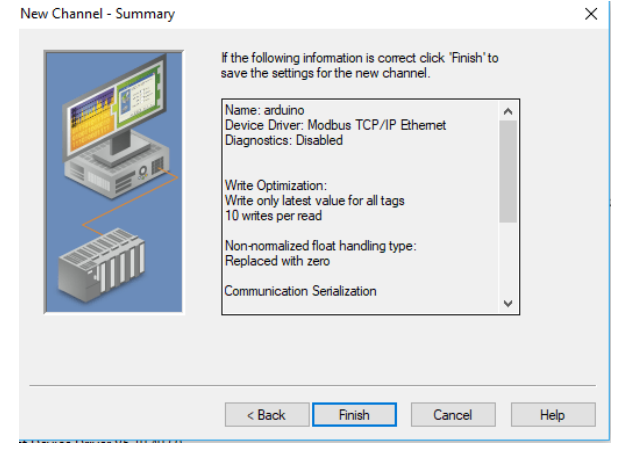

Gambar 3.17 Setting Summary Channel

## 3.4.2 Pengaturan Device

Tahab ini menambahkan *device* pada *channel* yang sudah dibuat. *Device* disini berupa Arduino Uno. Dalam pengaturan ini terdapat *setting* IP yang sudah diprogram di dalam Arduino Uno.

a. Klik *Edit* lalu masuk *menu channels/devices* lalu pilih *new device* 

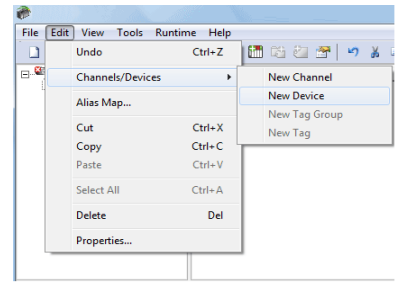

Gambar 3.18. Setting New Device

b. Berikan nama pada *device*. Misalkan Arduino. Lalu klik Next (Gambar 3.19)

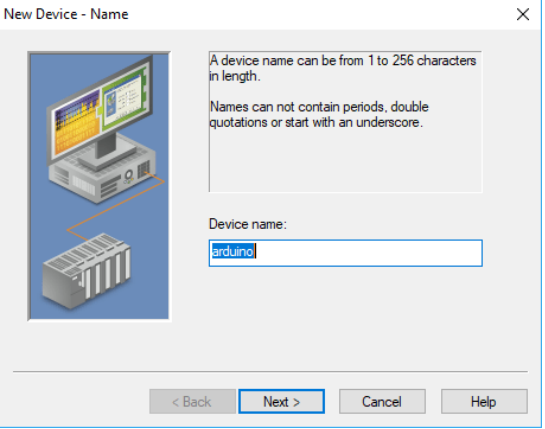

Gambar 3.19. Setting Name New Device

c. Lalu pada pilihan *device model*, dan pilihlah *mode modbus*. Setelah itu klik *Next*. (Gambar 3.20)

|     | The device you are defining uses a device<br>driver that supports more than one model. The<br>list below shows all supported models.<br>Select a model that best describes the device<br>you are defining. | 9    |
|-----|----------------------------------------------------------------------------------------------------|------|
|     | Device model:<br>Modbus                                                                                                    | ~    |
| < B | ack Next > Cancel                                                                                                    | Help |

Gambar 3.20. Setting Model New Device

d. Kemudian masukkan *Device ID* dengan <192.168.1.XXX>.0 (sesuai dengan program yang di *upload* di Arduino) dan harus memiliki *subnet* yang sama. (Gambar 3.21)

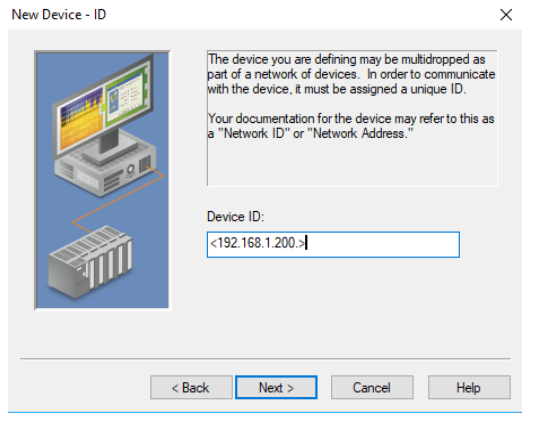

Gambar 3.21. Setting Network Address New Device

e. Lalu untuk scan mode pilih sesuai dengan Gambar 3.22

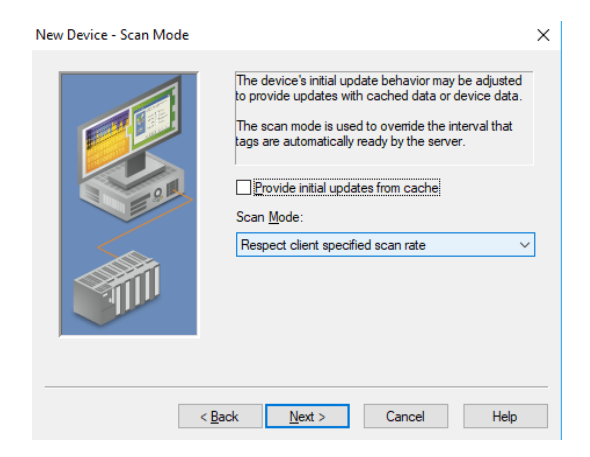

Gambar 3.22. Setting Scan Mode New Device

f. Setelah itu tentukan waktu *Connect timeout* 3 detik, *Request timeout* 1 detik, *Fail after* 3 *kali timeout* dan *Inter-quest delay* 0 detik. (Gambar 3.23)

| New Device - Timing | ×                                                                                           |
|---------------------|---------------------------------------------------------------------------------------------|
|                     | The device you are defining has communications timing<br>parameters that you can configure. |
|                     | Connect timeout:                                                                            |
|                     | Eal after: 3 successive timeouts                                                            |
|                     | Interrequest delay: 0 📩 milliseconds                                                        |
|                     | < <u>B</u> ack <u>N</u> ext > Cancel Help                                                   |

Gambar 3.23. Setting Timing New Device

g. Lalu pada pilihan *auto demotion*, pilihan ini bisa dipilih untuk diaktifkan atau tidak, namun pada hal ini *device* di nonaktifkan. (Gambar 3.24)

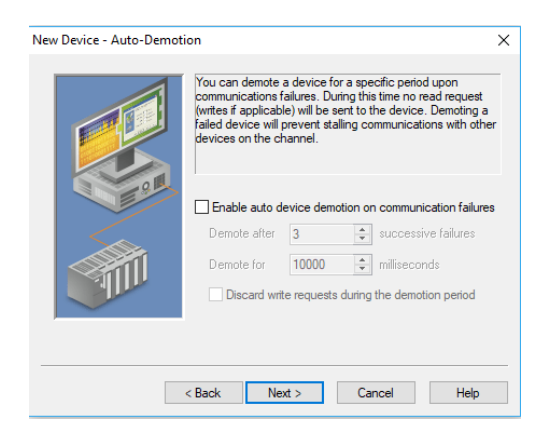

Gambar 3.24. Setting Auto Demotion New Device

h. Lalu pada pilihan *database creation*, atur seperti pada Gambar 3.25. Lalu klik *Next*.

| New Device - Database Creat | tion                                                                                                    | Х |
|-----------------------------|----------------------------------------------------------------------------------------------------|---|
|                             | The device you are defining has the ability to<br>automatically generate a tag database.<br>Determine if the device should create a<br>database on startup, what action should be<br>performed on previously generated tags, group<br>to add tags to, and allowing subgroups. |   |
|                             | Startup:       Do not generate on startup         Action:       Delete on create         Add to group:                                                                                                    |   |
| <                           | Back Next > Cancel Hel                                                                                                    | p |

Gambar 3.25. Setting Database New Device

i. Kemudian pada *port number* isi dengan 502. IP *Protocol* pilih *TCP/IP*. Kemudian klik *Next*. (Gambar 3.26)

| New Device - Ethernet |                                                                                                    | $\times$ |
|-----------------------|----------------------------------------------------------------------------------------------------|----------|
|                       | Specify the port this device will be using. Valid<br>ports for this device are 0 to 65535. The default<br>port is 502.<br>The IP Protocol can be changed to UDP if your<br>device supports it. |          |
|                       | Port Number: 502<br>IP Protocol: TCP/IP ~<br>Close TCP socket on timeout                                                                                                    |          |
|                       | < Back Next > Cancel Help                                                                                                    |          |

Gambar 3.26. Setting Ethernet New Device

j. Lalu pada *Data Acces Settings* centang seperti pada Gambar 3.27. Kemudian klik *Next*.

| New Device - Data Access S | ettings                                                                                                    | $\times$ |
|----------------------------|----------------------------------------------------------------------------------------------------|----------|
|                            | The driver can be configured with different<br>settings for each device.<br>Refer to the help file for assistance.<br>Use zero based addressing<br>Use holding register bit mask writes<br>Use holding register bit mask writes<br>Use Modbus function 06 for single register writes<br>Use Modbus function 05 for single coll writes<br>Mailbox Settings<br>Client Privileges: Read Only |          |
|                            | < Back Next > Cancel Help                                                                                                    |          |

Gambar 3.27. Setting Data Acces New Device

k. Setelah pada pengaturan *encoding data system*, cetang seperti Gambar 3.28. Lalu klik *Next*.

New Device - Data Encoding Settings

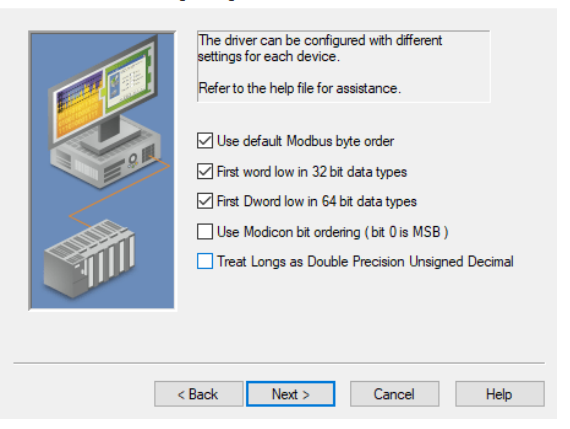

×

Gambar 3.28. Setting Data Encoding New Device

 Langkah yang terakhir adalah Summary. Pastikan semua setting yang sudah benar lalu klik Finish. New Channel - Summary

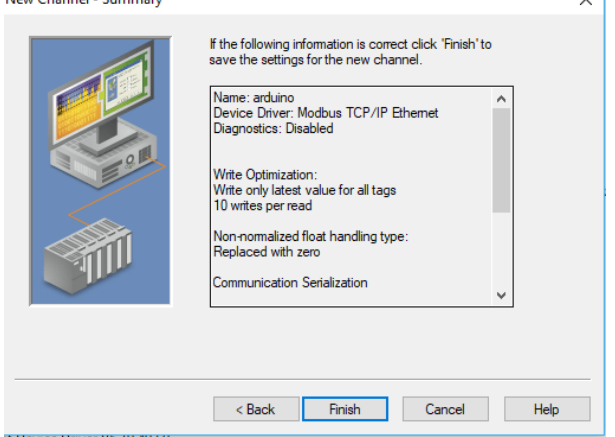

Gambar 3.29. Summary New Device

# 3.4.3 Pengaturan Tag

Tag disini berfungsi untuk mewakili alamat data pada hardware yang nantinya akan diambil oleh OPC Server. Pada pengaturan tag kita dapat memmilih tipe data yang akan diambil seperti word, string, double, boolean dan sebagainya. Langkah langkah setting tag adalah sebagai berikut:

- a. Isikan nama tag yaitu Pressure.
- b. Lalu pada alamat tag isikan 30101 (sesuai dengan program Arduino Uno).
- c. Pilih *Data Acces* sebagai *word*, lalu *Client Acces* sebagai *Read Only* (Gambar 3.30).

| Tag Properties                                     |                                     |                                                                                         | ×    |
|----------------------------------------------------|-------------------------------------|-----------------------------------------------------------------------------------------|------|
| General Scaling                                    |                                     |                                                                                         |      |
| Identification                                     |                                     |                                                                                         |      |
| Name                                               | Flow                                | 6                                                                                       |      |
| Address                                            | 30101                               | 0 🗸                                                                                     | 2    |
| Description                                        | :                                   |                                                                                         | ×    |
| Data propertie                                     | s                                   |                                                                                         |      |
| 1                                                  | Data type:                          | Word ~                                                                                  |      |
| Clie                                               | nt access:                          | Read Only 🗸 🗸                                                                           |      |
|                                                    | Scan rate:                          | 100 milliseconds                                                                        |      |
| Note: This sca<br>OPC clients wi<br>specified rate | n rate is app<br>nen the devi<br>'. | lied for non-OPC dients. It only applies to<br>ce scan rate mode is set to 'Respect tag |      |
|                                                    |                                     | OK Cancel Apply                                                                         | Help |

Gambar 3.30. Setting Model New Device

# 3.5 Perancangan Perangkat Lunak (Software)

Pada perancangan perangkat *software* pada tugas akhir ini yang dibahas terdiri dari pemrograman pengukuran tekanan oleh sensor pada *software* Arduino IDE, dan perancangan *software* LabVIEW.

#### 3.5.1 Pemrograman Pembacaan Sensor Tekanan

Pemrograman sensor tekanan menggunakaa aplikasi IDE Arduino. 3 sensor tekanan akan membaca tekanan pada 3 titik pada saluran pipa. Untuk sensor tekanan pertama diberi nama P1, sensor kedua diberi nama P2, sensor ketiga diberi nama P3. Selanjutnya dibuat program yang akan membaca tekanan pada 3 sensor. Kemudian program di *upload* ke 3 Arduino Uno yang telah disiapkan. Ketika terjadi perbedaan tekanan pada titik pipa maka akan ditampilkan oleh *LCD*. Data yang didapatkan kemudian ditransimisikan melewati *Ethernet Shield* dan *Acces Point* yang nantinya akan ditampilkan pada *LabVIEW* Berikut ini adalah *flowchart* program Arduino (Gambar 3.31). Program keseluruhan dapat dilihat pada Lampiran A.

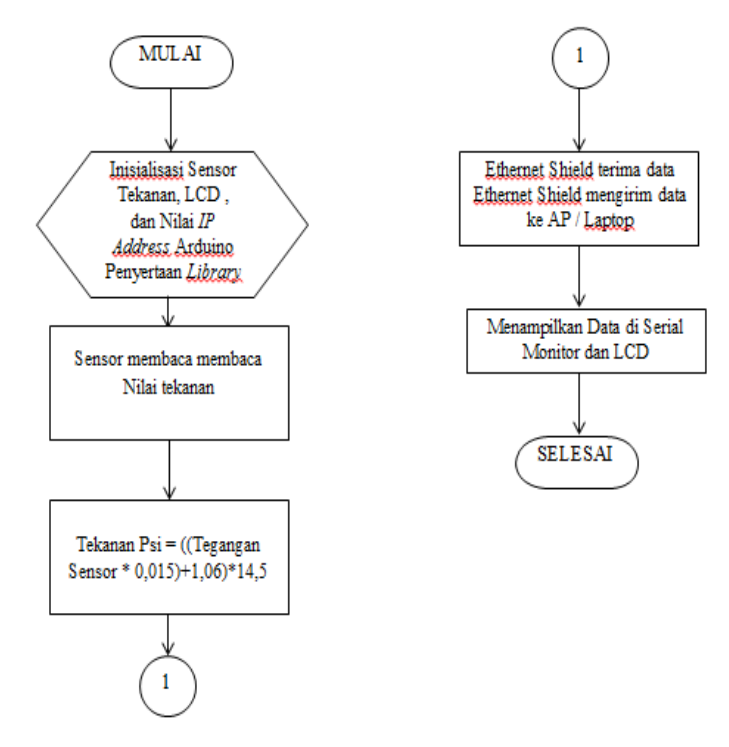

Gambar 3.31. Flowchart Program Arduino Uno

Tahap pertama dari *flowchart* (Gambar 3.30) tersebut adalah inisialisasi *Ethernet*, SPI, Modbus dan LCD. Setelah inisialisasi selanjunya jika sensor membaca tekanan akan dilanjutkan pada rumus Tekanan Psi = ((Tegangan Sensor \* 0,0015)+1.06)\*14,5. Selanjutnya *Ethernet Shield* akan mengirim data ke Laptop melalui *Acces Point*. Selanjutnya data akan ditampilkan di *serial monitor* dan LCD.

# 3.5.2 Perancangan Software LabVIEW

Pada perancangan *software LabVIEW* yang pertama adalah membuat *flowchart software LabVIEW*. *Flowchat* dapat dilihat pada Gambar 3.32

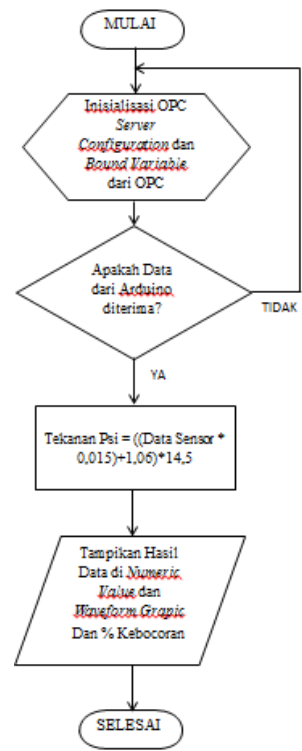

Gambar 3.32. Flowchart Program LabVIEW

Dari flowchart program LabVIEW kemudian disususn block diagram. Block diagram berisi source code yang berfungsi sebagai instruksi untuk front panel. Sedangkan pada front panel sendiri mengandung control dan indikator untuk membangun sebuah VI (Virtual Instruments), menjalankan program dan mendebug program.

Pada perancangan *block diagram* (Gambar 3.33) bagian kiri terdapat *function palatte numeric* dengan tanda nama Data1, Data 2 dan Data 3 yang berguna untuk menampilkan pembacaan 3 sensor tekanan tiap 2 detik sekali, ditunjukkan pada *function palatte* dengan *icon* jam per 200 ms, ditunjukkan pada *function palatte* dengan *icon* jam, yang dikirim melalui *Ethernet*. Pada bagian kanan Data, Data 2 dan Data 3 terdapat kotak berwarna abu-abu yang disebut dengan *formula node*, fungsi dari *function palatte* ini adalah untuk menuliskan rumus konversi sinyal *digital* menjadi besaran tekanan (Psi). Lalu pada bagian sebelah kanan *formula node* disambungkan pada *function palatte numeric* dan grafik sebagai hasil perhitungan tekanan air dengan tanda nama *Pressure 1, Pressure 2,* dan *Pressure 3* untuk grafik dan Nilai Tekanan 1 (Psi), Nilai Tekanan 2 (Psi), nilai Tekanan 3 (Psi) untuk *numeric indicator*.

Nilai yang didapatkan dari hasil perhitungan lalu diambil 5 sampel data untuk diambil rata-rata. Setelah mendapatkan nilai ratarata 5 sampel data maka akan dilakukan perhitungan persentase kebocoran pada *function palatte formula node*. Setelah didapatkan nilai perhitungan persentase kebocoran, disambungkan pada *function palatte for loop* yang didalamnya terdapat *function palatte numeric*, grafik, dan *wait* untuk menampilkan nilai perhitungan dan grafik per 2000 ms.

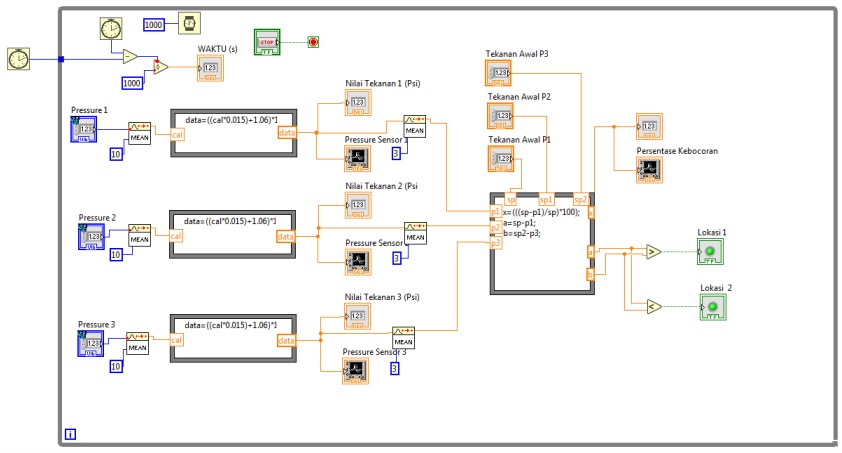

Gambar 3.33. Rancangan Block Diagram LabVIEW

Selanjutnya yaitu membuat tampilan *front panel*. Cara memasukkan gambar pada *front panel LabVIEW* prinsipnya tinggal *drag and drop*. Untuk mendapatkan gambar yang disediakan oleh *LabVIEW* caranya adalah :

- 1. Pada front panel LabVIEW klik menu bar "Tools".
- 2. Lalu pindahkan kurusor ke menu "DCS Module".
- 3. Lalu klik "Image Navigator".
- 4. Pada menu "*Image Navigator*" pilih gambar lalu *drag and drop* gambar yang dibutuhkan.

Perancangan pada *front panel* pada Gambar 3.34 dibuat gambar instalasi pipa yang dilengkapi dengan sensor tekanan dimana pada masing-masing sensor terdapat keterangan diatasnya. Pada bagian bawah tanda nama Data1, Data 2, dan Data 3 merupakan hasil dari pembacaan sensor.

Lalu pada bagian bawah tanda nama *Pressure 1, Pressure 2* dan *Pressure 3* untuk grafik dan Nilai Tekanan 1 (Psi), Nilai Tekanan 2 (Psi), Nilai Tekanan 3 (Psi), untuk *numeric indicator*. Nilai Tekanan (Psi) merupakan hasil dari perhitungan konversi sinyal *analog* menjadi besaran tekanan dengan Psi.

Hasil perhitungan persentase kebocoran ditampilakan pada bagian kanan. Sedangkan gambar grafik diletakkan pada bagian

kanan secara *parallel*, yang dimana telah terdapat tanda nama pada bagian atas gambar grafik.

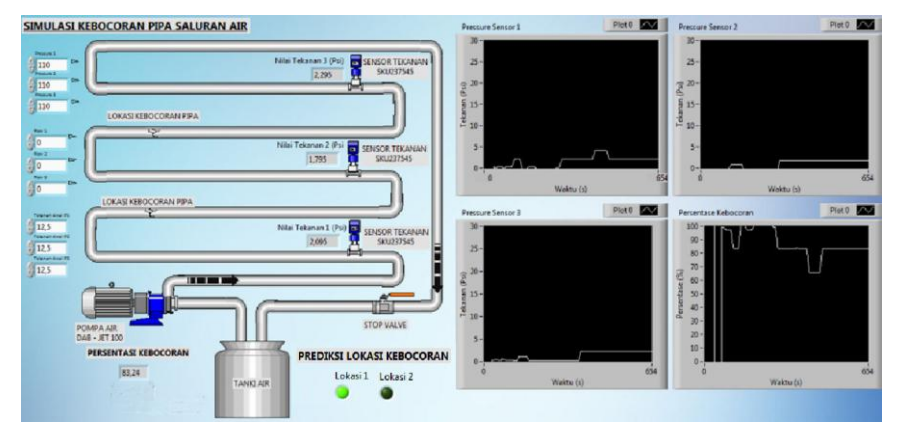

Gambar 3.34. Gambar Rancangan Front Panel LabVIEW

-----Halaman ini sengaja dikosongkan-----

# BAB IV PENGUJIAN DAN ANALISA ALAT

Dalam membuat suatu sistem, pengujian dan analisa sangat diperlukan. Pengujian dan analisa bertujuan untuk mengetahui system bekerja sesuai rencana atau belum. Dari hasil pengujian dan analisadapat diketahui kelemahan-kelemahan dari sistem, sehingga dapat dilakukan perbaikan, pengembangan, dan penyempurnaan sistem.

Dalam bab ini dibahas pengujian serta analisa dari perancangan sistem yang telah dibuat pada tugas akhir. Pengujian dilakukan secara parsial terlebih dahulu, tujuannya adalah untuk mengetahui kinerja *hardware* setiap unit. Setelah mengetahui respon kinerja *hardware* setiap unit, kemudian akan dilakukan pengujian integrasi sistem secara keseluruhan. Adapun beberapa pengujian yang telah dilakukan adalah sebagai berikut.

# 4.1 Kalibrasi Sensor Tekanan

Sensor Tekanan yang disudah diberi program akan diuji hasil pembacaan tekanan dengan *Pressure Gauge*. Sebelum dilakukan pengukuran kebocoran pada instalasi pipa, maka dibutuhkan kalibrasi sensor untuk menentukan keakuratan hasil pembacaan alat ini. Sensor ini dikalibrasi menggunakan *Pressure Gauge JELPC* di Bengkel Pneumatik BLK. Langkah-langkah kalibrasi sensor tekanan adalah sebagai berikut:

- Menyiapkan peralatan yang dibutuhkan meliputi sensor tekanan, Arduino Uno, *Multimeter*, selang 6mm, *connector* 6mm to ½ dim, selotip pipa dan kabel *jumper*.
- 2. Menyambungkan sensor ke Arduino Uno yang telah di program pada pin A0, Vcc dan Gnd.
- 3. Menyambungkan kabel USB Arduino Uno ke *port* USB laptop.
- 4. Memasangkan *connector* 6mm ke ½ dim di sensor tekanan menggunakan selotip pipa.
- 5. Menyambungkan selang 6mm ke *Pressure Gauge JELPC* dilanjutkan ke Sensor Tekanan 1 seperti Gambar 4.1
- 6. Menyalakan kompresor udara dan buka valve udara.

- Memutar Pressure Gauge searah jarum jam atur hingga tekanan menunjuk 0 Kg/cm<sup>2</sup>, 1 Kg/cm<sup>2</sup>, 1,5 Kg/cm<sup>2</sup>, 2 Kg/cm<sup>2</sup>, 2,5 Kg/cm<sup>2</sup>, 3 Kg/cm<sup>2</sup>, 3,5 Kg/cm<sup>2</sup>, 4 Kg/cm<sup>2</sup>, 4,5 Kg/cm<sup>2</sup>, 5 Kg/cm<sup>2</sup>. Dimana 1 Kg/cm<sup>2</sup>adalah 14,223 Psi dan tekanan maksimal kompresor udara adalah 6 Kg/cm<sup>2</sup>.
- Mencatat nilai tekanan (Psi) pada LCD bandingkan dengan nilai tekanan yang tertera pada *Pressure Gauge* (Gambar 4.2)
- 9. Mengulangi langkah 1-8 untuk Sensor 2, dan 3.

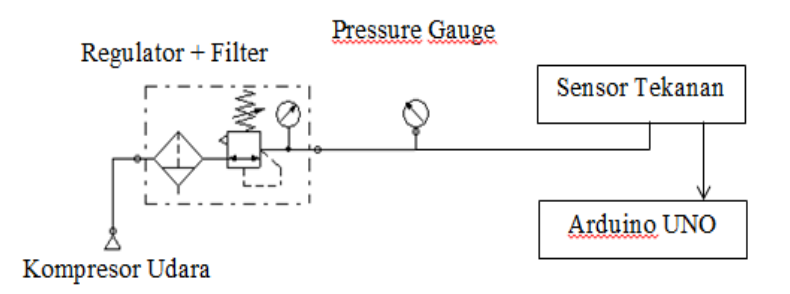

Gambar 4.1 Sambungan Pressure Gauge dan Sensor Tekanan

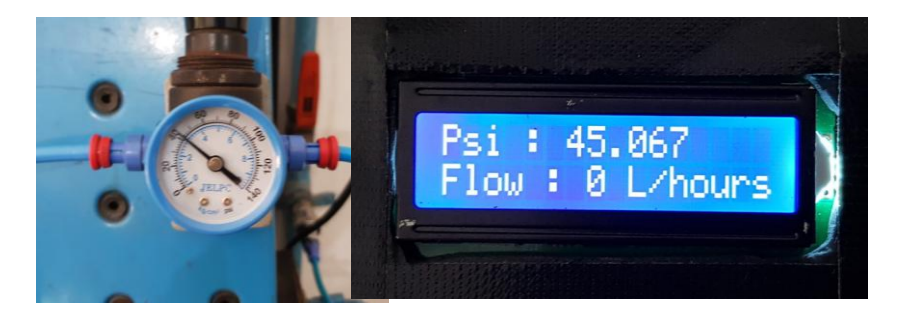

Gambar 4.2 Proses Kalibrasi Sensor Tekanan

| Tekanan Pre | essure Gauge | Takanan Sansar       |             |
|-------------|--------------|----------------------|-------------|
| Tekanan     | Tekanan      | 1 (D <sub>si</sub> ) | Error (%)   |
| $(Kg/cm^2)$ | (Psi)        | 1 (FSI)              |             |
| 0           | 0            | 0,048                | -           |
| 1           | 14,223       | 14,83                | 4,267735358 |
| 1,5         | 21,334       | 22,44                | 5,181747873 |
| 2           | 28,446       | 29,84                | 4,900513253 |
| 2,5         | 35,557       | 36,36                | 2,256907825 |
| 3           | 42,669       | 45,06                | 5,603599803 |
| 3,5         | 49,780       | 53,54                | 7,552153956 |
| 4           | 56,892       | 61,83                | 8,679603459 |
| 4,5         | 64,003       | 68,98                | 7,775356035 |
| 5           | 71,115       | 75,51                | 6,180130774 |

Tabel 4.1 Hasil Kalibrasi Sensor 1

Berdasarkan hasil pengukuran kalibrasi Tabel 4.1 sensor tekanan dengan *Pressure Gauge* hampir menunjukkan angka yang sama. Data yang diperoleh dari keseluruhan sensor menunjukkan hasil yang *linier* dan stabil. Hasil pengukuran didapatkan *error* dibawah angka 9%. Persentase *error* terbesar terjadi ketika pengukuran 56,89 Psi dimana alat membaca 61,83 Psi

| Tekanan Pre | essure Gauge | Takanan Sanaar   |             |
|-------------|--------------|------------------|-------------|
| Tekanan     | Tekanan      | $2 (D_{\rm ei})$ | Error (%)   |
| $(Kg/cm^2)$ | (Psi)        | 2 (FSI)          |             |
| 0           | 0            | 0,2693           | -           |
| 1           | 14,223       | 14,393           | 1,195247135 |
| 1,5         | 21,334       | 22,443           | 5,195809604 |
| 2           | 28,446       | 30,493           | 7,196090839 |
| 2,5         | 35,557       | 37,453           | 5,330802222 |
| 3           | 42,669       | 45,933           | 7,649581664 |
| 3,5         | 49,780       | 53,117           | 6,702423646 |
| 4           | 56,892       | 60,727           | 6,740842298 |
| 4,5         | 64,003       | 68,777           | 7,458185887 |
| 5           | 71,115       | 76,167           | 7,103986501 |

Tabel 4.2 Hasil Kalibrasi Sensor 2

Berdasarkan hasil pengukuran kalibrasi Tabel 4.2 sensor tekanan dengan *Pressure Gauge* memiliki selisih hasil pembacaan yang masih dapat ditoleransi. Data yang diperoleh dari keseluruhan sensor menunjukkan hasil yang *linier* dan stabil. Hasil pengukuran didapatkan *error* dibawah angka 8%.

| Tekanan Pre | essure Gauge | Takanan Sanaan |             |
|-------------|--------------|----------------|-------------|
| Tekanan     | Tekanan      | 3 (Psi)        | Error (%)   |
| $(Kg/cm^2)$ | (Psi)        | 5 (1 51)       |             |
| 0           | 0            | -0,187         | -           |
| 1           | 14,223       | 13,527         | 4,893482388 |
| 1,5         | 21,334       | 22,227         | 4,183364972 |
| 2           | 28,446       | 30,057         | 5,663362167 |
| 2,5         | 35,557       | 37,017         | 4,104619279 |
| 3           | 42,669       | 45,067         | 5,620005156 |
| 3,5         | 49,780       | 53,987         | 8,450095921 |
| 4           | 56,892       | 60,727         | 6,740842298 |
| 4,5         | 64,003       | 68,557         | 7,114454678 |
| 5           | 71,115       | 76,387         | 7,413344583 |

Tabel 4.3 Hasil Kalibrasi Sensor 3

Berdasarkan hasil pengukuran kalibrasi Tabel 4.3 sensor tekanan dengan *Pressure Gauge* hampir menunjukkan angka yang sama. Data yang diperoleh dari keseluruhan sensor menunjukkan hasil yang *linier* dan stabil. Hasil pengukuran didapatkan *error* dibawah angka 8,5%. Untuk pembacaan tekanan 0 Psi alat membaca -0,187 Psi dan pembacaan ketika 49,78 Psi memiliki persentase kesalahan terbesar.

## 4.2 Pengujian Komunikasi Ethernet

Pengujian ini dilakukan pada modul *Ethernet shield* yang telah dipasang pada bagian atas *board* Arduino Uno. Dalam hal ini pengujian komunikasi dibagi menjadi dua, yaitu pengujian komunikasi *Ethernet* pada *board* Arduino Uno dan pengujian komunikasi *Ethernet* dengan *software LabVIEW*.

Sebelum menggunakan komunikasi *Ethernet*, sebaiknya dilakukan pengujian komunikasi *Ethernet* pada *board* Arduino Uno terlebih dahulu. Pengujian ini dilakukan dengan cara menyamakan

setting IP (Internet Protocol) address yang telah diprogram pada board Arduino Uno, dapat dilihat pada Gambar 4.3, Gambar 4.5, dan Gambar 4.7, dengan setting IP address pada Ethernet shieild. Setting IP address pada Ethernet shield dapat diketahui melalui command prompt pada suatu notebook/komputer. (Gambar 4.4, Gambar 4.6, dan Gambar 4.8)

```
void setup()
{
    lcd.begin(16, 2);
    byte mac[] = { 0xDE, 0xAD, 0xBE, 0xEF, 0xFE, 0xED };
    byte ip[] = { 192, 168, 1, 196 };
    mb.config(mac, ip);
    pinMode(psensor, INPUT);
    Serial.begin(9600);
    attachInterrupt(0, rpm, RISING);
    mb.addIreg(sencalc);
    mb.addIreg(water);
    sei();
}
```

Gambar 4.3. Program pada Arduino Uno ke-1

| C:\Users\Aspire V5-471>ping 192.168.1.196                                                                                                    |
|----------------------------------------------------------------------------------------------------|
| Pinging 192.168.1.196 with 32 bytes of data:<br>Reply from 192.168.1.196: bytes=32 time<1ms TTL=128<br>Reply from 192.168.1.196: bytes=32 time<1ms TTL=128<br>Reply from 192.168.1.196: bytes=32 time<1ms TTL=128<br>Reply from 192.168.1.196: bytes=32 time<1ms TTL=128 |
| Ping statistics for 192.168.1.196:<br>Packets: Sent = 4, Received = 4, Lost = 0 (0% loss),<br>Approximate round trip times in milli-seconds:<br>Minimum = Oms, Maximum = Oms, Average = Oms                                                                              |
| C:\Users\Aspire V5-471>                                                                                                    |

Gambar 4.4. Command Prompt pada Laptop Dengan IP address Arduino Uno ke-1

```
void setup()
{
    lod.begin(16, 2);
    byte mac[] = { 0xDE, 0xAD, 0xBE, 0xEF, 0xFE, 0xED };
    byte ip[] = { 192, 168, 1, 198 };
    mb.config(mac, ip);
    pinMode(psensor, INPUT);
    Serial.begin(9600);
    attachInterrupt(0, rpm, RISING);
    mb.addIreg(sencalc);
    mb.addIreg(water);
    sei();
}
```

Gambar 4.5. Program pada Arduino Uno ke-2

C:\Users\Aspire U5-471>ping 192.168.1.198 Pinging 192.168.1.198 with 32 bytes of data: Reply from 192.168.1.198: bytes=32 time=4ms TTL=128 Reply from 192.168.1.198: bytes=32 time=2ms TTL=128 Reply from 192.168.1.198: bytes=32 time=2ms TTL=128 Reply from 192.168.1.198: bytes=32 time=4ms TTL=128 Ping statistics for 192.168.1.198: Packets: Sent = 4, Received = 4, Lost = 0 <0% loss>, Approximate round trip times in milli=seconds: Minimum = 2ms, Maximum = 4ms, Average = 3ms C:\Users\Aspire U5-471>ping \_

Gambar 4.6. Command Prompt pada Laptop Dengan IP address Arduino Uno ke-2

```
void setup()
{
    lod.begin(16, 2);
    byte mac[] = { 0xDE, 0xAD, 0xBE, 0xEF, 0xFE, 0xED };
    byte ip[] = { 192, 168, 1, 200 };
    mb.config(mac, ip);
    pinMode(peensor, INPUT);
    Serial.begin(9600);
    attachInterrupt(0, rpm, RISING);
    mb.addIreg(sencalc);
    mb.addIreg(water);
    sei();
}
```

Gambar 4.7. Program pada Arduino Uno ke-3

| C. USEPS (HSpire 05-4/1/ping 172.100.1.200                                                                                                    |  |  |  |
|----------------------------------------------------------------------------------------------------|--|--|--|
| Pinging 192.168.1.200 with 32 bytes of data:<br>Reply from 192.168.1.200: bytes=32 time=7ms TTL=128<br>Reply from 192.168.1.200: bytes=32 time=3ms TTL=128<br>Reply from 192.168.1.200: bytes=32 time=5ms TTL=128<br>Reply from 192.168.1.200: bytes=32 time=2ms TTL=128 |  |  |  |
| Ping statistics for 192.168.1.200:<br>Packets: Sent = 4, Received = 4, Lost = 0 (0% loss),<br>Approximate round trip times in milli-seconds:<br>Minimum = 2ms, Maximum = 7ms, Average = 4ms                                                                              |  |  |  |
| C:\Users\Aspire U5-471>_                                                                                                    |  |  |  |

Gambar 4.8. Command Prompt pada Laptop Dengan IP address Arduino Uno ke-3

Dapat dilihat pada gambar diatas menunjukkan bahwa *Ethernet* shield yang tersambung pada laptop telah siap digunakan. Ketika

mengirim perintah *ping* nomor IP *address* pada kolom *command prompt* maka laptop akan memunculkan informasi bahwa nomor IP *address* telah bekerja, dapat dilihat pada Gambar 4.4, Gambar 4.6 dan Gambar 4.8.

# 4.3 Pengujian pada *Software LabVIEW*

Setelah pengujian komunikasi *Ethernet* pada Arduino Uno, pengujian komunikasi *Ethernet* perlu dilakukan pada *software LabVIEW* untuk mengetahui apakah *Ethernet shield* dapat mengirimkan data pada *software LabVIEW* atau tidak.

Pengujian ini dilakukan dengan cara parsial pada rangkaian sensor tekanan ke-1 sampai sensor ke-3. Setelah rangkaian sensor tersambung, alirkan air pada sensor. Sembari mengalirkan air pada sensor, amati tampilan pada *software LabVIEW*. Setelah itu catat nilai yang terbaca pada tampilan *LabVIEW*.

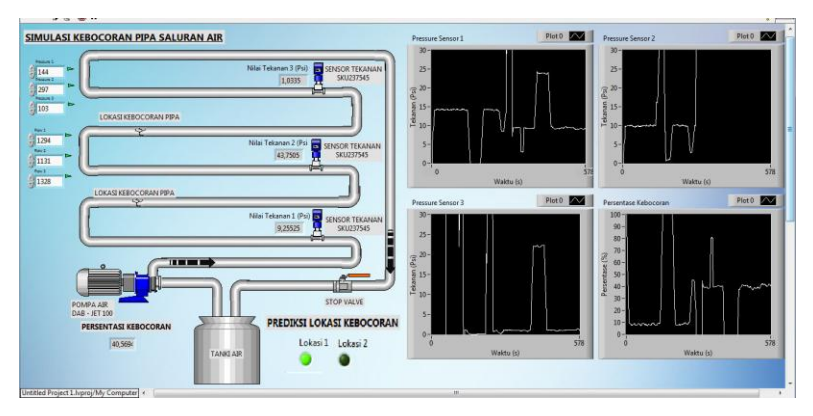

Gambar 4.9. Tampilan LabVIEW dalam Keadaan Run

Dapat dilihat pada Gambar 4.9 diketahui bahwa *setting* yang sudah dilakukan berjalan dan data dari Arduino dapat dikirim ke *LabVIEW* ditampilkan dalam bentuk *pallete numeric*. Dimana ketika *pallete numeric* tersebut bisa terhubung pada Arduino, maka panah akan berwarna hijau dan terdapat keterangan *Connected to Pressure*.

# 4.4 Pengujian Alat Simulasi

Pengujian secara keseluruhan merupakan gabungan dari beberapa pengujian yang telah dilakukan dan pengujian kebocoran pipa pada *prototype* simulasi distribusi air

### 4.4.1 Pengujian Tanpa Aliran

Letak titik kebocoran dapat dilihat pada Gambar 3.1. Untuk pengujian tanpa aliran, yang pertama dilakukan adalah membaca nilai tekanan yang tertera pada LCD pada kondisi pompa mati Langkah langkah dari pengujian ini antara lain:

- 1. Memasang semua sensor pada titik yang sudah ada di pipa.
- 2. Menyalakan Arduino dan sambungkan sensor pada Arduino Uno.
- 3. Mencatat nilai yang ditampilkan di LCD titik 1.
- 4. Mengulangi langkah 1-3 untuk titik 2 dan 3

Hasil pengambilan data adalah sebagai berikut

| No. | Kondisi      | Titik 1 | Titik 2 | Titik 3 |
|-----|--------------|---------|---------|---------|
|     |              | (Psi)   | (Psi)   | (Psi)   |
| 1   | Tanpa        | 0,0486  | 0,260   | -0,40   |
| 2   | Aliran(Pompa | 0,0486  | -0,40   | -0,18   |
| 3   | OFF)         | 00486   | 0,260   | -0,40   |

Tabel 4.4. Data Pengujian Alat Pompa Off

Pada Tabel 4.4 keadaan alat simulasi pompa dalam keadaan off, semua kebocoran ditutup dan *stop valve* dibuka 90<sup>0</sup> (dibuka penuh). Dari Tabel 4.4 dapat disimpulkan bahwa pembacaan 3 sensor tekanan masih akurat dengan selisih paling besar  $\pm 0,5$  Psi di keadaan tanpa aliran (pompa air *off*)

# 4.4.2 Pengujian Stop Valve

Letak titik kebocoran dapat dilihat pada Gambar 3.1. Untuk pengujian *stop valve*, langkah langkah dari pengujian ini antara lain:

- 1. Memasang semua sensor pada titik yang sudah ada di pipa.
- 2. Menyalakan Arduino dan sambungkan sensor pada Arduino Uno.

- 3. Menyalakan pompa dan atur *stop valve* pada 22,5<sup>0</sup>, 45<sup>0</sup>, 54<sup>0</sup>, 63<sup>0</sup> dan 72<sup>0</sup>.
- 4. *Stop Valve* dapat dibuka dari nilai  $0^0 90^0$ .
- 5. Mencatat nilai yang ditampilkan di LCD titik 1.
- 6. Mengulangi langkah 1-4 untuk titik 2 dan 3.

| No.         | Tekanan Titik<br>1 (Psi) | Tekanan<br>2 (Psi) | Titik | Tekanan Titik<br>3 (Psi) |
|-------------|--------------------------|--------------------|-------|--------------------------|
| Percobaan 1 | 4,39                     | 3,95               |       | 2,87                     |
| Percobaan 2 | 4,60                     | 3,52               |       | 2,65                     |
| Percobaan 3 | 4,39                     | 3,95               |       | 2,87                     |

**Tabel 4.5** Tekanan Ketika *Stop Valve* Ditutup  $\pm 22^0$ 

Dari Tabel 4.5 dapat dilihat bahwa pada saat *stop valve* ditutup  $\pm 22^0$  maka tekanan dalam pipa meningkat  $\pm 4$  Psi. Dari tabel juga dapat disimpulkan bahwa pembacaan ketiga sensor mendekati mempunyai *range* antara 2,8-4,6 Psi.

**Tabel 4.6** Tekanan Ketika *Stop Valve* Ditutup  $\pm 45^{\circ}$ 

| No.         | Tekanan Titik<br>1 (Psi) | Tekanan Titik<br>2 (Psi) | Tekanan Titik<br>3 (Psi) |
|-------------|--------------------------|--------------------------|--------------------------|
| Percobaan 1 | 9,71                     | 8,74                     | 7,65                     |
| Percobaan 2 | 9,39                     | 8,52                     | 7,43                     |
| Percobaan 3 | 9,39                     | 8,95                     | 7,65                     |

Dari Tabel 4.6 dapat dilihat bahwa pada saat *stop valve* ditutup  $\pm 45^{0}$  maka tekanan dalam pipa meningkat  $\pm 10$  Psi. Dari tabel juga dapat disimpulkan bahwa pembacaan ketiga sensor mendekati mempunyai *range* antara 7,6-9,7 Psi.

**Tabel 4.7** Tekanan Ketika *Stop Valve* Ditutup  $\pm 54^{\circ}$ 

|             | 1             | 1       |       |               |
|-------------|---------------|---------|-------|---------------|
| No.         | Tekanan Titik | Tekanan | Гitik | Tekanan Titik |
|             | 1 (Psi)       | 2 (Psi) |       | 3 (Psi)       |
| Percobaan 1 | 11,78         | 11,78   |       | 10,69         |
| Percobaan 2 | 12,00         | 12,22   |       | 10,48         |
| Percobaan 3 | 11,13         | 11,56   |       | 10,26         |

Dari Tabel 4.7 dapat dilihat bahwa pada saat *stop valve* ditutup  $\pm 54^0$  maka tekanan dalam pipa meningkat  $\pm 12$  Psi. Dari tabel juga

dapat disimpulkan bahwa pembacaan ketiga sensor mendekati mempunyai *range* antara 10,2-12,0 Psi.

|             | 1             | <b>i</b>      |               |
|-------------|---------------|---------------|---------------|
| No.         | Tekanan Titik | Tekanan Titik | Tekanan Titik |
|             | 1 (Psi)       | 2 (Psi)       | 3 (Psi)       |
| Percobaan 1 | 15,70         | 15,70         | 14,17         |
| Percobaan 2 | 15,26         | 15,26         | 14,39         |
| Percobaan 3 | 15,48         | 15,70         | 14,83         |

**Tabel 4.8** Tekanan Ketika *Stop Valve* Ditutup  $\pm 63^{\circ}$ 

Dari Tabel 4.8 dapat dilihat bahwa pada saat *stop valve* ditutup  $\pm 63^0$  maka tekanan dalam pipa meningkat  $\pm 15$  Psi. Dari tabel juga dapat disimpulkan bahwa pembacaan ketiga sensor mendekati mempunyai *range* antara 14,1-15,7 Psi.

| No.         | Tekanan Titik<br>1 (Psi) | Tekanan Titik<br>2 (Psi) | Tekanan Titik<br>3 (Psi) |
|-------------|--------------------------|--------------------------|--------------------------|
| Percobaan 1 | 24,18                    | 23,53                    | 23,75                    |
| Percobaan 2 | 23,31                    | 24,83                    | 23,31                    |
| Percobaan 3 | 24,18                    | 23,40                    | 23,53                    |

**Tabel 4.9** Tekanan Ketika *Stop Valve* Ditutup  $\pm 72^{\circ}$ 

Dari Tabel 4.9 dapat dilihat bahwa pada saat *stop valve* ditutup  $\pm 72^0$  maka tekanan dalam pipa meningkat  $\pm 24$  Psi. Dari tabel juga dapat disimpulkan bahwa pembacaan ketiga sensor mendekati mempunyai *range* antara 23,3-24,2 Psi.

#### 4.4.3 Pengujian Kebocoran

Pada subbab ini dilakukan pengujian terhadap alat simulasi ketika keadaan kebocoran 1 dan kebocoran 2 dibuka. Langkah langkah dari pengujian ini adalah sebagai berikut:

- 1. Memasang semua sensor pada titik yang sudah ada di pipa.
- 2. Menyalakan Arduino dan sambungkan sensor pada Arduino Uno
- 3. Menyalakan pompa air dan atur *stop valve* pada  $\pm 54^{\circ}$  tertutup
- 4. Mencatat tekanan yang ditampilkan pada LCD dengan kondisi awal, kondisi kran kebocoran 1 dibuka 20<sup>0</sup>, kondisi

kran kebocoran 2 dibuka  $20^{\circ}$ , kondisi kran kebocoran 1 dibuka  $30^{\circ}$  dan kondisi kran kebocoran 2 dibuka  $30^{\circ}$ .

5. Mengulangi langkah 1-4 untuk titik 2 dan 3

Data hasil pengujian adalah sebagai berikut :

**Tabel 4.10** Tekanan Ketika *Stop Valve* Ditutup  $\pm 54^{0}$  Tanpa Kebocoran (Normal)

| No. | Tekanan Titik 1 | Tekanan Titik 2 | Tekanan Titik 3 |
|-----|-----------------|-----------------|-----------------|
|     | (Psi)           | (Psi)           | (Psi)           |
| 1   | 12,72           | 11,72           | 9,98            |
| 2   | 12,70           | 11,85           | 9,69            |
| 3   | 12,78           | 11,67           | 9,56            |
| 4   | 12,72           | 11,91           | 9,98            |
| 5   | 12,76           | 11,78           | 10,04           |

Dari Tabel 4.10 dapat dilihat bahwa pada saat *stop valve* ditutup  $\pm 54^{0}$  dan titik kebocoran 1 dan 2 ditutup, tekanan yang pada titik 1, 2 dan 3 adalah seperti pada Tabel 4.10.

**Tabel 4.11** Tekanan Ketika Stop Valve Ditutup  $\pm 54^{0}$  Kran Kebocoran 1 Dibuka  $\pm 20^{0}$ 

| No. | Tekanan Titik | Tekanan Titik | Tekanan Titik |
|-----|---------------|---------------|---------------|
|     | 1 (Psi)       | 2 (Psi)       | 3 (Psi)       |
| 1   | 11,06         | 10,06         | 8,48          |
| 2   | 10,93         | 10,13         | 8,45          |
| 3   | 10,87         | 9,98          | 8,45          |
| 4   | 11,04         | 10,13         | 8,52          |
| 5   | 10,91         | 10,13         | 8,52          |

Dari Tabel 4.11 dapat dilihat bahwa pada saat *stop valve* ditutup  $\pm 54^0$  dan titik kebocoran 1 dibuka sebesar  $\pm 20^0$  dan titik kebocoran 2 ditutup, tekanan yang pada titik 1, 2 dan 3 adalah seperti pada Tabel 4.11

| Kebocoran 2 Dibuka ±20° |               |               |               |  |  |  |
|-------------------------|---------------|---------------|---------------|--|--|--|
| No.                     | Tekanan Titik | Tekanan Titik | Tekanan Titik |  |  |  |
|                         | 1 (Psi)       | 2 (Psi)       | 3 (Psi)       |  |  |  |
| Percobaan 1             | 10,45         | 9,37          | 7,89          |  |  |  |
| Percobaan 2             | 10,65         | 9,39          | 7,98          |  |  |  |
| Percobaan 3             | 10,50         | 9,46          | 8,04          |  |  |  |
| Percobaan 4             | 10,41         | 9,48          | 8,02          |  |  |  |
| Percobaan 5             | 10,63         | 9,54          | 7,98          |  |  |  |

**Tabel 4.12** Tekanan Ketika *Stop Valve* Ditutup ±54<sup>0</sup> Kran

Dari Tabel 4.12 dapat dilihat bahwa pada saat stop valve ditutup  $\pm 54^{\circ}$  dan titik kebocoran 2 dibuka sebesar  $\pm 20^{\circ}$  dan titik kebocoran 1 ditutup, tekanan yang pada titik 1, 2 dan 3 adalah seperti pada Tabel 4.12.

**Tabel 4.13** TekananKetika Stop ValveDitutup ±54°Kran Kebocoran 1 Dibuka  $\pm 30^{\circ}$ 

| No.         | Tekanan Titik | Tekanan Titik | Tekanan Titik |
|-------------|---------------|---------------|---------------|
|             | 1 (Psi)       | 2 (Psi)       | 3 (Psi)       |
| Percobaan 1 | 6,56          | 5,69          | 4,65          |
| Percobaan 2 | 6,54          | 5,63          | 4,60          |
| Percobaan 3 | 6,52          | 5,65          | 4,58          |
| Percobaan 4 | 6,48          | 5,69          | 4,65          |
| Percobaan 5 | 6,63          | 5,65          | 4,58          |

Dari Tabel 4.13 dapat dilihat bahwa pada saat stop valve ditutup  $\pm 54^{\circ}$  dan titik kebocoran 1 dibuka sebesar  $\pm 30^{\circ}$  dan titik kebocoran 2 ditutup, tekanan yang pada titik 1, 2 dan 3 adalah seperti pada Tabel 4.13.
| Rebeebran 2 Dibaka 250 |               |               |               |  |  |
|------------------------|---------------|---------------|---------------|--|--|
| No.                    | Tekanan Titik | Tekanan Titik | Tekanan Titik |  |  |
|                        | 1 (Psi)       | 2 (Psi)       | 3 (Psi)       |  |  |
| Percobaan 1            | 6,37          | 5,28          | 4,13          |  |  |
| Percobaan 2            | 6,30          | 5,42          | 4,19          |  |  |
| Percobaan 3            | 6,43          | 5,21          | 4,13          |  |  |
| Percobaan 4            | 6,32          | 5,28          | 4,06          |  |  |
| Percobaan 5            | 6,48          | 5,34          | 4,13          |  |  |

**Tabel 4.14** Tekanan Ketika *Stop Valve* Ditutup  $\pm 54^{\circ}$  Kran Kebocoran 2 Dibuka  $\pm 30^{\circ}$ 

Dari Tabel 4.14 dapat dilihat bahwa pada saat *stop valve* ditutup  $\pm 54^{0}$  dan titik kebocoran 1 dibuka sebesar  $\pm 30^{0}$  dan titik kebocoran 2 ditutup, tekanan yang pada titik 1, 2 dan 3 adalah seperti pada Tabel 4.14.

### 4.5 Pengujian Data Telemetring LabVIEW

Pengujian *Telemetring* ini merupakan pengujian dari data yang ditampilkan pada *software LabVIEW*. Dimana pada titik 1 data ditransmisikan melalui kabel UTP (RJ-45). Di titik 2 data ditransmisikan melalui *Acces Point* kemudian dilanjutkan ke *LabVIEW*. Di titik 3 data ditransmisikan melalui *Acces Point* kemudian dilanjutkan ke *LabVIEW*.

| 14501 1110 101 |         | p raire Bratap = |         |
|----------------|---------|------------------|---------|
| No.            | Titik 1 | Titik 2          | Titik 3 |
|                | (Psi)   | (Psi)            | (Psi)   |
| 1              | 13,3397 | 12,8875          | 12,4744 |
| 2              | 13,0135 | 12,8445          | 12,4745 |
| 3              | 12,9767 | 12,8222          | 12,4305 |
| 4              | 12,9917 | 12,8875          | 12,6915 |
| 5              | 13,1657 | 12,8657          | 12,4958 |
| 6              | 12,8177 | 12,844           | 12,5175 |
| 7              | 12,9482 | 12,6482          | 12,3653 |
| 8              | 12,9047 | 12,6917          | 12,3653 |
| 9              | 12,9767 | 12,6482          | 12,1913 |

**Tabel 4.15** Tekanan Ketika *Stop Valve* Ditutup  $\pm 54^{\circ}$ 

| No.       | Titik 1 | Titik 2 | Titik 3 |
|-----------|---------|---------|---------|
|           | (Psi)   | (Psi)   | (Psi)   |
| 10        | 12,9047 | 12,6047 | 12,4305 |
| Set Point | 13,0025 | 12,7743 | 12,4435 |

Dari Tabel 4.15 dapat dilihat bahwa pada saat *stop valve* ditutup  $\pm 54^{0}$  dan titik kebocoran 1 dan 2 ditutup, tekanan yang pada titik 1, 2 dan 3 adalah seperti pada Tabel 4.15. *Set Point* merupakan tekanan awal pipa dalam keadaan tidak ada kebocoran yang dibuka. Dimana nilai *set point* didapatkan dari hasil rata-rata tekanan di titik 1, 2 dan 3. *Set point* titik 1 adalah 13,00 Psi, titik 2 adalah 12,77 Psi dan titik 3 adalah 12,44 Psi. Kemudian dibuat persentase kebocoran yang didapat dari rumus berikut:

% Kebocoran = 
$$\frac{Tekanan Set Point - Tekanan Sekarang}{Set Point} X 100\%$$

**Tabel 4.16** Tekanan Ketika *Stop Valve* Ditutup  $\pm 54^{\circ}$  Kran Kebocoran 1 Dibuka  $\pm 30^{\circ}$ 

| Rebb | coluli i Dibuku | <u></u>       |               |             |
|------|-----------------|---------------|---------------|-------------|
| No.  | Titik 1 (Psi)   | Titik 2 (Psi) | Titik 3 (Psi) | % Kebocoran |
| 1    | 11,2735         | 10,9952       | 10,7122       | 15,48910395 |
| 2    | 11,056          | 11,1048       | 10,7557       | 15,04207169 |
| 3    | 11,056          | 10,9735       | 10,7557       | 14,75713184 |
| 4    | 11,1212         | 10,9735       | 10,7993       | 14,39765389 |
| 5    | 11,0995         | 11,0995       | 10,8862       | 15,69381043 |
| 6    | 11,0995         | 10,9083       | 10,8862       | 13,40490104 |
| 7    | 11,1865         | 11,0178       | 10,6688       | 13,60575215 |
| 8    | 11,0342         | 10,9952       | 10,8645       | 14,49471898 |
| 9    | 11,0125         | 10,9083       | 10,9958       | 15,09252128 |
| 10   | 11,2735         | 10,9735       | 10,8862       | 12,64035584 |

Dari Tabel 4.16 dapat dilihat bahwa pada saat *stop valve* ditutup  $\pm 54^{\circ}$  dan titik kebocoran 1 dibuka sebesar  $\pm 30^{\circ}$  dan titik kebocoran

2 ditutup, tekanan yang pada titik 1, 2 dan 3 adalah seperti pada Tabel 4.16.

| No. | Titik 1 (Psi) | Titik 2 (Psi) | Titik 3 (Psi) | %Kebocoran  |
|-----|---------------|---------------|---------------|-------------|
| 1   | 10,8167       | 10,669        | 10,3208       | 18,91346882 |
| 2   | 10,7297       | 10,495        | 10,212        | 17,54946786 |
| 3   | 10,7732       | 10,5167       | 10,3642       | 16,93754819 |
| 4   | 10,534        | 10,5385       | 10,2773       | 18,91746269 |
| 5   | 10,7732       | 10,4515       | 10,212        | 18,17222024 |
| 6   | 10,5775       | 10,5167       | 10,3208       | 17,47739454 |
| 7   | 10,5122       | 10,4297       | 10,473        | 18,81342585 |
| 8   | 10,882        | 10,4515       | 10,1467       | 15,67413423 |
| 9   | 10,621        | 10,5385       | 10,1903       | 18,11102544 |
| 10  | 10,7297       | 10,4297       | 10,4947       | 16,85432439 |

**Tabel 4.17** Tekanan Ketika *Stop Valve* Ditutup  $\pm 54^{\circ}$  Kran Kebocoran 2 Dibuka  $\pm 30^{\circ}$ 

Dari Tabel 4.17 dapat dilihat bahwa pada saat *stop valve* ditutup  $\pm 54^{0}$  dan titik kebocoran 2 dibuka sebesar  $\pm 30^{0}$  dan titik kebocoran 2 ditutup, tekanan yang pada titik 1, 2 dan 3 adalah seperti pada Tabel 4.17.

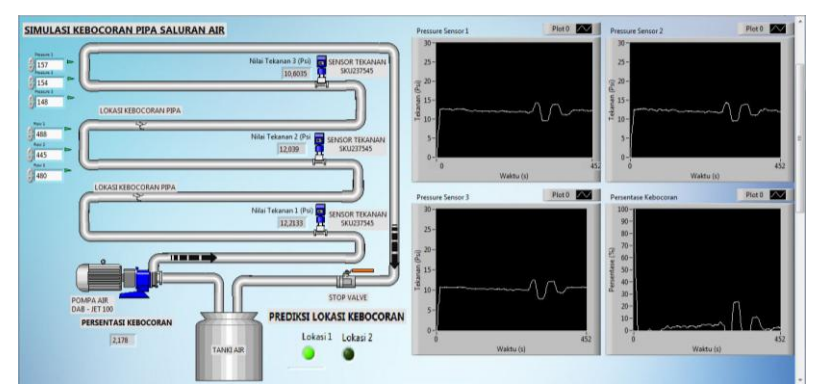

Gambar 4.10. Tampilan LabVIEW Alat Simulasi Keadaan Normal

Pada Gambar 4.10 alat simulasi dalam keadaan normal. Semua titik kebocoran ditutup dan *stop valve* ditutup  $\pm 54^{0}$ . Tekanan di titik 1 terbaca 12,21 Psi. Tekanan pada titik 2 terbaca 12,03 Psi. Tekanan pada titik 3 terbaca 10,60 Psi. Persentase kebocoran yang terbaca adalah 2,17% dan lampu kebocoran lokasi 1 menyala.

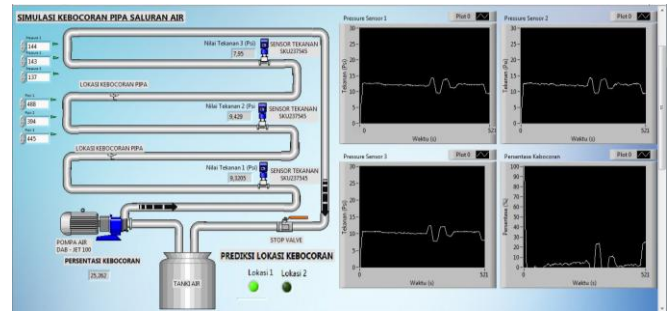

**Gambar 4.11.** Tampilan *LabVIEW* Alat Simulasi Keadaan Kebocoran 1 Dibuka  $20^{0}$ 

Pada Gambar 4.11 alat simulasi dalam keadaan keadaan Kebocoran 1 dibuka  $20^{\circ}$ . Titik kebocoran 2 ditutup dan *stop valve* ditutup  $\pm 54^{\circ}$ . Tekanan di titik 1 terbaca 9,32 Psi. Tekanan pada titik 2 terbaca 9,42 Psi. Tekanan pada titik 3 terbaca 7,95 Psi. Persentase kebocoran yang terbaca adalah 25,26% dan lampu kebocoran lokasi 1 menyala.

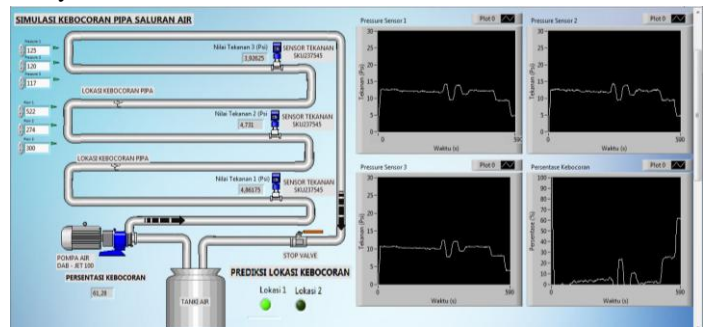

**Gambar 4.12.** Tampilan *LabVIEW* Alat Simulasi Keadaan Kebocoran 1 Dibuka  $30^{0}$ 

Pada Gambar 4.12 alat simulasi dalam keadaan keadaan Kebocoran 1 dibuka  $30^{\circ}$ . Titik kebocoran 2 ditutup dan *stop valve* ditutup  $\pm 54^{\circ}$ . Tekanan di titik 1 terbaca 4,86 Psi. Tekanan pada titik 2 terbaca 4,73 Psi. Tekanan pada titik 3 terbaca 1,92 Psi. Persentase kebocoran yang terbaca adalah 61,28% dan lampu kebocoran lokasi 1 menyala.

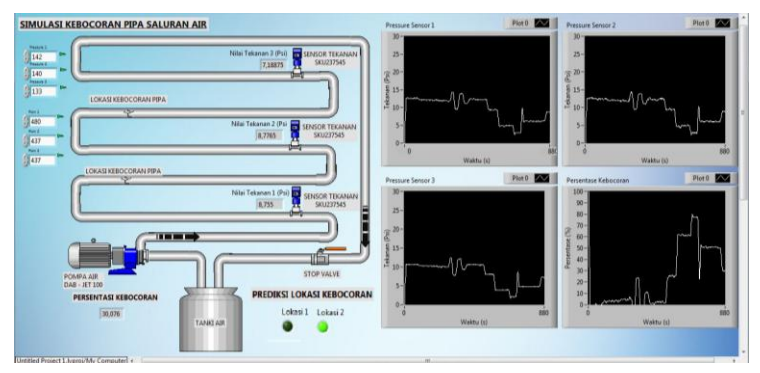

**Gambar 4.13.** Tampilan *LabVIEW* Alat Simulasi Keadaan Kebocoran 2 Dibuka  $20^{0}$ 

Pada Gambar 4.13 alat simulasi dalam keadaan keadaan Kebocoran 2 dibuka  $20^{\circ}$ . Titik kebocoran 1 ditutup dan *stop valve* ditutup  $\pm 54^{\circ}$ . Tekanan di titik 1 terbaca 8,72 Psi. Tekanan pada titik 2 terbaca 8,77 Psi. Tekanan pada titik 3 terbaca 7,18 Psi. Dan persentase kebocoran yang terbaca adalah 30,87% dan lampu kebocoran lokasi 2 menyala.

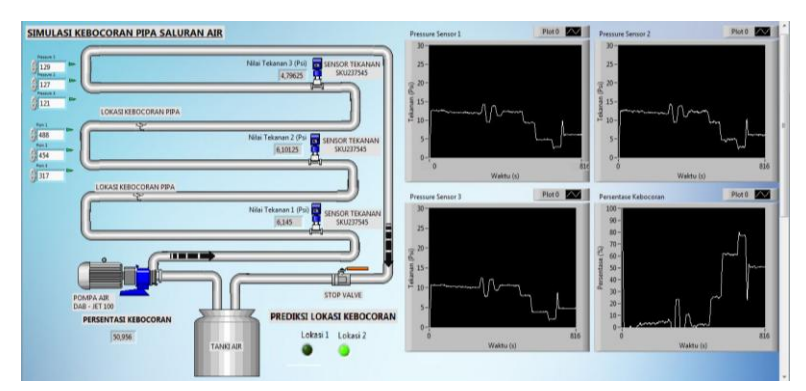

**Gambar 4.14.** Tampilan *LabVIEW* Alat Simulasi Keadaan Kebocoran 2 Dibuka  $30^{\circ}$ 

Pada Gambar 4.14 alat simulasi dalam keadaan keadaan Kebocoran 2 dibuka  $30^{\circ}$ . Titik kebocoran 1 ditutup dan *stop valve* ditutup  $\pm 54^{\circ}$ . Tekanan di titik 1 terbaca 6,14 Psi. Tekanan pada titik 2 terbaca 6,10 Psi. Tekanan pada titik 3 terbaca 4,79 Psi. Persentase kebocoran yang terbaca adalah 50,93% dan lampu kebocoran lokasi 2 menyala.

### 4.6 Pengujian Lokasi Kebocoran

Pada pengujian lokasi ini diambil data nyala lampu prediksi lokasi kebocoran *LabVIEW* kemudian dianalisa dimana lokasi kebocoran. Sifat fluida dimana titik yang lokasinya dekat dengan kebocoran akan mengalami *drop* tekanan yang lebih besar dibandingkan dengan titik yang lain. Sehingga rumus yang digunakan untuk memprediksi lokasi kebocoran adalah

```
a = Set Point 1 - Tekanan 1
b = Set Point 3 - Tekanan 3
```

Dari persamaan diatas *set point* didapatkan dari rata-rata tekanan awal di titik 1 dan 3. Titik 1 dan 3 dipilih karena kedua titik ini memiliki jarak terdekat dengan kebocoran. Apabila nilai a > b maka drop tekanan paling besar terjadi di lokasi 1 maka kebocoran diprediksi ada di lokasi 1. Apabila a < b maka *drop* tekanan paling besar terjadi di lokasi 2 maka kebocoran diprediksi ada di lokasi 2 maka kebocoran diprediksi ada di lokasi 2. Nyala lampu pada *LabVIEW* setelah dimaksukan fungsi tersebut adalah sebagai berikut :

**Tabel 4.18** Pengujian Prediksi Lokasi Kebocoran 1 (Kebocoran 1 Dibuka 30<sup>0</sup>)

| No.         | Tampilan <i>LabVIEW</i>                        | Keterangan                          |
|-------------|------------------------------------------------|-------------------------------------|
| Percobaan 1 | PREDIKSI LOKASI KEBOCORAN<br>Lokasi 1 Lokasi 2 | Lampu kebocoran<br>lokasi 1 menyala |
| Percobaan 2 | PREDIKSI LOKASI KEBOCORAN<br>Lokasi 1 Lokasi 2 | Lampu kebocoran<br>lokasi 1 menyala |
| Percobaan 3 | PREDIKSI LOKASI KEBOCORAN<br>Lokasi 1 Lokasi 2 | Lampu kebocoran<br>lokasi 1 mati    |
| Percobaan 4 | PREDIKSI LOKASI KEBOCORAN<br>Lokasi 1 Lokasi 2 | Lampu kebocoran<br>lokasi 1 menyala |
| Percobaan 5 | PREDIKSI LOKASI KEBOCORAN<br>Lokasi 1 Lokasi 2 | Lampu kebocoran<br>lokasi 1 menyala |

Berdasarkan Tabel 4.18, ketika kebocoran 1 dibuka 30<sup>0</sup>, Percobaan 1,2,4 dan 5 lampu berhasil memprediksi lokasi kebocoran dengan tepat. Tetapi pada percobaan 3 lampu gagal memprediksi lokasi kebocoran. Hal ini dikareanakan nilai selisih tekanan yang terbaca terlalu kecil.

**Tabel 4.19** Pengujian Prediksi Lokasi Kebocoran 2 (Kebocoran 2 Dibuka  $30^{0}$ )

| No.         | Tampilan <i>LabVIEW</i>                        | Keterangan                          |
|-------------|------------------------------------------------|-------------------------------------|
| Percobaan 1 | PREDIKSI LOKASI KEBOCORAN<br>Lokasi 1 Lokasi 2 | Lampu kebocoran<br>lokasi 2 menyala |
| Percobaan 2 | PREDIKSI LOKASI KEBOCORAN<br>Lokasi 1 Lokasi 2 | Lampu kebocoran<br>lokasi 2 mati    |
| Percobaan 3 | PREDIKSI LOKASI KEBOCORAN<br>Lokasi 1 Lokasi 2 | Lampu kebocoran<br>lokasi 2 menyala |
| Percobaan 4 | PREDIKSI LOKASI KEBOCORAN<br>Lokasi 1 Lokasi 2 | Lampu kebocoran<br>lokasi 2 mati    |
| Percobaan 5 | PREDIKSI LOKASI KEBOCORAN<br>Lokasi 1 Lokasi 2 | Lampu kebocoran<br>lokasi 2 menyala |

Berdasarkan Tabel 4.19, ketika kebocoran 2 dibuka 30<sup>0</sup>, Percobaan 1,3 dan 5 lampu berhasil memprediksi lokasi kebocoran dengan tepat. Tetapi pada percobaan 2 dan 4 lampu gagal memprediksi lokasi kebocoran. Hal ini dikareanakan nilai selisih tekanan yang terbaca terlalu kecil. Dari Tabel 4.18 dan 4.19 keakuratan prediksi lokasi kebocoran adalah 70%.

# BAB V PENUTUP

Setelah melakukan perancangan dan pembuatan alat serta pengujian dan analisa, maka dapat ditarik kesimpulan dan saran dari kegiatan yang telah dilakukan untuk pengembangan Tugas Akhir ini.

### 5.1 Kesimpulan

Dari seluruh tahapan yang sudah dilaksanakan pada penyusunan Tugas Akhir ini, mulai dari studi literatur, perancangan dan pembuatan sampai pada pengujiannya maka dapat disimpulkan bahwa :

- 1. Ketika terjadi kebocoran pipa, tekanan dalam pipa akan mengalami penurunan tergantung pada besar kebocoran.
- Pada keadaan tidak bocor presentase kebocoran sudah menunjukan angka ±3%
- Nilai kebocoran yang dapat dideteksi dari simulasi ini yaitu sekitar ±10% dari jumlah tekanan total dari air.
- 4. Nilai *error* dari sensor paling besar berkisar ±8,67% ketika kalibrasi.
- 5. Keakuratan prediksi lokasi kebocoran sebesar 70%.
- 6. Nilai tekanan pada masing masing titik mengalami penurunan karena panjang pipa. Penurunan tekanan berkisar  $\pm$  0,5 Psi tiap 1 m.
- Perbedaan tekanan paling kecil yang dapat dideteksi oleh sensor adalah ±0,5 Psi

## 5.2 Saran

Untuk lebih memperbaiki dan menyempurnakan kinerja dari alat ini, maka perlu disarankan :

- 1. Digunakan pipa besi yang mampu beroperasi pada tekanan tinggi (diatas 30 Psi) dan menggunakan pompa yang lebih besar agar dapat menghasilkan tekanan yang lebih tinggi.
- 2. Penambahan RTC dan SD Card agar dapat menyimpan data
- 3. Penambahan SIM 900 agar dapat SMS otomatis.

-----Halaman ini sengaja dikosongkan-----

# **DAFTAR PUSTAKA**

- [1] Wafieyuddin, *DMA 214 Klampis Wisma Mukti*, *Jurnal*, PDAM Surya Sembada Kota Surabaya, Surabaya, 2018
- [2] Halliday, David, *Fisika Edisi ke 3 Jilid 1*, Erlangga, Jakarta, 1987
- [3] Giancolli, Douglas, *Fisika Edisi Kelima Jilid* 1, Erlangga, Jakarta, 2001
- [4] Fahruzi, Akhmad, "Rancang Bangun Sensor Level Berbasis Sensor Tekanan Pada Tangki Proses Minyak Kelapa", Tugas Akhir. Program Magister Bidang Keahlian Fisika Instrumentasi, Jurusan Fisika, Fakultas Matematika dan Ilmu Pengetahuan Alam, Institut Teknologi Sepuluh Nopember, Surabaya. 2015
- [5] Vatmawati, Ninik, "Pembuatan Pendeteksi Gas Beracun Portable Untuk Penggali Sumur Berbasis Mikrokontroler", Tugas Akhir, Jurusan D3 Teknik Elektro, Fakultas Teknologi Industri, Institut Teknologi Sepuluh Nopember, Surabaya. 2016
- [6] Fadilah, Farrah, "Telemetring Kebocoran Pipa Pada Distribusi Air Dengan Komunikasi Ethernet", Tugas Akhir. Jurusan D3 Teknik Elektro. Fakultas Vokasi, Institut Teknologi Sepuluh Nopember, Surabaya. 2018
- [7] Maulana, Restu, "Rancang Bangun Kulkas Portable Menggunakan Termoelektrik Berbasis Mikrokontroler". Tugas Akhir. Jurusan D3 Teknik Elektro, Fakultas Teknologi Industri, Institut Teknologi Sepuluh Nopember, Surabaya. 2016
- [8] Hariyanto, Duwi, "Deteksi Letak Kebocoran Pipa Berdasarkan Analisis debit Air Menggunakan teknologi sensor flowmeter berbasis TCP/IP", Skripsi, Jurusan Fisika, FMI-PA, Universitas Lampung, Bandar Lampung. 2016

[9] Susanto, Deki, "Analisa Distribusi Air pada Pipa Jaringan Distribusi di Sub-Zone Sodakan PDAM Kota Surakarta", Skripsi, Jurusan Teknik Industri, Fakultas Teknik, Universitas Sebelas Maret, Surakarta. 2007

# LAMPIRAN A PROGRAM ARDUINO

#include <LiquidCrystal.h>

#include <SPI.h>

#include <Ethernet.h>

#include <Modbus.h>

#include <ModbusIP.h>

const int sencal c = 100;

const int water = 150;

double press\_psi;

long ts;

LiquidCrystal lcd(9, 8, 7, 6, 5, 3);

volatile int NbTopsFan;

int Calc;

int jumlahperulanganbaca=0;

double tekanantotal=0;

double debittotal=0;

ModbusIP mb;

```
void rpm ()
{
 NbTopsFan++;
}
void setup()
{
  lcd.begin(16, 2);
  byte mac[] = { 0xDE, 0xAD, 0xBE, 0xEF, 0xFE, 0xED };
  byte ip[] = { 192, 168, 1, 196 };
  mb.config(mac, ip);
  Serial.begin(9600);
  attachInterrupt(0, rpm, RISING);
  mb.addIreg(sencalc);
  mb.addIreg(water);
  sei();
}
void loop ()
{
```

```
A-2
```

```
mb.task();
if (millis() > ts + 1000) {
    ts = millis();
    cli();
```

```
int val=analogRead(A0);
press_psi = (((val*0.015)+1.06)*14.5-37.3);
int sensorVal = val;
mb.Ireg(sencalc, sensorVal);
```

Calc = (NbTopsFan \*60 / 7);

mb.Ireg(water, Calc);

NbTopsFan = 0;

jumlahperulanganbaca=jumlahperulanganbaca+1;

tekanantotal=tekanantotal+press\_psi;

debittotal=debittotal+Calc;

if (jumlahperulanganbaca==10){

Serial.print(tekanantotal/10);

Serial.println (" Psi");

Serial.print (Calc);

Serial.println (" L/hours");

lcd.setCursor(0,0);

lcd.print("Psi : ");

lcd.print(tekanantotal/10);

lcd.setCursor(0,1); lcd.print("Flow : "); lcd.print(Calc); lcd.print(" L/hours");

```
jumlahperulanganbaca=0;
tekanantotal=0;
}
delay(100);
sei();
```

```
}
```

# LAMPIRAN B DATASHEET

# B.1 Pressure Sensor SKU237545

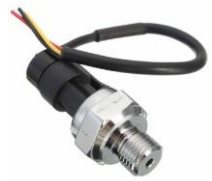

| Working Voltage           | DC 5.0V                                 |
|---------------------------|-----------------------------------------|
| Output Voltage            | DC 0.5-4.5 V                            |
| Sensor material           | Carbon steel alloy                      |
| Working Current           | ≤10 mA                                  |
| Working Pressure Range    | 0-1.2 MPa                               |
| The Biggest Pressure      | 2.4 MPa                                 |
| Cable length              | 19cm                                    |
| Destroy Pressure          | 3.0 MPa                                 |
| Working TEMP. Range       | 0-85 °C                                 |
| Storage Temperature Range | 0-100 °C                                |
| Measuring Error           | ±1.5 %FSO                               |
| Temperature Range Error:  | ±3.5 %FSO                               |
| Response Time             | $\leq 2.0 ms$                           |
| Cycle Life                | 500,000 pcs                             |
| Application               | non-corrosive gas<br>liquid measurement |

## Features:

Easy removal, carbon steel connection more firmly. Stainless steel is durable, sealed waterproof line, imported chips.

Wiring: red +, black -, yellow output

# B.2 Arduino Ethernet Shield V1

# Arduino Ethernet Shield V1

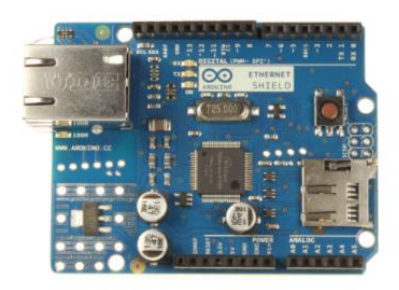

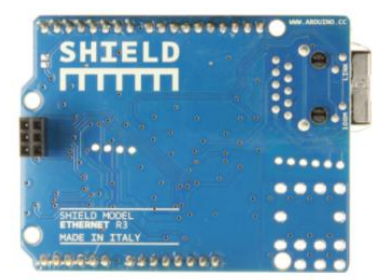

Arduino Ethernet Shield R3 Front

Arduino Ethernet Shield R3 Back

### Overview

NOTE: this product is currently retired and the documentation will not be kept up-to-date

The Arduino Ethernet Shield VI connects your Arduino to the internet in mere minutes. Just plug this module onto your Arduino board, connect it to your network with an RJ45 cable (not included) and follow a few simple instructions to start controlling your world through the internet. As always with Arduino, every element of the platform – hardware, software and documentation – is freely available and open-source. This means you can learn exactly how it's made and use its design as the starting point for your own circuits. Hundreds of thousands of Arduino boards are already fueling people's creativity all over the world, everyday. Join us now, Arduino is you!

- Requires an Arduino board (not included)
- Operating voltage 5V (supplied from the Arduino Board)
- Ethernet Controller: W5100 with internal 16K buffer
- Connection speed: 10/100Mb
- Connection with Arduino on SPI port

### Description

The Arduino Ethernet Shield VI allows an Arduino board to connect to the internet. It is based on the Wiznet W5100 ethernet chip (datasheet). The Wiznet W5100 provides a network (IP) stack capable of both TCP and UDP. It supports up to four simultaneous socket connections. Use the Ethernet library to write sketches which connect to the internet using the shield. The ethernet shield connects to an Arduino board using long wire-wrap headers which extend through the shield. This keeps the pin layout intact and allows another shield to be stacked on top.

The most recent revision of the board exposes the 1.0 pinout on rev 3 of the Arduino UNO board.

The Ethernet Shield VI has a standard RJ-45 connection, with an integrated line transformer and Power over Ethernet enabled.

There is an onboard micro-SD card slot, which can be used to store files for serving over the network. It is compatible with all the Arduino/Genuino boards. The on-board micro SD card reader is accessible through the SD Library. When working with this library, SS is on Pin 4. The original revision of the shield contained a full-size SD card slot; this is not supported.

The shield also includes a reset controller, to ensure that the W5100 Ethernet module is properly reset on power-up. Previous revisions of the shield were not compatible with the Mega and need to be manually reset after power-up.

### Download: arduino-ethernet-shield-06-schematic.pdf, arduino-ethernet-shield-06-reference-design.zip

The current shield has a Power over Ethernet (PoE) module designed to extract power from a conventional twisted pair Category 5 Ethernet cable:

- IEEE802.3af compliant
- Low output ripple and noise (100mVpp)
- Input voltage range 36V to 57V
- Overload and short-circuit protection
- 9V Output
- High efficiency DC/DC converter: typ 75% @ 50% load
- 1500V isolation (input to output)

NB: the Power over Ethernet module is proprietary hardware not made by Arduino, it is a third party accessory. For more information, see the datasheet

The shield does not come with the PoE module built in, it is a separate component that must be added on.

Arduino communicates with both the W5100 and SD card using the SPI bus (through the ICSP header). This is on digital pins 10, 11, 12, and 13 on the Uno and pins 50, 51, and 52 on the Mega. On both boards, pin 10 is used to select the W5100 and pin 4 for the SD card. These pins cannot be used for general I/O. On the Mega, the hardware SS pin, 53, is not used to select either the W5100 or the SD card, but it must be kept as an output or the SPI interface won't work.

Note that because the WS100 and SD card share the SPI bus, only one can be active at a time. If you are using both peripherals in your program, this should be taken care of by the corresponding libraries. If you're not using one of the peripherals in your program, however, you'll need to explicitly deselect it. To do this with the SD card, set pin 4 as an output and write a high to it. For the WS100, set digital pin 10 as a high output.

The shield provides a standard RJ45 ethernet jack.

The reset button on the shield resets both the W5100 and the Arduino board.

The shield contains a number of informational LEDs:

- PWR: indicates that the board and shield are powered
- LINK: indicates the presence of a network link and flashes when the shield transmits or receives data
- FULLD: indicates that the network connection is full duplex
- 100M: indicates the presence of a 100 Mb/s network connection (as opposed to 10 Mb/s)
- RX: flashes when the shield receives data
- TX: flashes when the shield sends data
- COLL: flashes when network collisions are detected

The solder jumper marked "INT" can be connected to allow the Arduino board to receive interrupt-driven notification of events from the W5100, but this is not supported by the Ethernet library. The jumper connects the INT pin of the W5100 to digital pin 2 of the Arduino.

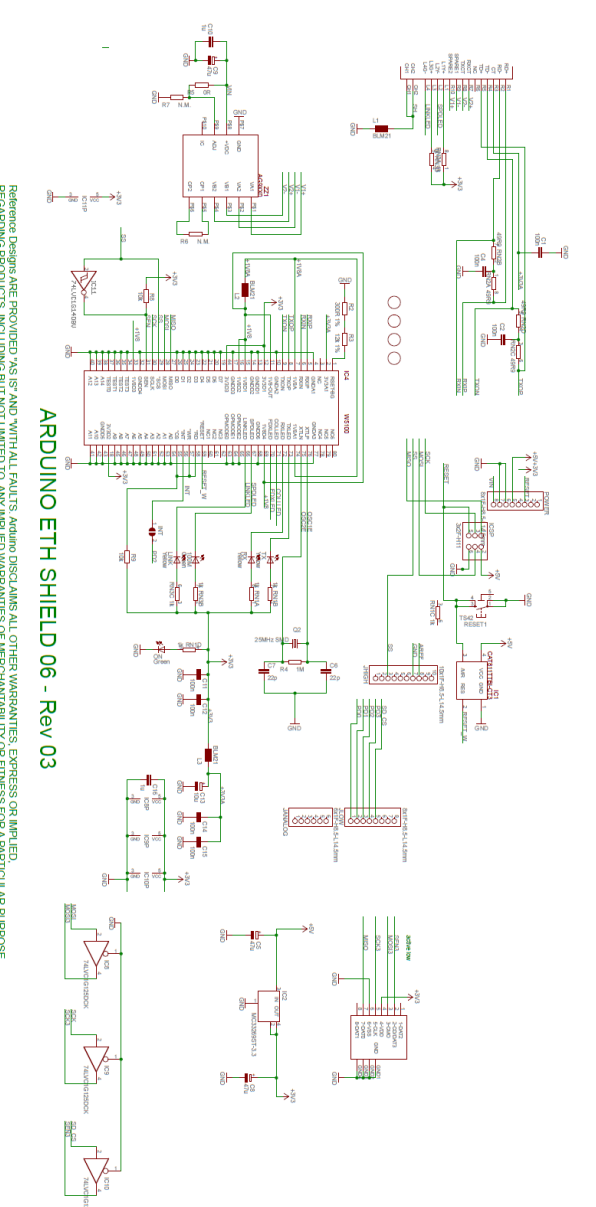

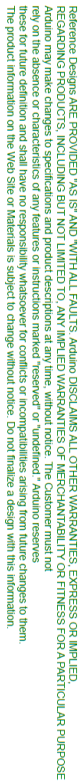

ARDUINO is a registered trademark.

# B.2.1 Wiznet W5100

# W5100 Datasheet

The W5100 is a full-featured, single-chip <u>Internet-enabled</u> 10/100 Ethernet controller designed for embedded applications where ease of integration, stability, performance, area and system cost control are required. The W5100 has been designed to facilitate easy implementation of Internet connectivity without OS. The W5100 is IEEE 802.3 10BASE-T and 802.3u 100BASE-TX compliant.

The W5100 includes fully hardwired, <u>market-proven TCP/IP stack</u> and integrated Ethernet MAC & PHY. Hardwired TCP/IP stack supports TCP, UDP, IPv4, ICMP, ARP, IGMP and PPPoE which has been proven in various applications for several years. 16Kbytes internal buffer is included for data transmission. No need of consideration for handling Ethernet Controller, but simple socket programming is required.

For easy integration, three different interfaces like memory access way, called direct, indirect bus and SPI, are supported on the MCU side.

# **Target Applications**

The W5100 is well suited for many embedded applications, including:

- Home Network Devices: Set-Top Boxes, PVRs, Digital Media Adapters
- Serial-to-Ethernet: Access Controls, LED displays, Wireless AP relays, etc.
- Parallel-to-Ethernet: POS / Mini Printers, Copiers
- USB-to-Ethernet: Storage Devices, Network Printers
- GPIO-to-Ethernet: Home Network Sensors
- Security Systems: DVRs, Network Cameras, Kiosks
- Factory and Building Automations
- Medical Monitoring Equipments
- Embedded Servers

© Copyright 2008 WIZnet Co., Inc. All rights reserved.

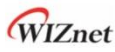

# Features

- Support Hardwired TCP/IP Protocols : TCP, UDP, ICMP, IPv4 ARP, IGMP, PPPoE, Ethernet
- 10BaseT/100BaseTX Ethernet PHY embedded
- Support Auto Negotiation (Full-duplex and half duplex)
- Support Auto MDI/MDIX
- Support ADSL connection (with support PPPoE Protocol with PAP/CHAP Authentication mode)
- Supports 4 independent sockets simultaneously
- Not support IP Fragmentation
- Internal 16Kbytes Memory for Tx/Rx Buffers
- 0.18 µm CMOS technology
- 3.3V operation with 5V I/O signal tolerance
- Small 80 Pin LQFP Package
- Lead-Free Package
- Support Serial Peripheral Interface(SPI MODE 0, 3)
- Multi-function LED outputs (TX, RX, Full/Half duplex, Collision, Link, Speed)

D Copyright 2008 WIZnet Co., Inc. All rights reserved.

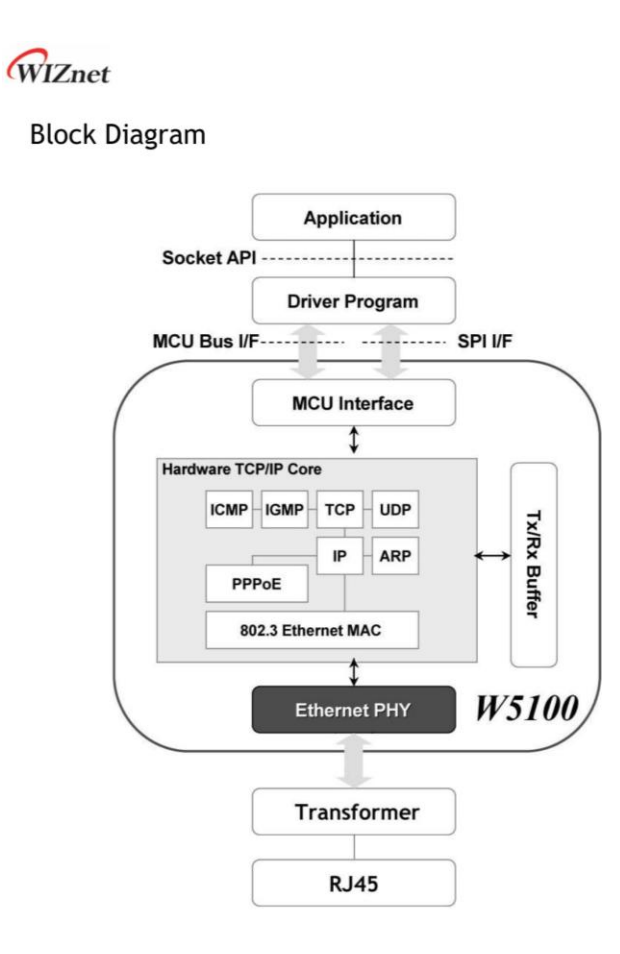

W5100 Datasheet

© Copyright 2008 WIZnet Co., Inc. All rights reserved.

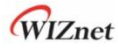

# 1. Pin Assignment

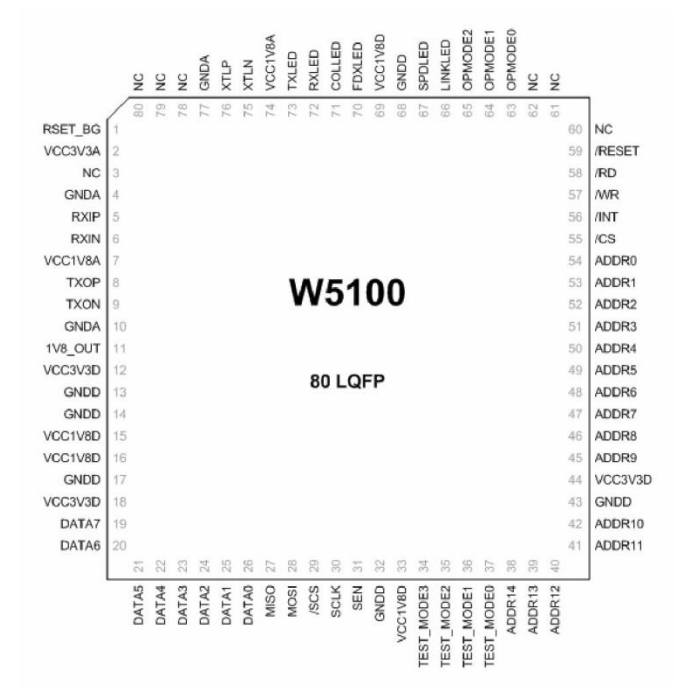

Pinout W5100

© Copyright 2008 WIZnet Co., Inc. All rights reserved.

# WIZnet

# 7. Electrical Specifications

# Absolute Maximum Ratings

| Symbol           | Parameter             | Rating                    | Unit |
|------------------|-----------------------|---------------------------|------|
| V <sub>DD</sub>  | DC Supply voltage     | -0.5 to 3.6               | v    |
| VIN              | DC input voltage      | -0.5 to 5.5 (5V tolerant) | v    |
| I <sub>IN</sub>  | DC input current      | ±5                        | mA   |
| T <sub>OP</sub>  | Operating temperature | -40 to 85                 | °C   |
| T <sub>STG</sub> | Storage temperature   | -55 to 125                | °C   |

\*COMMENT: Stressing the device beyond the "Absolute Maximum Ratings" may cause permanent damage.

# **DC** Characteristics

| Symbol          | Parameter                 | Test Condition                                    | Min   | Тур | Max | Unit |
|-----------------|---------------------------|---------------------------------------------------|-------|-----|-----|------|
| V <sub>DD</sub> | DC Supply voltage         | Junction<br>temperature is from<br>-55°C to 125°C | 3.0   |     | 3.6 | V    |
| VIH             | High level input voltage  |                                                   | 2.0   |     | 5.5 | ۷    |
| VIL             | Low level input voltage   |                                                   | - 0.5 |     | 0.8 | ۷    |
| V <sub>OH</sub> | High level output voltage | IOH = 2, 4, 8, 12, 16,<br>24 mA                   | 2.0   |     | 3.6 | V    |
| V <sub>OL</sub> | Low level output voltage  | IOL = -2, -4, -8, -12, -<br>16, -24 mA            | 0.0   |     | 0.4 | V    |
| I <sub>1</sub>  | Input Current             | V <sub>IN</sub> = V <sub>DD</sub>                 |       |     | ±5  | μА   |

# POWER DISSIPATION

| Symbol               | Parameter                     |    | Test Condition               | Min | Тур | Max | Unit |
|----------------------|-------------------------------|----|------------------------------|-----|-----|-----|------|
| P <sub>10Base</sub>  | Power consumption<br>10BaseT  | in | Vcc 3.3V<br>Temperature 25°C | ÷   | 138 | 183 | mA   |
| P <sub>100Base</sub> | Power consumption<br>100BaseT | in | Vcc 3.3V<br>Temperature 25°C | -   | 146 | 183 | mA   |

© Copyright 2008 WIZnet Co., Inc. All rights reserved.

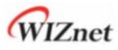

# AC Characteristics

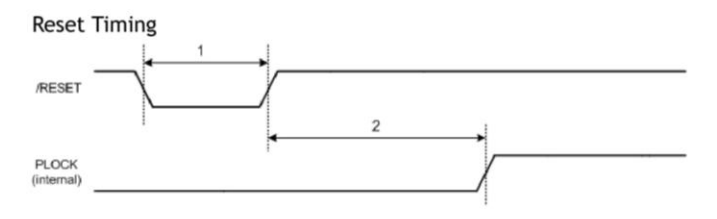

|   | Description              | Min  | Max   |
|---|--------------------------|------|-------|
| 1 | Reset Cycle Time         | 2 us | -     |
| 2 | /RESET to internal PLOCK | -    | 10 ms |

### Register/Memory READ Timing

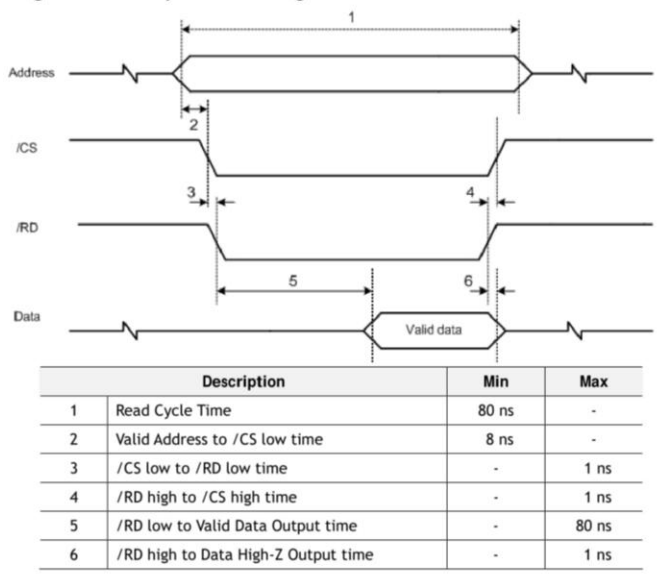

© Copyright 2008 WIZnet Co., Inc. All rights reserved.

# WIZnet

# Register/Memory WRITE Timing

|   | Description                   | Min   | Max   |  |
|---|-------------------------------|-------|-------|--|
| 1 | Write Cycle Time              | 70 ns | -     |  |
| 2 | Valid Address to /CS low time | 7 ns  |       |  |
| 3 | /CS low to /WR high time      | 70 ns | -     |  |
| 4 | /CS low to /WR low time       | -     | 1 ns  |  |
| 5 | /WR high to /CS high time     |       | 1 ns  |  |
| 6 | /WR low to Valid Data time    |       | 14 ns |  |

© Copyright 2008 WIZnet Co., Inc. All rights reserved.

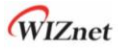

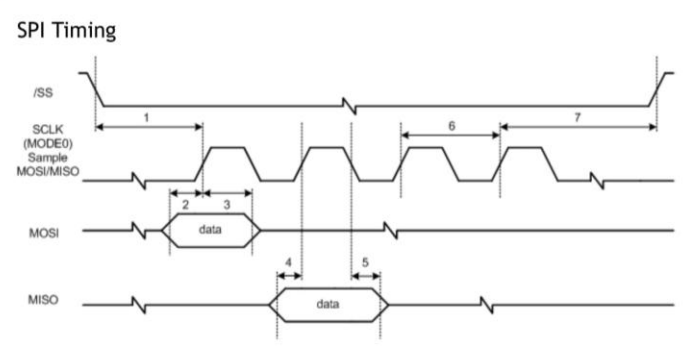

| Description |                       | Mode  | Min   | Max   |  |
|-------------|-----------------------|-------|-------|-------|--|
| 1           | /SS low to SCLK high  | Slave | 21 ns | -     |  |
| 2           | Input setup time      | Slave | 7 ns  | -     |  |
| 3           | Input hold time       | Slave | 28 ns | -     |  |
| 4           | Output setup time     | Slave | 7 ns  | 14 ns |  |
| 5           | Output hold time      | Slave | 21 ns | -     |  |
| 6           | SCLK time             | Slave | 70 ns |       |  |
| 7           | SCLK high to /SS high | Slave | 21ns  |       |  |

© Copyright 2008 WIZnet Co., Inc. All rights reserved.

# WIZnet

# Register/Memory WRITE Timing

|   | Description                   | Min   | Max   |  |
|---|-------------------------------|-------|-------|--|
| 1 | Write Cycle Time              | 70 ns |       |  |
| 2 | Valid Address to /CS low time | 7 ns  | •     |  |
| 3 | /CS low to /WR high time      | 70 ns |       |  |
| 4 | /CS low to /WR low time       | -     | 1 ns  |  |
| 5 | /WR high to /CS high time     |       | 1 ns  |  |
| 6 | /WR low to Valid Data time    |       | 14 ns |  |

© Copyright 2008 WIZnet Co., Inc. All rights reserved.

W5100 Datasheet

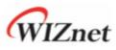

# **Crystal Characteristics**

| Parameter                     | Range            |  |  |
|-------------------------------|------------------|--|--|
| Frequency                     | 25 MHz           |  |  |
| Frequency Tolerance (at 25°C) | ±30 ppm          |  |  |
| Shunt Capacitance             | 7pF Max          |  |  |
| Drive Level                   | 100uW            |  |  |
| Load Capacitance              | 27pF             |  |  |
| Aging (at 25℃)                | ±3ppm / year Max |  |  |

# Transformer Characteristics

| Parameter  | Transmit End | Receive End |
|------------|--------------|-------------|
| Turn Ratio | 1:1          | 1:1         |
| Inductance | 350 uH       | 350 uH      |

Symmetrical TX & RX channels for auto MDI/MDIX capability

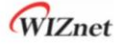

# Package Descriptions

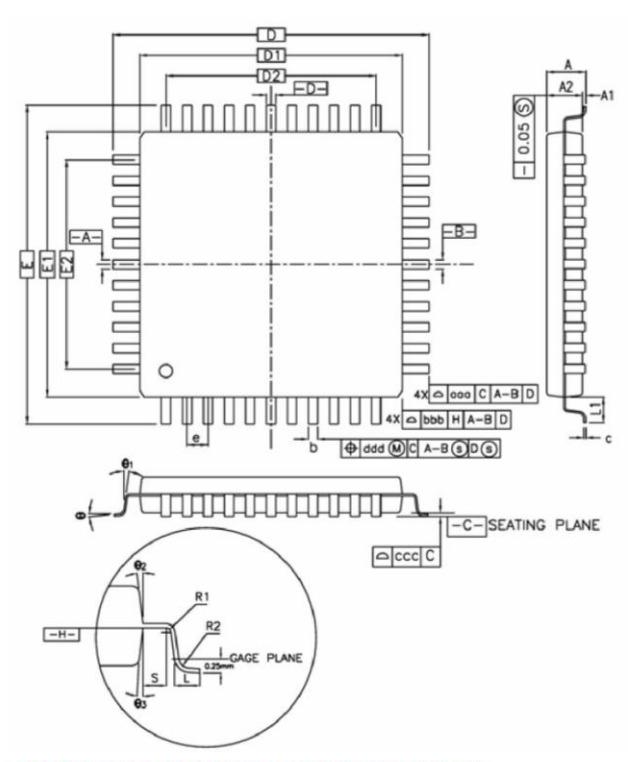

Above diagram shows PIN dimension. All 80 pins are not displayed.

| CYMBOL | MILLIMETER |      |      | INCH  |      |       |
|--------|------------|------|------|-------|------|-------|
| STMBUL | MIN.       | NOM. | MAX. | MIN.  | NOM. | MAX.  |
| Α      | -          | -    | 1.60 | •     |      | 0.063 |
| A1     | 0.05       |      | 0.15 | 0.002 |      | 0.006 |

© Copyright 2008 WIZnet Co., Inc. All rights reserved.

69

W5100 Datasheet

# WIZnet

| A2             | 1.35       | 1.40       | 1.45       | 0.053     | 0.055      | 0.057 |
|----------------|------------|------------|------------|-----------|------------|-------|
| D              | 12.00 BSC. |            | 0.472 BSC. |           |            |       |
| D1             | 10.00 BSC. |            | 0.393 BSC. |           |            |       |
| E              |            | 12.00 BSC. |            |           | 0.472 BSC. | 0     |
| E1             |            | 10.00 BSC. |            |           | 0.393 BSC. |       |
| R2             | 0.08       | -          | 0.20       | 0.003     | -          | 0.008 |
| R1             | 0.08       | -          |            | 0.003     | -          |       |
| θ              | 0°         | 3.5°       | 7°         | 0°        | 3.5°       | 7°    |
| θ1             | 0°         | -          | 2          | 0°        | 2          | 2     |
| θ₂             | 11°        | 12°        | 13°        | 11°       | 12°        | 13°   |
| θ <sub>3</sub> | 11°        | 12°        | 13°        | 11°       | 12°        | 13°   |
| с              | 0.09       |            | 0.20       | 0.004     | -          | 0.008 |
| L              | 0.45       | 0.60       | 0.75       | 0.018     | 0.024      | 0.030 |
| L1             |            | 1.00 REF   |            | 0.039 REF |            |       |
| S              | 0.20       | -          | -          | 0.008     | -          | -     |
| b              | 0.13       | 0.16       | 0.23       | 0.005     | 0.006      | 0.009 |
| e              |            | 0.40 BSC   |            | 0.016 BSC |            |       |
| D2             |            | 7.60       |            | 0.299     |            |       |
| E2             | 7.60       |            | 0.299      |           |            |       |
| aaa            | 0.20       |            | 0.008      |           |            |       |
| bbb            | 0.20       |            | 0.008      |           |            |       |
| ссс            | 0.08       |            | 0.003      |           |            |       |
| ddd            | 0.07       |            | 0.003      |           |            |       |

W5100 Datasheet

Note :

1. DIMENSIONS D1 AND E1 DO NOT INCLUDE MOLD PROTRUSION.

ALLOWABLE PROTRUSION IS 0.25mm PER SIDE. D1 AND E1 ARE MAXIMUM PLASTIC BODY SIZE DIMENSIONS INCLUDING MOLD MISMATCH.

2. DIMENSION & DOES NOT INCLUDE DAMBAR PROTRUSION.

ALLOWABLE DAMBAR PROTRUSION SHALL NOT CAUSE THE LEAD WIDTH TO EXCEED THE MAXIMUM b DIMENSION BY MORE THAN 0.08mm.

DAMBAR CAN NOT BE LOCATED ON THE LOWER RADIUS OR THE FOOT. MINIMUM SPACE BETWEEN PROTRUSION AND AN ADJACENT LEAD IS 0.07mm FOR 0.4mm AND 0.5mm PITCH PACKAGES.

© Copyright 2008 WIZnet Co., Inc. All rights reserved.

### B.3 Arduino UNO

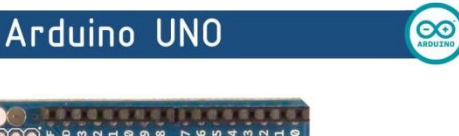

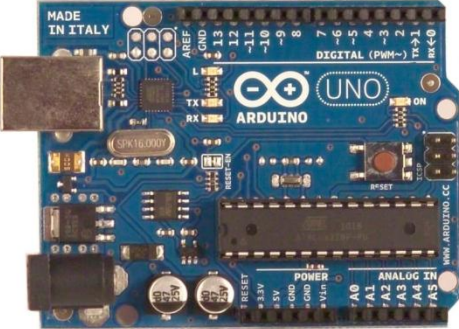

Œ

### Product Overview

The Arduino Uno is a microcontroller board based on the ATmega328 (datasheet). It has 14 digital input/output pins (of which 6 can be used as PWM outputs), 6 analog inputs, a 16 MHz crystal oscillator, a USB connection, a power jack, an ICSP header, and a reset button. It contains everything needed to support the microcontroller; simply connect it to a computer with a USB cable or power it with a AC-to-DC adapter or battery to get started. The Uno differs from all preceding boards in that it does not use the FTDI USB-to-serial driver chip. Instead, it features the Atmega8U2 programmed as a USB-to-serial converter.

"Uno" means one in Italian and is named to mark the upcoming release of Arduino 1.0. The Uno and version 1.0 will be the reference versions of Arduno, moving forward. The Uno is the latest in a series of USB Arduino boards, and the reference model for the Arduino platform; for a comparison with previous versions, see the index of Arduino boards.

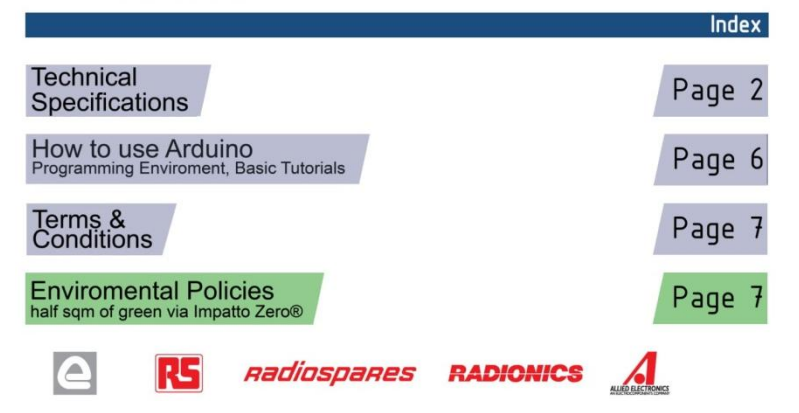

# Technical Specification

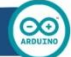

EAGLE files: arduino-duemilanove-uno-design.zip Schematic: arduino-uno-schematic.pdf

|                             |                                             | Summary   |
|-----------------------------|---------------------------------------------|-----------|
| Microcontroller             | ATmega328                                   |           |
| Operating Voltage           | 5V                                          |           |
| Input Voltage (recommended) | 7-12V                                       |           |
| Input Voltage (limits)      | 6-20V                                       |           |
| Digital I/O Pins            | 14 (of which 6 provide PWM output)          |           |
| Analog Input Pins           | 6                                           |           |
| DC Current per I/O Pin      | 40 mA                                       |           |
| DC Current for 3.3V Pin     | 50 mA                                       |           |
| Flash Memory                | 32 KB of which 0.5 KB used by<br>bootloader |           |
| SRAM                        | 2 KB                                        |           |
| EEPROM                      | 1 KB                                        |           |
| Clock Speed                 | 16 MHz                                      |           |
|                             |                                             | the board |

TX/RX "Test" Led 13 digital pins Leds MADE IN ITALY DIGITAL (PW Роwег USB Interface Led ARDUINO **ICSP** THE S ..... 13 Header A CONTRACTOR ATmega328 Reset xterna Button ower 3 E A 12C power pins analog pins

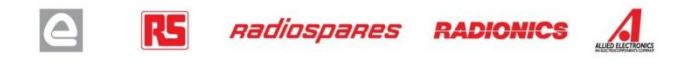

Power The Arduino Uno can be powered via the USB connection or with an external power supply. The power source is selected automatically.

External (non-USB) power can come either from an AC-to-DC adapter (wall-wart) or battery. The adapter can be connected by plugging a 2.1mm center-positive plug into the board's power jack. Leads from a battery can be inserted in the Gnd and Vin pin headers of the POWER connector.

The board can operate on an external supply of 6 to 20 volts. If supplied with less than 7V, however, the 5V pin may supply less than five volts and the board may be unstable. If using more than 12V, the voltage regulator may overheat and damage the board. The recommended range is 7 to 12 volts.

The power pins are as follows:

- VIN. The input voltage to the Arduino board when it's using an external power source (as opposed to 5 volts from the USB connection or other regulated power source). You can supply voltage through this pin, or, if supplying voltage via the power jack, access it through this pin.
- 5V. The regulated power supply used to power the microcontroller and other components on the board. This can come either from VIN via an on-board regulator, or be supplied by USB or another regulated 5V supply.
- 3V3. A 3.3 volt supply generated by the on-board regulator. Maximum current draw is 50 mA.
- GND. Ground pins.

Memory

The Atmega328 has 32 KB of flash memory for storing code (of which 0,5 KB is used for the bootloader); It has also 2 KB of SRAM and 1 KB of EEPROM (which can be read and written with the <u>EEPROM library</u>).

### Input and Output

Each of the 14 digital pins on the Uno can be used as an input or output, using <u>pinMode()</u>, <u>digitalWrite()</u>, and <u>digitalRead()</u> functions. They operate at 5 volts. Each pin can provide or receive a maximum of 40 mA and has an internal pull-up resistor (disconnected by default) of 20-50 kOhms. In addition, some pins have specialized functions:

- Serial: 0 (RX) and 1 (TX). Used to receive (RX) and transmit (TX) TTL serial data. TThese pins are
  connected to the corresponding pins of the ATmega8U2 USB-to-TTL Serial chip.
- External Interrupts: 2 and 3. These pins can be configured to trigger an interrupt on a low value, a
  rising or falling edge, or a change in value. See the <u>attachInterrupt()</u> function for details.
- PWM: 3, 5, 6, 9, 10, and 11. Provide 8-bit PWM output with the analogWrite() function.
- SPI: 10 (SS), 11 (MOSI), 12 (MISO), 13 (SCK). These pins support SPI communication, which, although provided by the underlying hardware, is not currently included in the Arduino language.
- LED: 13. There is a built-in LED connected to digital pin 13. When the pin is HIGH value, the LED is on, when the pin is LOW, it's off.

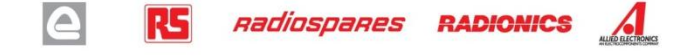

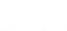
The Uno has 6 analog inputs, each of which provide 10 bits of resolution (i.e. 1024 different values). By default they measure from ground to 5 volts, though is it possible to change the upper end of their range using the AREF pin and the <u>analogReference()</u> function. Additionally, some pins have specialized functionality:

• I<sup>2</sup>C: 4 (SDA) and 5 (SCL). Support I<sup>2</sup>C (TWI) communication using the Wire library.

There are a couple of other pins on the board:

- AREF. Reference voltage for the analog inputs. Used with <u>analogReference()</u>.
- Reset. Bring this line LOW to reset the microcontroller. Typically used to add a reset button to shields which block the one on the board.

See also the mapping between Arduino pins and Atmega328 ports.

#### Communication

The Arduino Uno has a number of facilities for communicating with a computer, another Arduino, or other microcontrollers. The ATmega328 provides UART TTL (5V) serial communication, which is available on digital pins 0 (RX) and 1 (TX). An ATmega8U2 on the board channels this serial communication over USB and appears as a virtual com port to software on the computer. The '8U2 firmware uses the standard USB COM drivers, and no external driver is needed. However, on Windows, an \*.inf file is required..

The Arduino software includes a serial monitor which allows simple textual data to be sent to and from the Arduino board. The RX and TX LEDs on the board will flash when data is being transmitted via the USB-toserial chip and USB connection to the computer (but not for serial communication on pins 0 and 1).

A SoftwareSerial library allows for serial communication on any of the Uno's digital pins.

The ATmega328 also support I2C (TWI) and SPI communication. The Arduino software includes a Wire library to simplify use of the I2C bus; see the <u>documentation</u> for details. To use the SPI communication, please see the ATmega328 datasheet.

#### Programming

The Arduino Uno can be programmed with the Arduino software (<u>download</u>). Select "Arduino Uno w/ ATmega328" from the **Tools > Board** menu (according to the microcontroller on your board). For details, see the <u>reference</u> and <u>tutorials</u>.

The ATmega328 on the Arduino Uno comes preburned with a <u>bootloader</u> that allows you to upload new code to it without the use of an external hardware programmer. It communicates using the original STK500 protocol (reference, C header files).

You can also bypass the bootloader and program the microcontroller through the ICSP (In-Circuit Serial Programming) header; see these instructions for details.

The ATmega8U2 firmware source code is available . The ATmega8U2 is loaded with a DFU bootloader, which can be activated by connecting the solder jumper on the back of the board (near the map of Italy) and then resetting the 8U2. You can then use <u>Atmel's FLIP software</u> (Windows) or the <u>DFU programmer</u> (Mac OS X and Linux) to load a new firmware. Or you can use the ISP header with an external programmer (overwriting the DFU bootloader).

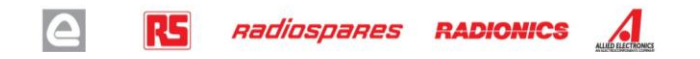

### Automatic (Software) Reset

Rather than requiring a physical press of the reset button before an upload, the Arduino Uno is designed in a way that allows it to be reset by software running on a connected computer. One of the hardware flow control lines (DTR) of the ATmega8U2 is connected to the reset line of the ATmega8U2 is a 100 nanofarad capacitor. When this line is asserted (taken low), the reset line drops long enough to reset the chip. The Arduino software uses this capability to allow you to upload code by simply pressing the upload button in the Arduino environment. This means that the bootloader can have a shorter timeout, as the lowering of DTR can be well-coordinated with the start of the upload.

This setup has other implications. When the Uno is connected to either a computer running Mac OS X or Linux, it resets each time a connection is made to it from software (via USB). For the following half-second or so, the bootloader is running on the Uno. While it is programmed to ignore malformed data (i.e. anything besides an upload of new code), it will intercept the first few bytes of data sent to the board after a connection is opened. If a sketch running on the board receives one-time configuration or other data when it first starts, make sure that the software with which it communicates waits a second after opening the connection and before sending this data.

The Uno contains a trace that can be cut to disable the auto-reset. The pads on either side of the trace can be soldered together to re-enable it. It's labeled "RESET-EN". You may also be able to disable the auto-reset by connecting a 110 ohm resistor from 5V to the reset line; see this forum thread for details.

#### USB Overcurrent Protection

The Arduino Uno has a resettable polyfuse that protects your computer's USB ports from shorts and overcurrent. Although most computers provide their own internal protection, the fuse provides an extra layer of protection. If more than 500 mA is applied to the USB port, the fuse will automatically break the connection until the short or overload is removed.

#### Physical Characteristics

The maximum length and width of the Uno PCB are 2.7 and 2.1 inches respectively, with the USB connector and power jack extending beyond the former dimension. Three screw holes allow the board to be attached to a surface or case. Note that the distance between digital pins 7 and 8 is 160 mil (0.16"), not an even multiple of the 100 mil spacing of the other pins.

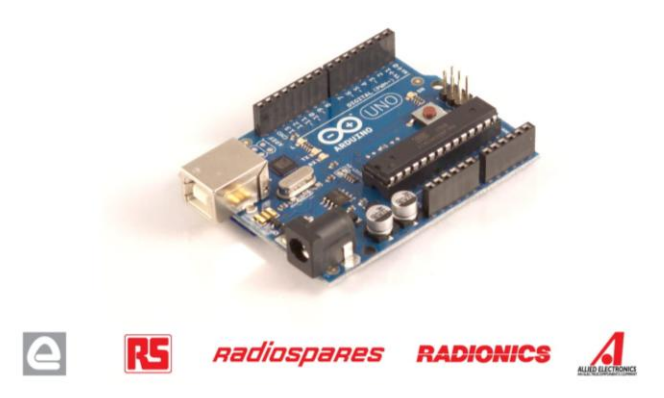

# How to use Arduino

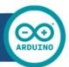

Arduino can sense the environment by receiving input from a variety of sensors and can affect its surroundings by controlling lights, motors, and other actuators. The microcontroller on the board is programmed using the <u>Arduino programming language</u> (based on <u>Wiring</u>) and the Arduino development environment (based on <u>Processing</u>). Arduino projects can be stand-alone or they can communicate with software on running on a computer (e.g. Flash, Processing, MaxMSP).

Arduino is a cross-platoform program. You'll have to follow different instructions for your personal OS. Check on the <u>Arduino site</u> for the latest instructions. *http://arduino.cc/en/Guide/HomePage* 

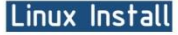

## Windows Install

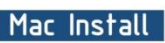

Once you have downloaded/unzipped the arduino IDE, you can Plug the Arduino to your PC via USB cable.

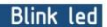

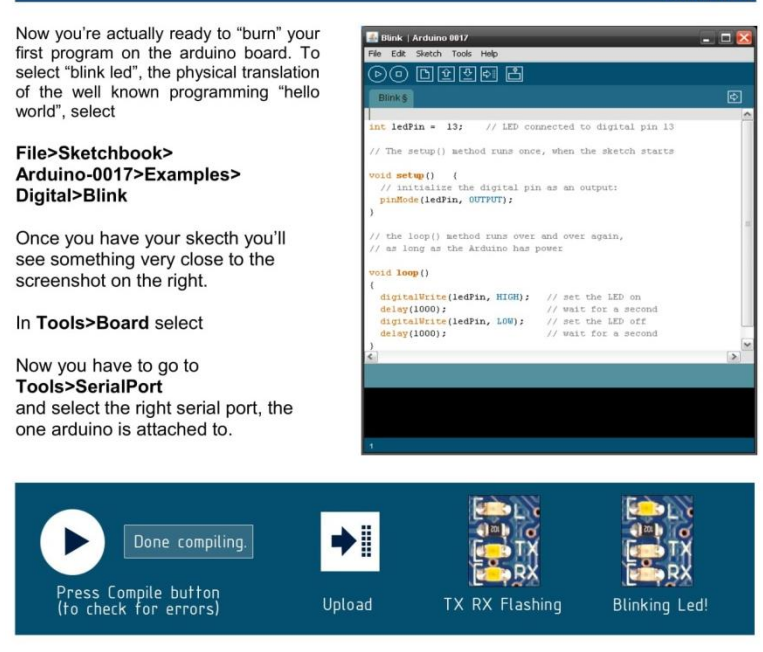

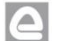

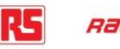

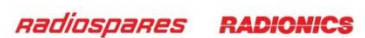

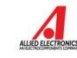

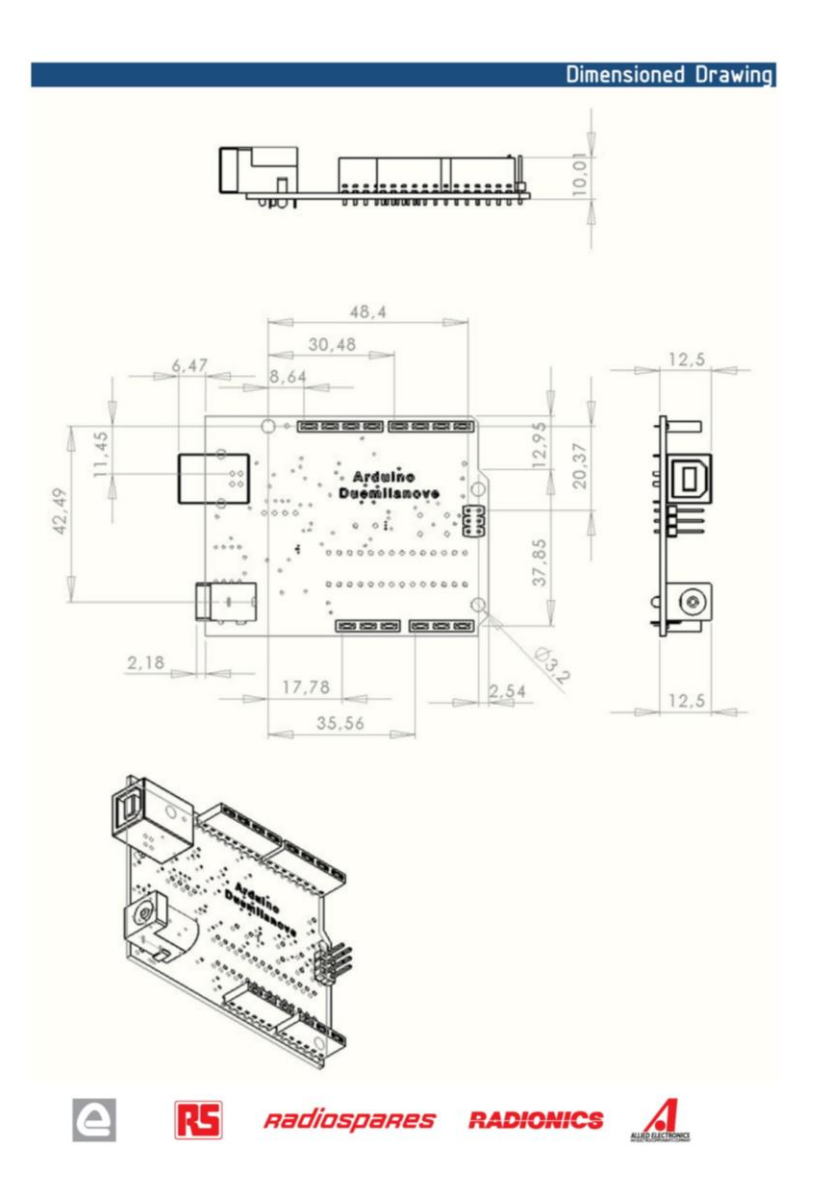

# Terms & Conditions

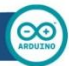

#### 1. Warranties

1.1 The producer warrants that its products will conform to the Specifications. This warranty lasts for one (1) years from the date of the sale. The producer shall not be liable for any defects that are caused by neglect, misuse or mistrealment by the Customer, including improper installation or testing, or for any products that have been altered or modified in any way by a Customer. Moreover, The producer shall not be liable or any defects that result from Customer's design, specifications or instructions for such products. Testing and other quality control techniques are used to the extent the producer deems necessary.

1.2 If any products fail to conform to the warranty set forth above, the producar's sole liability shall be to replace such products. The producer's liability shall be limited to products that are determined by the producer not to conform to such warranty. If the producer extents the products, the producer shall have a reasonable time to replacements. Replaced products shall be warranted for a new full warranty period.

1.3 EXCEPT AS SET FORTH ABOVE, PRODUCTS ARE PROVIDED "AS IS" AND "WITH ALL FAULTS." THE PRODUCER DISCLAIMS ALL OTHER WARRANTIES, EXPRESS OR IMPLIED, REGARDING PRODUCTS, INCLUDING BUT NOT LIMITED TO, ANY IMPLIED WARRANTIES OF MERCHANTABILITY OR FITNESS FOR A PARTICULAR PURPOSE

1.4 Customer agrees that prior to using any systems that include the producer products, Customer will test such systems and the functionality of the products as used in such systems. The producer may provide technical, applications or design advice, quality characterization, reliability data or other services. Customer acknowledges and agrees that providing these services shall not expand or otherwise alter the producer's warranties, as set forth above, and no additional obligations or liabilities shall arise from the producer providing tusch services.

1.5 The Arduino<sup>16</sup> products are not authorized for use in safety-critical applications where a failure of the product would reasonably be expected to cause severe personal injury or death. Safety-Critical Applications include, without limitation, life support devices and systems, equipment or systems for the operation of nuclear facilities and weapons systems. Arduino<sup>16</sup> products are neither designed nor intended for use in military or aerospace applications or environments and for automotive applications or environment. Customer acknowledges and agrees that any such use of Arduino<sup>16</sup> products which is solely at the Customer's nick, and that Customer's nick, and that Customer is obligation.

1.6 Customer acknowledges and agrees that it is solely responsible for compliance with all legal, regulatory and safety-related requirements concerning its products and any use of Arduino<sup>10</sup> products in Customer's applications, notwithstanding any applications-related information or support that may be provided by the producer.

#### 2. Indemnification

The Customer acknowledges and agrees to defend, indemnify and hold harmless the producer from and against any and all third-party losses, damages, liabilities and expenses it incurs to the extent directly caused by: (i) an actual breach by a Customer of the representation and warranties made under this terms and conditions or (ii) the gross negligence or willful misconduct by the Customer.

#### 3. Consequential Damages Waiver

In no event the producer shall be liable to the Customer or any third parties for any special, collateral, indirect, punitive, incidental, consequential or exemplary damages in connection with or arising out of the products provided hereunder, regardless of whether the producer has been advised of the possibility of such damages. This section will survive the termination of the warranty period.

#### 4. Changes to specifications

The producer may make changes to specifications and product descriptions at any time, without notice. The Customer must not rely on the absence or characteristics of any features or instructions marked "reserved" or "undefined." The producer reserves these for future definition and shall have no responsibility whatsever for conflicts or incompatibilities arising from future changes to them. The product information on the Web Site or Materials is subject to change without notice. Do not finalize a design with this information.

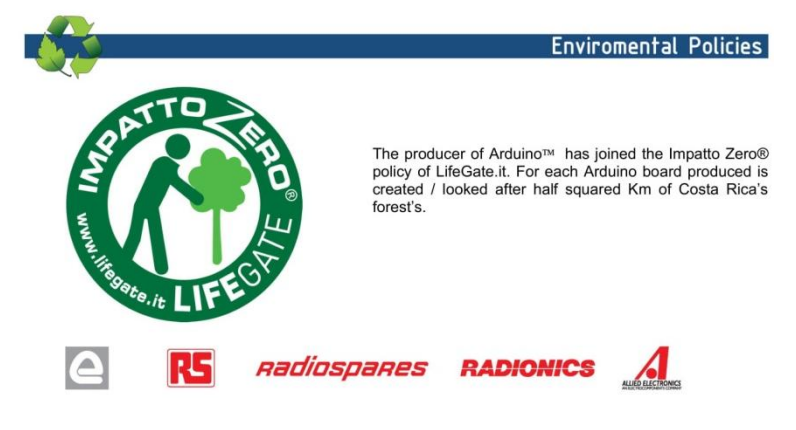

-----Halaman ini sengaja dikosongkan-----

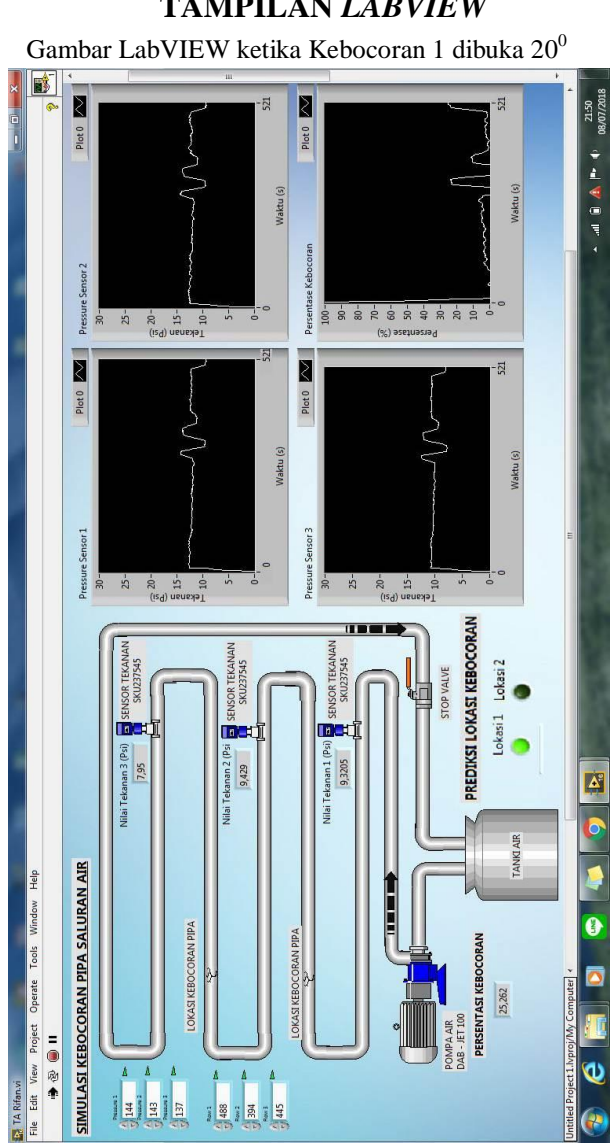

LAMPIRAN C TAMPILAN *LABVIEW* 

C-1

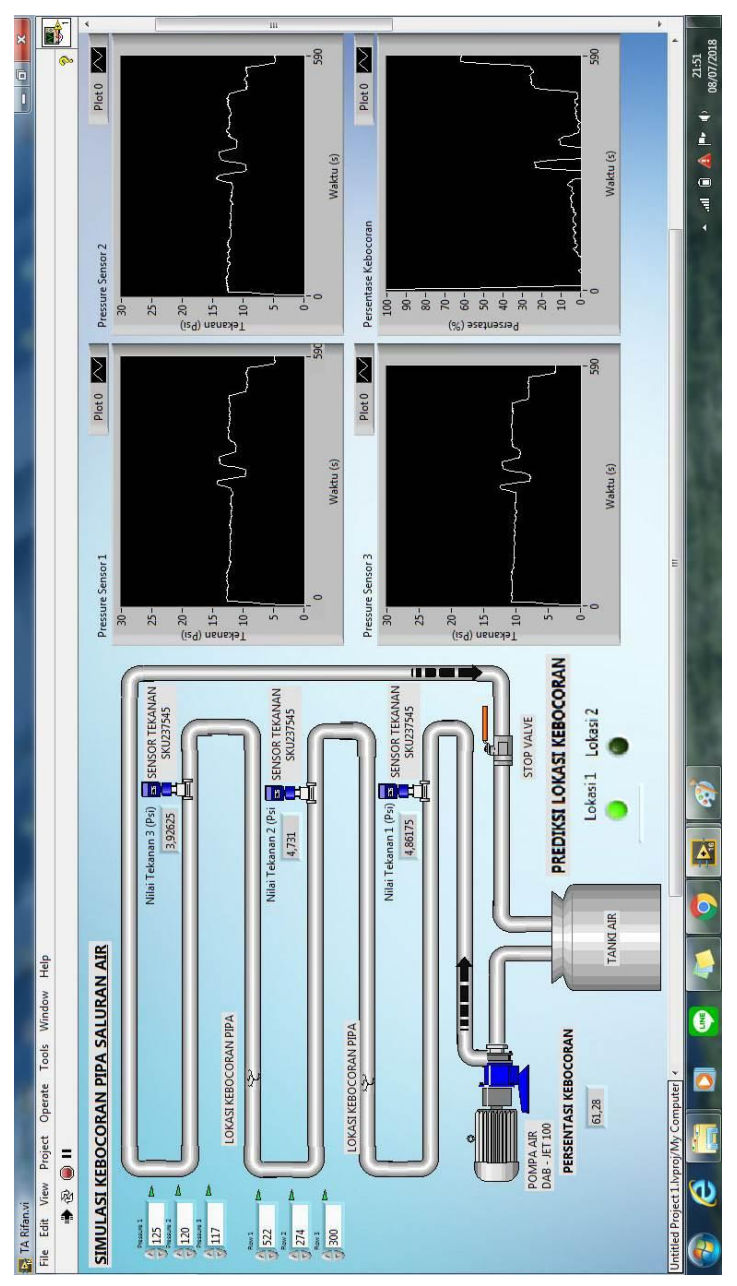

Gambar LabVIEW ketika Kebocoran 1 dibuka 30<sup>0</sup>

C-2

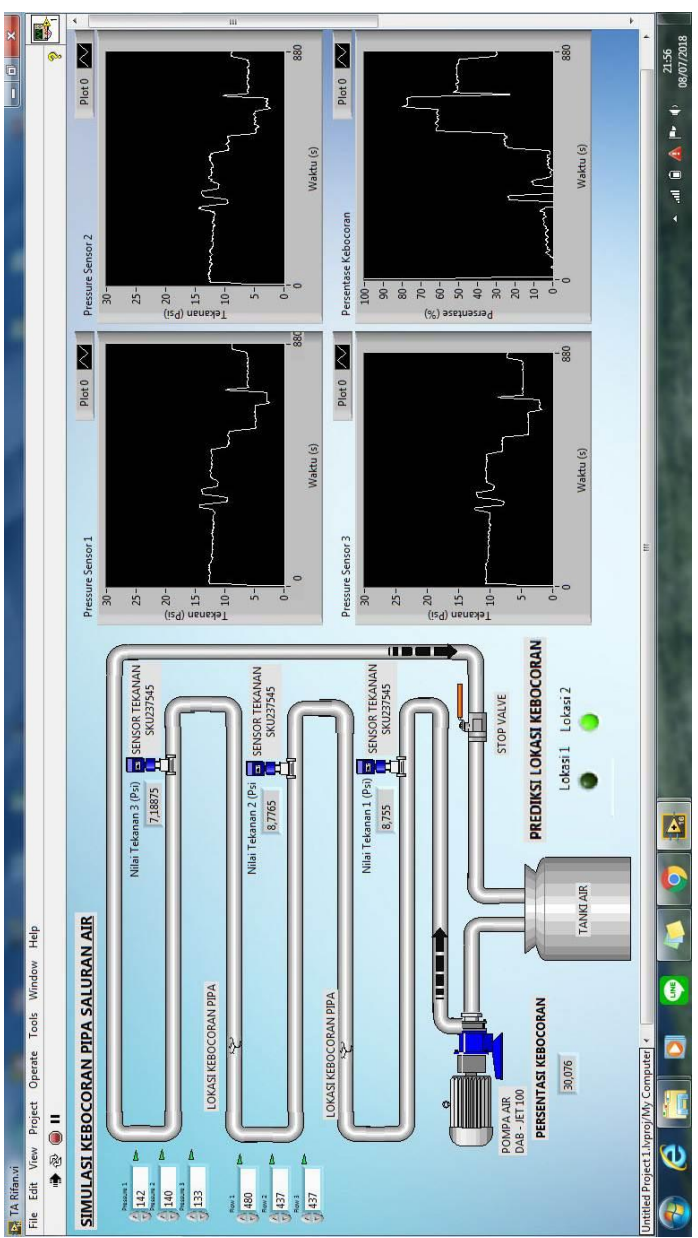

Gambar LabVIEW ketika Kebocoran 2 dibuka  $20^{0}$ 

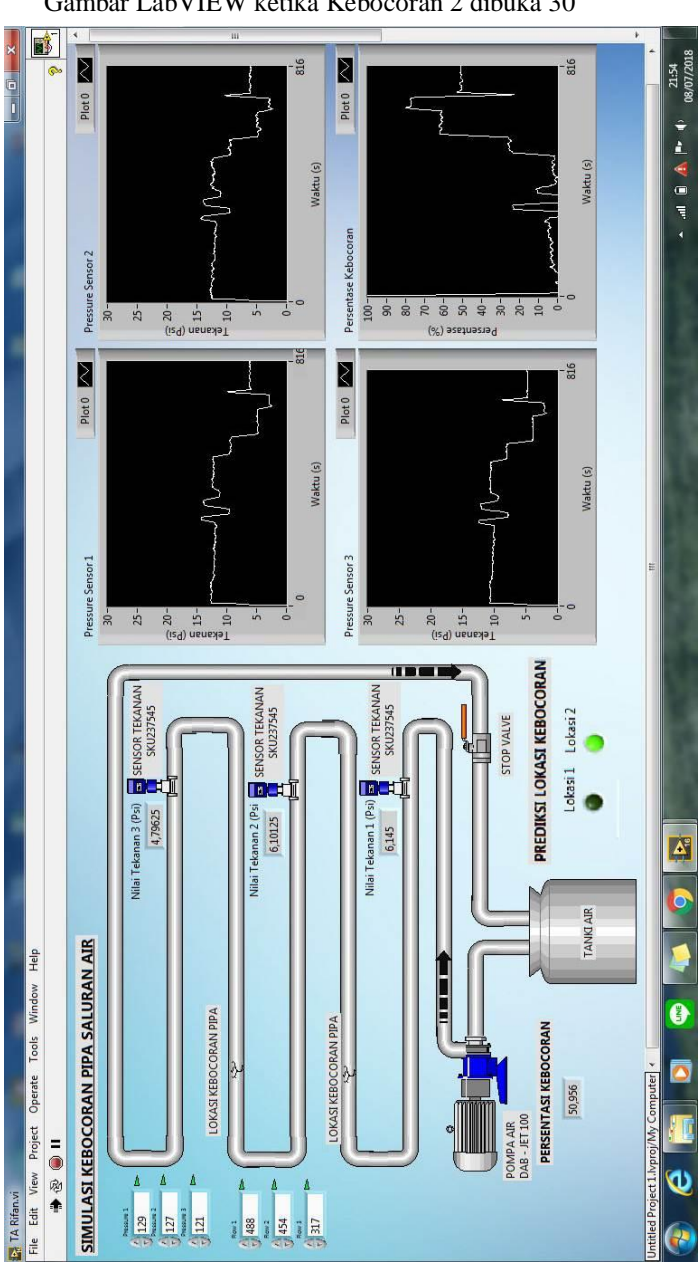

Gambar LabVIEW ketika Kebocoran 2 dibuka 30<sup>0</sup>

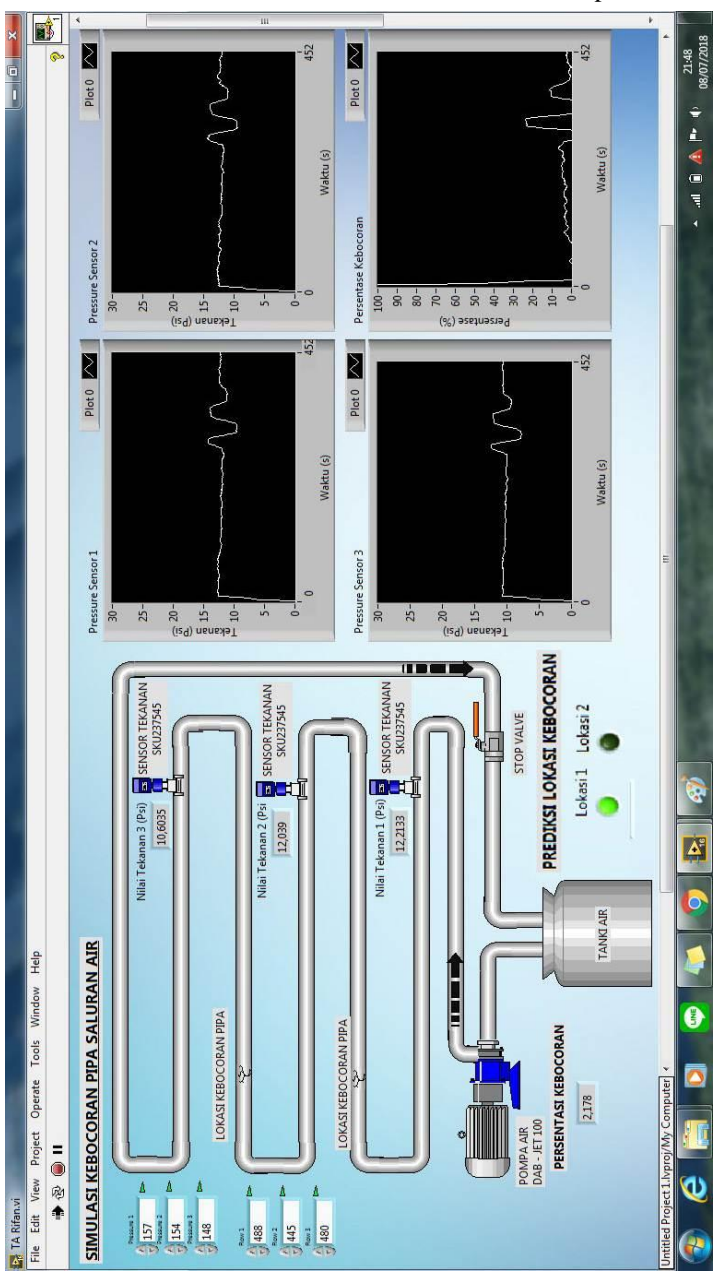

Gambar LabVIEW ketika Kebocoran 1 dan 2 Ditutup

C-5

-----Halaman ini sengaja dikosongkan-----

# LAMPIRAN D GAMBAR ALAT Gambar Prototype Tampak Samping

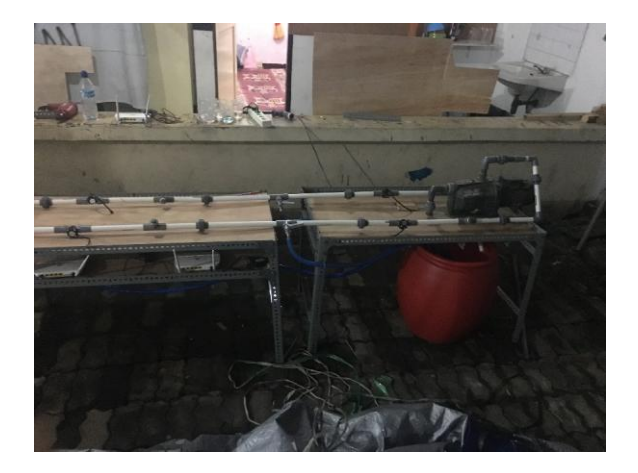

Gambar Prototype Tampak Depan

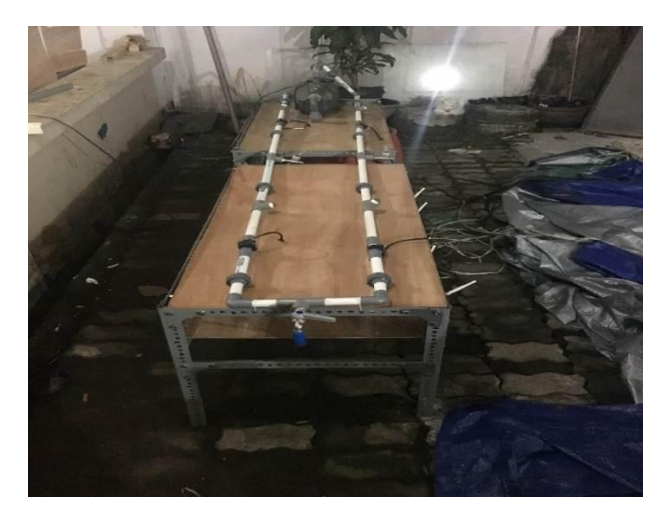

## Dokumentasi Kran Kebocoran Saat Dibuka ±20°

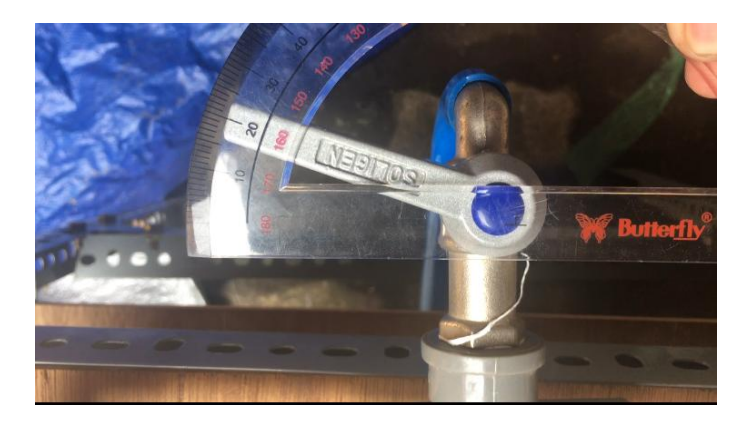

Dokumentasi Kran Kebocoran Saat Dibuka  $\pm 30^{\circ}$ 

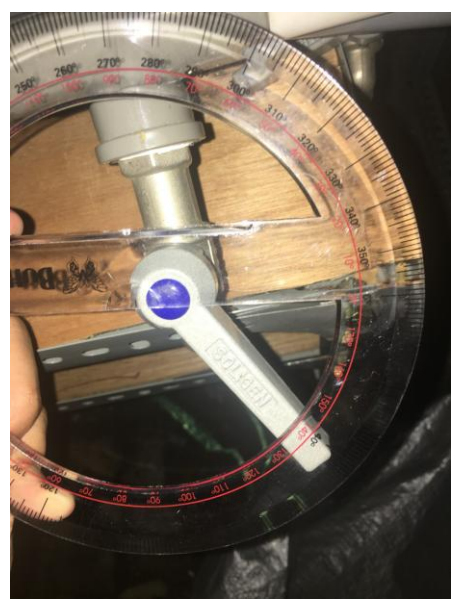

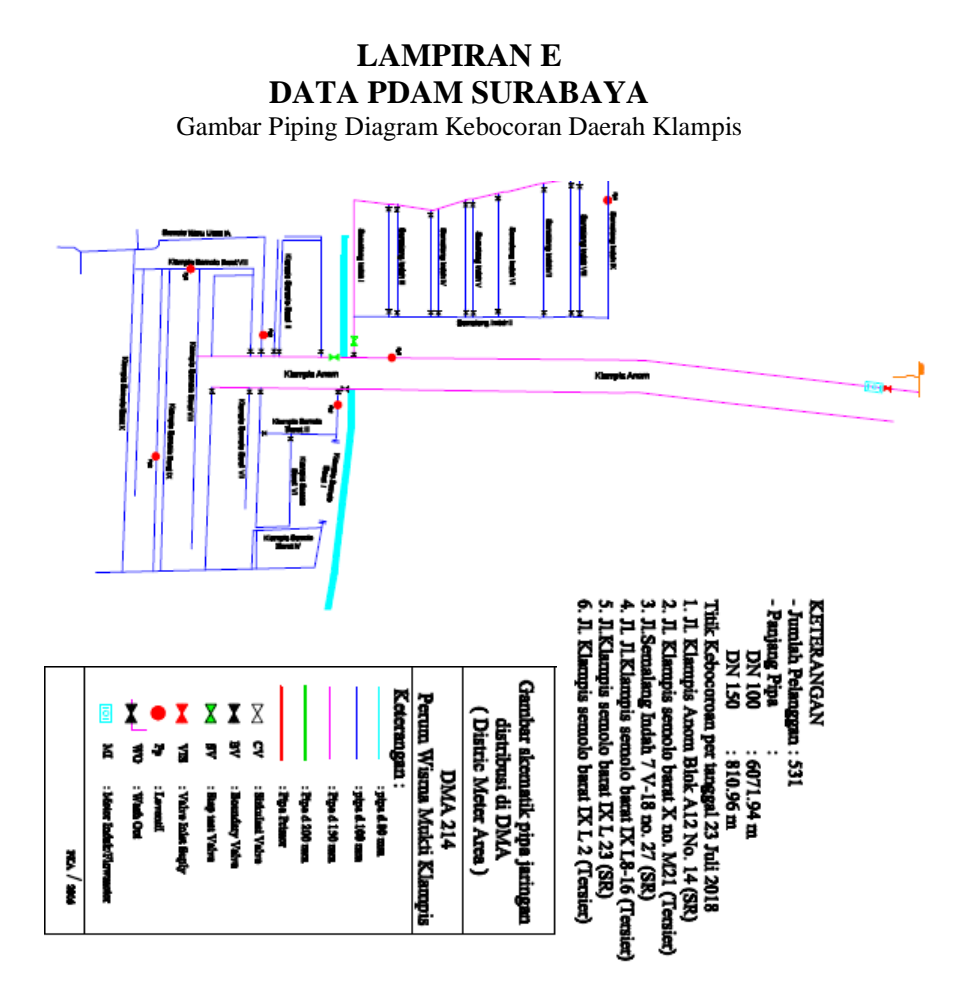

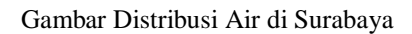

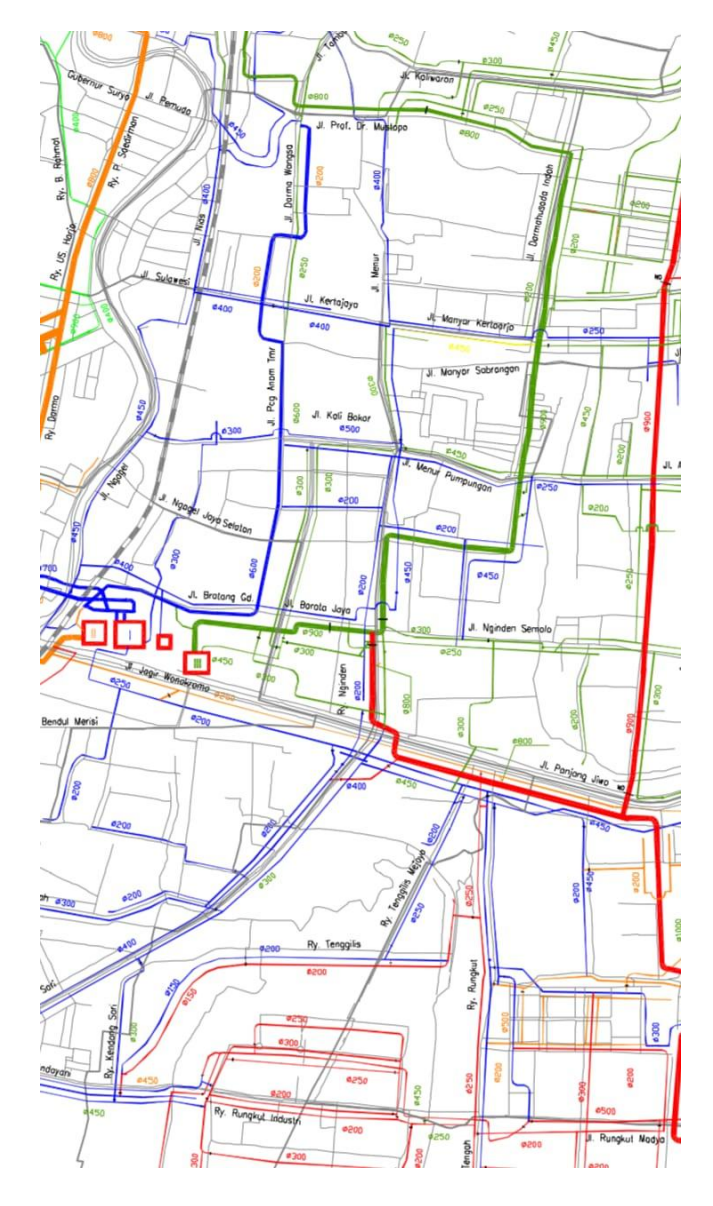

# DAFTAR RIWAYAT HIDUP

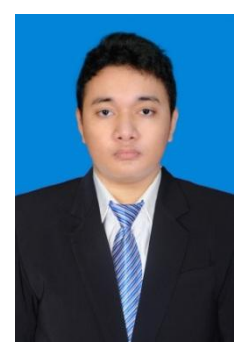

| Nama             | : Rifan Syah Rijal           |
|------------------|------------------------------|
| TTL              | : Mojokerto, 26 Juli 1996    |
| Jenis Kelamin    | : Perempuan                  |
| Agama            | : Islam                      |
| Alamat           | : Jl. Raya Brangkal No. 676, |
| Sooko, Mojokerto |                              |
| Telp/Hp          | : 082141452346               |
| E-mail           | : rifansyahrijal@gmail.com   |

### **RIWAYAT PENDIDIKAN**

- 1. 2003 2009 : SD Negeri Kedung Maling II
- 2. 2009 2012 : SMP Negeri 1 Sooko
- 3. 2012 2015 : SMA Negeri 1 Sooko
- 4. 2015 2018 : D3 Teknik Elektro, Departemen Teknik Elektro Otomasi – Fakultas Vokasi, Institut Teknologi Sepuluh Nopember (ITS)

### PENGALAMAN KERJA

- 1. Kerja Praktek di PT. Sun Paper
- 2. Kerja Praktek di PT. Semen Indonesia

### PENGALAMAN ORGANISASI

- 1. Staff Syiar Lembaga Dakwah Jurusan Salman Al-Farisi (2016-2017), D3 Teknik Elektro, Institut Teknologi Sepuluh Nopember
- Kepala Departemen Syiar Lembaga Dakwah Jurusan Salman Al-Farisi (2017-2018), D3 Teknik Elektro, Institut Teknologi Sepuluh Nopember